# **DSC/DLC** User Manual

mantracourt.com

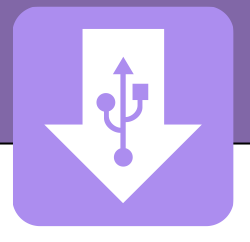

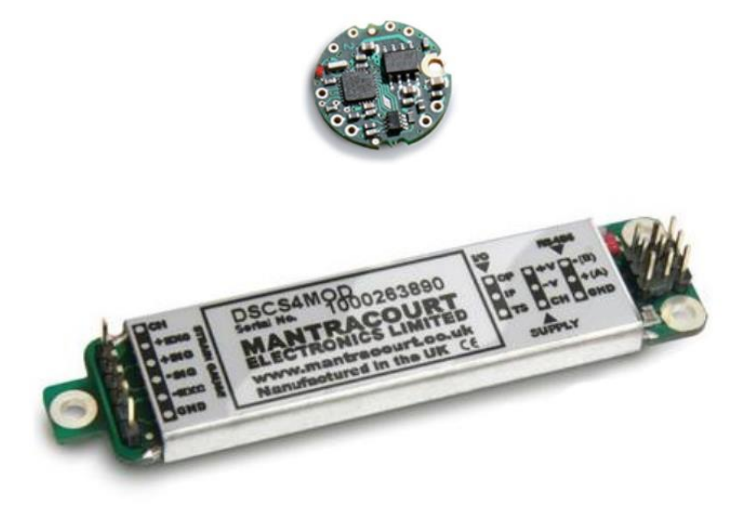

# DSC/DLC

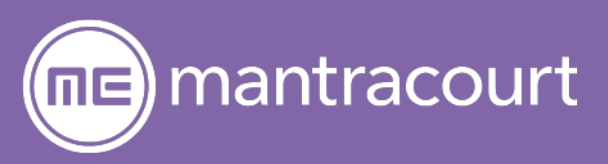

| Introduction                          | 3  |
|---------------------------------------|----|
| Navigating This Manual                |    |
| General features                      |    |
| Product codes explained               |    |
| Which version do I need?              |    |
| Installation                          | 5  |
| Mounting                              | 5  |
| General                               | 5  |
| DLC                                   | 5  |
| DSC                                   | 5  |
| Wiring                                | 6  |
| General                               |    |
| DI C Wiring                           | 7  |
| DSC Wiring                            | 11 |
| DSC Toolkit                           | 18 |
| Overview                              | 18 |
| What can the Toolkit do?              | 18 |
| Installing the DSC Toolkit            | 18 |
| Toolkit Details                       | 19 |
| Home                                  | 19 |
| Information                           |    |
| Communication                         |    |
| Save and Pectore                      | 20 |
|                                       |    |
| Data rate and Eilters                 |    |
|                                       |    |
| User Aled                             |    |
| CEM Advanced Celibration              |    |
|                                       |    |
| The Measurement (Deadings Drosses     |    |
| The Measurement/Readings Process      |    |
|                                       |    |
| Cell                                  |    |
| System                                |    |
| Changing Sensitivity                  |    |
| DLC                                   |    |
|                                       |    |
| Specifications                        |    |
| DLC and DSC                           |    |
| lechnical Specifications              |    |
| Appendices                            |    |
| Appendix A - Communication Interface  |    |
| R\$232                                |    |
| RS485                                 |    |
| CAN                                   |    |
| Appendix B - Communication Protocol   |    |
| ASCII                                 |    |
| Mantrabus II                          | 74 |
| Modbus RTU                            |    |
| MantraCAN                             |    |
| CANopen®                              |    |
| Appendix C - Commands                 |    |
| Command list ASCII, Mantrabus, Modbus |    |
| Parameter Detail General              |    |
| Command List MantraCAN                |    |
| Parameter List CANopen                |    |

| Appendix D - Product code list                 | 104 |
|------------------------------------------------|-----|
| DLC                                            | 104 |
| DLC                                            | 104 |
| Appendix E - Accessories                       | 105 |
| DTEMP                                          | 105 |
| DSJ1                                           | 106 |
| DSJ4                                           | 108 |
| Appendix F - Digital Filtration                | 110 |
| Appendix G - Toolkit Supported CAN Controllers | 111 |
| Appendix H - Trouble Shooting                  | 112 |
| Status LED                                     | 112 |
| Diagnostic Flags                               | 112 |
| No Communications                              | 112 |
| Bad Readings                                   | 113 |
| Unexpected Warning Flags                       | 114 |
| Problems with Bus Baud Rate                    | 114 |
| Port problems                                  | 114 |
| Recovering a lost DSC/DLC                      | 115 |
| Appendix I - Known Issues                      | 116 |
| Finite Non-Volatile Memory Life                | 116 |
| CANopen                                        | 116 |
| Appendix J - Declaration of Conformity         | 117 |
| Appendix K - Warranty                          | 118 |

# Introduction

# Navigating This Manual

When viewing this PDF manual the following tips will help you navigate.

Viewing bookmarks ( or ) to the side of the page, in the PDF viewer, will allow easy navigation to the relevant chapters of this manual. Alt-left arrow is a useful shortcut back to the last page viewed after a hyperlink is clicked. Hyperlinks are coloured purple and are underlined.

# General features

Mantracourt's DSC/DLC is a range of products for digitizing a strain-based bridge input such as a load cell. The DSC is a card type with pins for easy installation while the DLC is a disc designed to be fitted inside the pocket of a load cell or other sensor.

Accessories available include an external temperature sensor (DTEMP), one- and four-way mounting boards with two-part connectors (DSJ1 and DSJ4) and a display unit for use with the Mantrabus versions (DS485DIS). These are detailed later.

Setup and configuration is made easier with the free Toolkit software but can be achieved via comms if necessary.

# Product codes explained

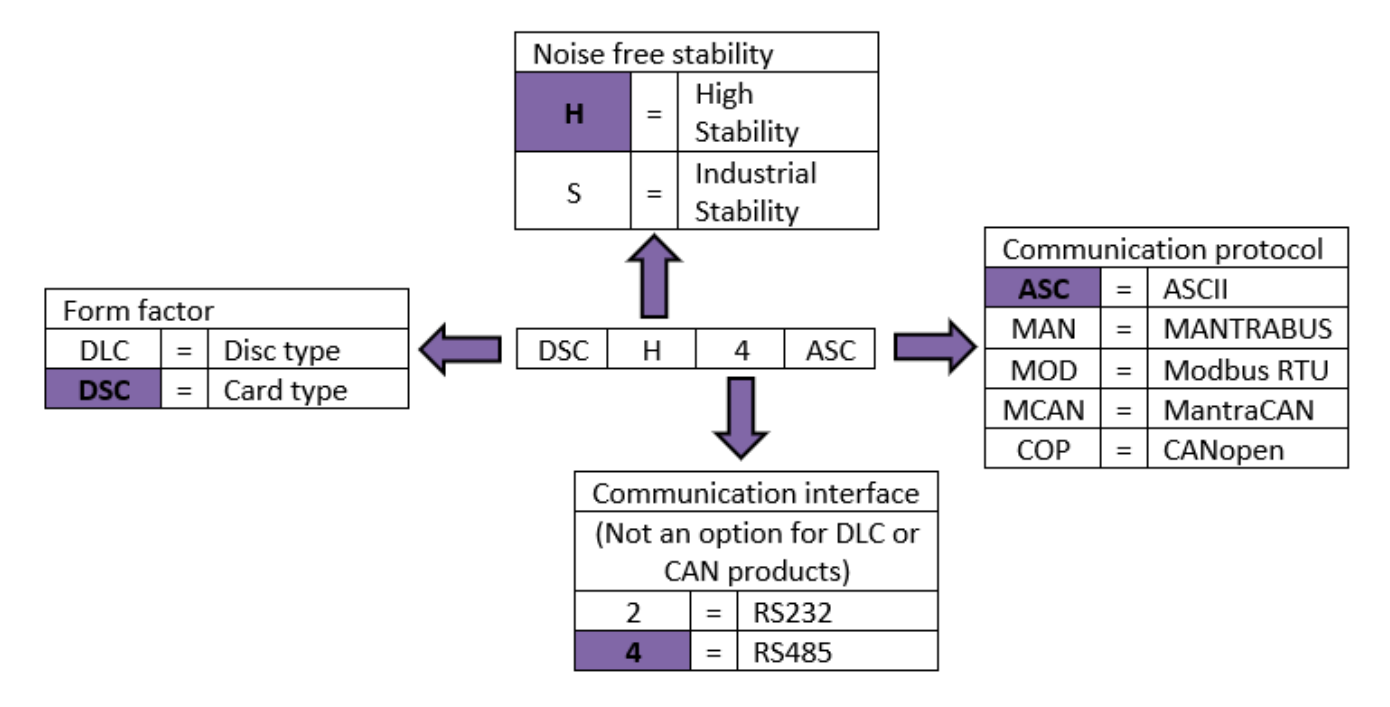

See <u>Appendix D</u> for full list of available types.

Different stabilities are detailed in the specification.

The implementation of the communication interfaces and protocols are detailed here.

# Which version do I need?

The choice of hardware interface, RS232, RS485 or CAN, is dependent on the interface available at the other end, whether it's a single or multiple units required as RS232 is only suitable for one-to-one connections and RS485 and CAN are suitable for single and multi-drop applications. Another factor is length of cables required as RS232 is typically used for cable lengths of approx. 25m. RS485 has a differential topology and is better for noise immunity.

The choice of protocol is normally based on what master/controller is to be used which may also depend on other third party devices on the bus. Modbus is a standard protocol so multi vendor devices can all work happily using this standard protocol. Mantrabus is a hex based protocol which has fewer packet overheads. It is a proprietary protocol so only Mantracourt products can operate on the bus. ASCII may be chosen as it may seem easier to write software for and debug. When ASCII is used in a streaming mode then this can feed directly into an ASCII display terminal or viewed directly on a PC using a terminal/teletype software tool.

Again, CAN based systems will depend on what you already have. CANopen is a well established protocol administered by the CiA. MantraCAN is a proprietary CAN protocol that can be made to mimic other protocols such as J1939 by setting up custom messages. If you are creating your own stand alone system MantraCAN <u>may</u> be easier to implement than CANopen.

# Installation

# Mounting

# General

### It is advisable to follow the below installation practice where possible

- Minimise vibration
- Do not mount next to strong electrical or magnetic fields (transformers, power cables)
- Always ensure the device is secure and protected from damage

# DLC

The **DLC** is designed to be sealed in the pocket of the sensor, which provides electrical shielding for EMC and noise as well as mechanical and moisture protection. If mounting outside the sensor, then it is unlikely to achieve specified performance.

The DLC must be mounted using a 2 mm screw to the body of the sensor. This should be a good electrical connection to obtain optimal performance.

The 2 mm mounting hole accepts M2 screw or American equivalent #0-80.

### Important Note: DO NOT USE #2 screw size.

Additional moisture protection can be obtained using a potting compound such as a two-part epoxy. Care must be taken to avoid any gaps as the resulting mechanical stresses could damage the device. The compound chosen must be specified for electrical use and have enough thermal conductivity for the heat generated by the device. (Up to 1 W with a 15 V supply).

# DSC

The DSC is normally installed in a protective enclosure, such as a metal box.

The pins can be plugged into standard (2.54 mm pitch) PCB header sockets or soldered directly into a host board or to connecting wires.

It can be mounted either way up. Unwanted pins projecting on one side may be cropped off (carefully!)

For extra vibration resistance and grounding, the 3 mounting holes provided can be used.

If necessary, the protruding end with single hole can be cut off to make board smaller. However this needs to be done with great care so that damage does not occur.

5

# Wiring

# General

All the sensor wires should be kept as short as feasible.

The EXC+/- wires should be a twisted pair, also the SIG+/- pair, and the two pairs kept apart. It is also recommended to secure the wires from moving due to shock or vibration.

The cable must enter the load cell via an EMC cable gland, which connects the cable shield to the load cell body. This must be a 360-degree connection.

To obtain the best EMC results, wire as shown in wiring examples below. However, this has the potential to create earth loops.

Devices are protected against shorting of communications lines to power supply and shorting of sensor inputs. There is no over current protection in case of faults so power limiting or fusing should be provided.

**Power** and **communication** should use twin (or triple for RS232) twisted pair cable with independent shields. Characteristic impedance should be 50-150 ohms and core to core/shield to core capacitance should be below 300 pF/m. (EG Belden type 8723 or 8777)

### Soldering

Use a temperature controlled soldering iron set to a maximum of 330 °C, for no longer than 2 seconds per pad. Excessive heat transferred to the PCB will result in damage.

Do not use solder with a water soluble flux. This can leave a surface film which attracts moisture and degrades measurement performance.

6

# **DLC Wiring**

Connecting wires are soldered directly to the pads on the top and/or bottom of the PCB. Care must be taken to electrically insulate the connection pads from the surrounding metal. The wiring on the load cell side should ideally be kept to less than 20 cm.

### RS485

For products DLCHASC, DLCHMAN, DLCHMOD, DLCSASC, DLCSMAN, DLCSMOD.

Pinout

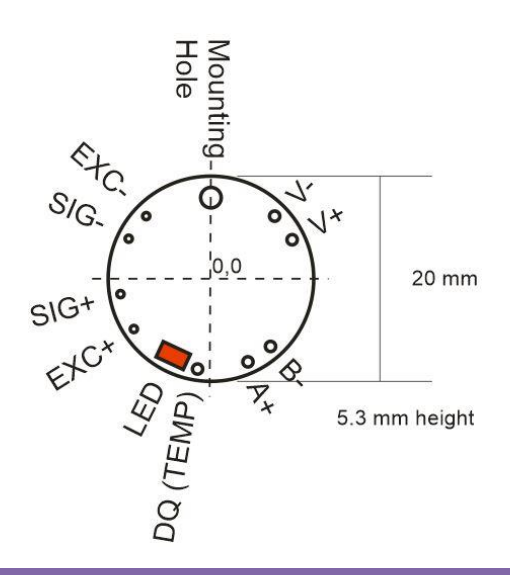

| Item          | Description                                                                                                |
|---------------|----------------------------------------------------------------------------------------------------|
| Mounting hole | For mounting and grounding (see mounting above)                                                            |
| EXC+/-        | Excitation for bridge sensor                                                                               |
| SIG+/-        | Signal from bridge sensor                                                                                  |
| V+/-          | Power supply for DLC (5.6-18 VDC)                                                                          |
| A+/B-         | RS485 connections (note these can be referred to in several different ways, depending on the manufacturer) |
| DQ (TEMP)     | Connection for DTEMP device (EXC- of DTEMP should be connected to V-)                                      |
| LED           | Status LED. (see troubleshooting)                                                                          |

There **MUST** be a common connection from the PSU V- and the RS485 master's ground to ensure the RS485 stays within the required common mode voltage of +/-7 V.

The shield should be connected to the grounded enclosure of the power supply.

120 ohm termination resistors should be used at either end of the bus to stop reflections.

| Pad Positions  |      |      |               |
|----------------|------|------|---------------|
| (mm from 0,0)  | Х    | у    | Hole diameter |
| Mounting hole  | 0.0  | +7.9 | 2.0           |
| -V             | +6.2 | +6.1 | 1.0           |
| +V             | +7.9 | +3.8 | 1.0           |
| RS485-(B)      | +5.8 | -6.6 | 1.0           |
| RS485+ (A)     | +3.6 | -8.1 | 1.0           |
| Temp sensor DQ | -1.3 | -8.8 | 1.0           |
| +EXC           | -7.5 | -4.9 | 0.7           |
| +SIG           | -8.8 | -1.5 | 0.7           |
| -SIG           | -8.0 | +3.9 | 0.7           |
| -EXC           | -6.3 | +6.1 | 0.7           |

# Wiring Example

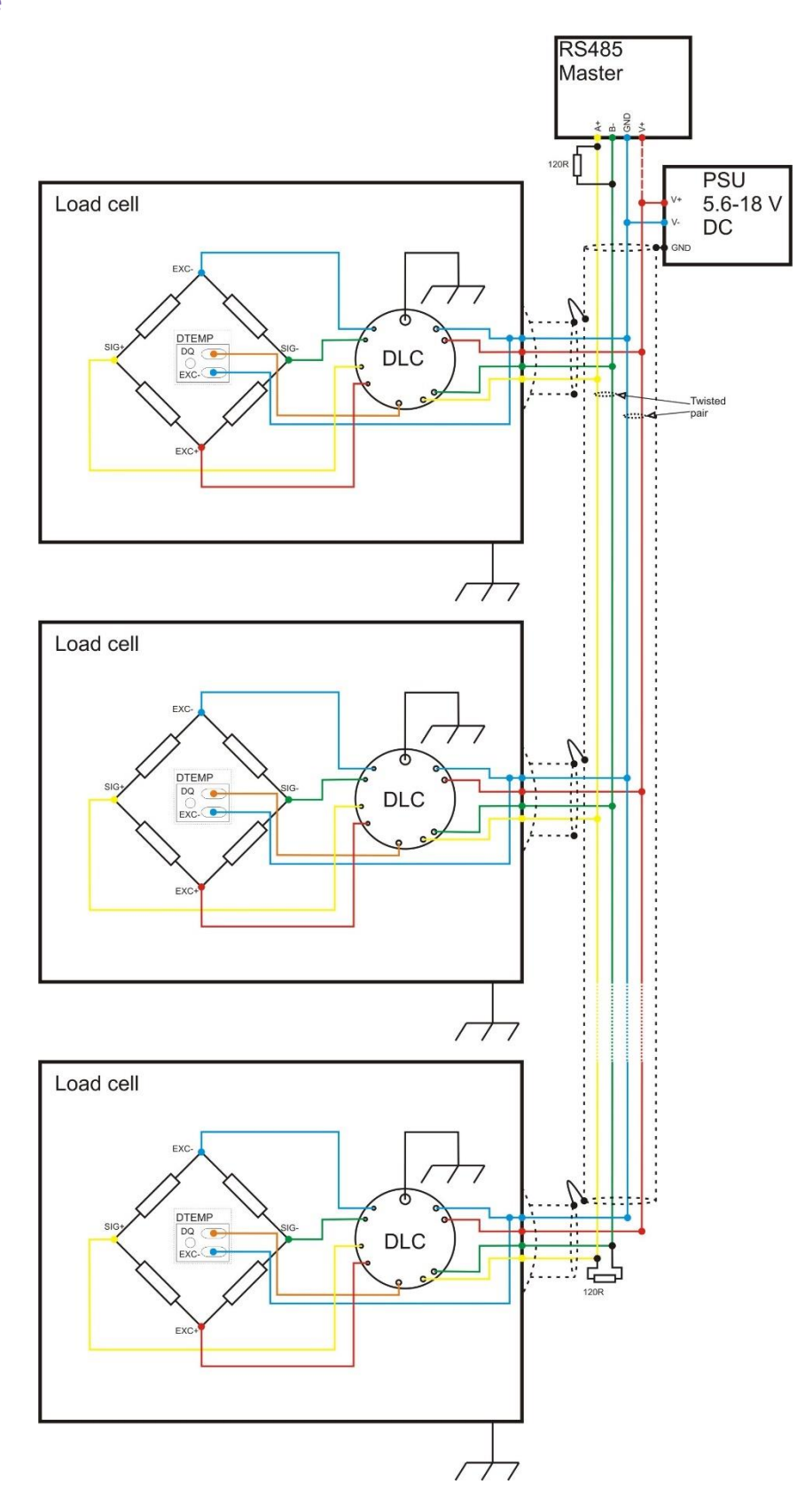

### For products DLCHCAN, DLCHCOP, DLCSCAN, DLCSCOP.

#### Pinout

(note: stacked PCB assembly)

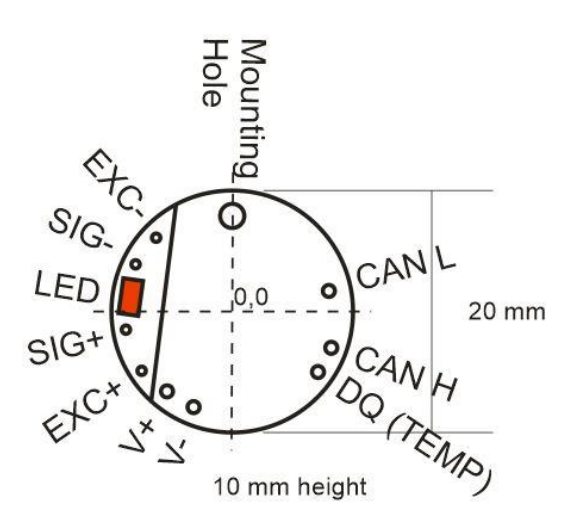

| Item          | Description                                                           |
|---------------|-----------------------------------------------------------------------|
| Mounting hole | For mounting and grounding (see mounting above)                       |
| EXC+/-        | Excitation for bridge sensor                                          |
| SIG+/-        | Signal from bridge sensor                                             |
| V+/-          | Power supply for DLC (5.6-18 VDC)                                     |
| CAN L/H       | CANbus connections                                                    |
| DQ (TEMP)     | Connection for DTEMP device (EXC- of DTEMP should be connected to V-) |
| LED           | Status LED. (see troubleshooting)                                     |

There MUST be a common connection from the PSU and the CAN ground to ensure the CAN stays within the required common mode voltage of -2v (CANL) to +7v (CANH).

The shield should be connected to the grounded enclosure of the power supply.

120 ohm termination resistors should be used at either end of the bus to stop reflections. For bus rates greater than 500 kbps cable such as Belden 8132 is recommended.

| Pad Positions  |      |      |               |
|----------------|------|------|---------------|
| (mm from 0,0)  | Х    | у    | Hole diameter |
| Mounting hole  | 0.0  | 8.1  | 2.0           |
| -V             | -3.2 | -7.9 | 1.0           |
| +V             | -5.4 | -6.6 | 1.0           |
| CAN L          | 8.0  | 1.7  | 1.0           |
| CAN H          | 8.2  | -3.0 | 1.0           |
| Temp sensor DQ | 7.1  | -5.0 | 1.0           |
| +EXC           | -7.5 | -4.9 | 0.7           |
| +SIG           | -8.8 | -1.5 | 0.7           |
| -SIG           | -8.0 | 3.9  | 0.7           |
| -EXC           | -6.3 | 6.1  | 0.7           |

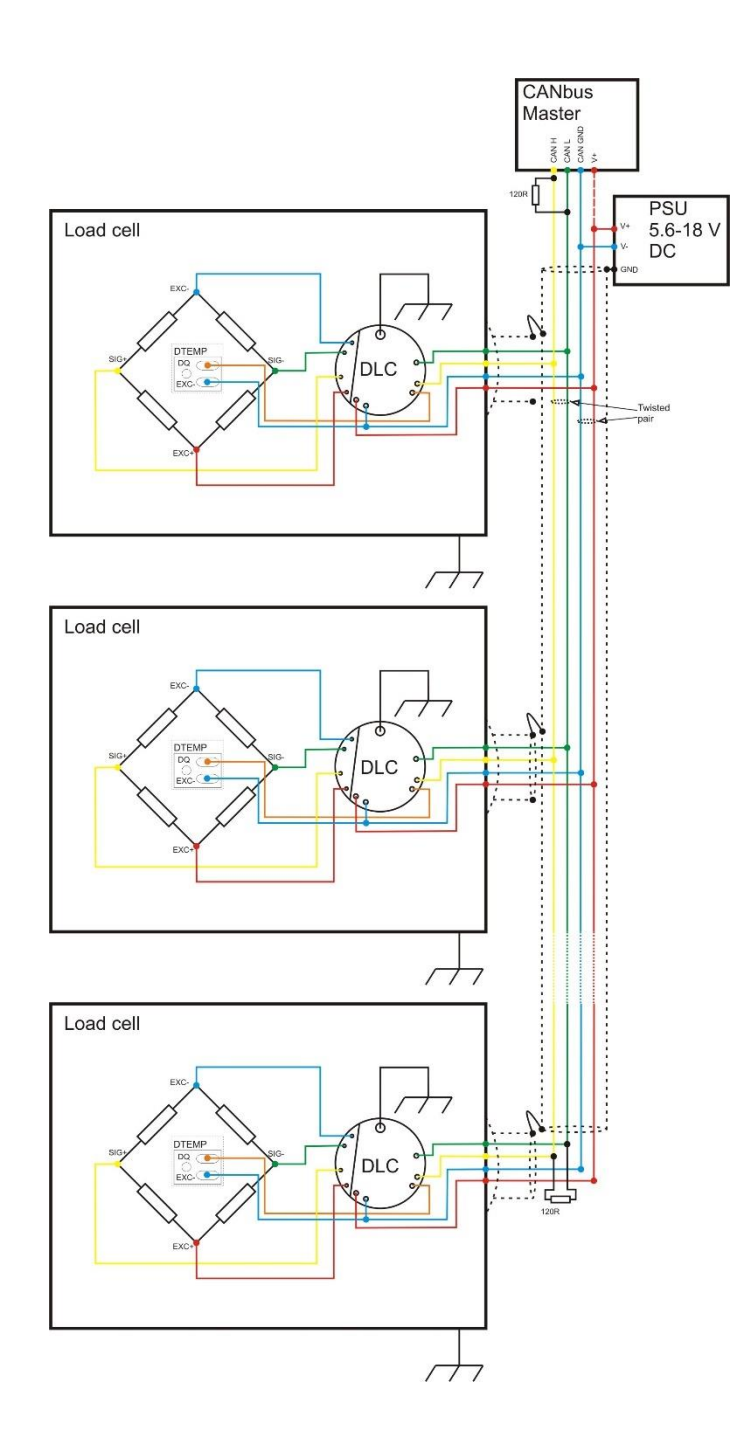

# **DSC Wiring**

The pins can be plugged into standard (2.54 mm pitch) PCB header sockets or soldered directly into a host board or to connecting wires.

## RS232

For products DSCH2ASC, DSCH2MAN, DSCH2MOD, DSCS2ASC, DSCS2MAN, DSCS2MOD.

### Pinout

| Front            |                                                                                            |  |  |
|------------------|--------------------------------------------------------------------------------------------|--|--|
|                  | 87.4 mm<br>12 mm height<br>including pins                                                  |  |  |
| Mounting<br>Hole | <ul> <li>SH</li> <li>+EXC</li> <li>+SIG</li> <li>SIG</li> <li>-EXC</li> <li>GND</li> </ul> |  |  |
| ltem             | Description                                                                                |  |  |
| Mounting holes   | For mounting and grounding (see mounting above)                                            |  |  |
| SH (x2)          | Shield connection for cable screen                                                         |  |  |
| EXC+/-           | Excitation for bridge sensor                                                               |  |  |
| SIG+/-           | Signal from bridge sensor                                                                  |  |  |
| GND (x2)         | Ground for DTEMP and RS232                                                                 |  |  |
| IP/OP            | Digital In/Out                                                                             |  |  |
| TS               | Connection for DTEMP device (EXC- of DTEMP should be connected to GND or V-)               |  |  |
| V+/-             | Power supply for DSC (5.6-18 VDC)                                                          |  |  |

RX/TX RS232 receive and transmit connections

LED Status LED. (see troubleshooting)

Rear

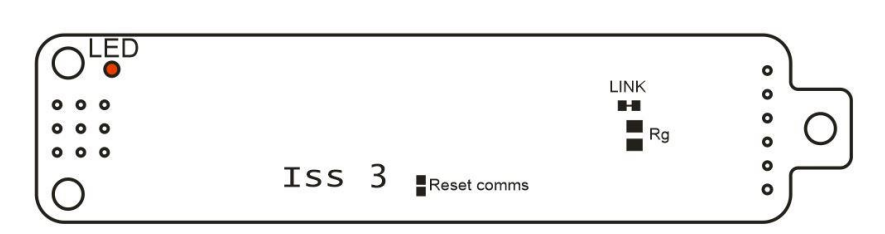

| Item        | Description                                                                                                    |
|-------------|----------------------------------------------------------------------------------------------------|
| LED         | Status LED is visible through the board                                                                                                    |
| Reset comms | RS232 and RS485 versions of the DSC have the ability to reset the communication settings to defaults (station number 1 and baud rate 115200) by shorting the reset comms pads together whilst powering up the DSC. You will then need to power cycle the DSC for the changes to be applied. |
| LINK        | If you are changing the gain of the device, this link may need to be cut if (see later)                                                                                                    |
| Rg          | If changing the gain of the device the new gain resistor should be mounted here (see later)                                                                                                    |

### Pin positions

| (mm from 0,0)   | Х     | у    | Hole diameter/pin size |
|-----------------|-------|------|------------------------|
| Mounting hole 1 | -84.1 | 0.0  | 3.2                    |
| Mounting hole 2 | -7.3  | 7.0  | 3.2                    |
| Mounting hole 3 | -7.3  | -7.0 | 3.2                    |
| SH              | -78.4 | 6.2  | 0.9                    |
| +EXC            | -78.4 | 3.7  | 0.9                    |
| +SIG            | -78.4 | 1.1  | 0.9                    |
| -SIG            | -78.4 | -1.4 | 0.9                    |
| -EXC            | -78.4 | -4.0 | 0.9                    |
| GND             | -78.4 | -6.5 | 0.9                    |
| OP              | -7.3  | 2.5  | 0.9                    |
| IP              | -7.3  | 0.0  | 0.9                    |
| TS              | -7.3  | -2.5 | 0.9                    |
| +V              | -4.8  | 2.5  | 0.9                    |
| -V              | -4.8  | 0.0  | 0.9                    |
| SH              | -4.8  | -2.5 | 0.9                    |
| RX              | -2.2  | 2.5  | 0.9                    |
| ТХ              | -2.2  | 0.0  | 0.9                    |
| GND             | -2.2  | -2.5 | 0.9                    |

# Wiring Example

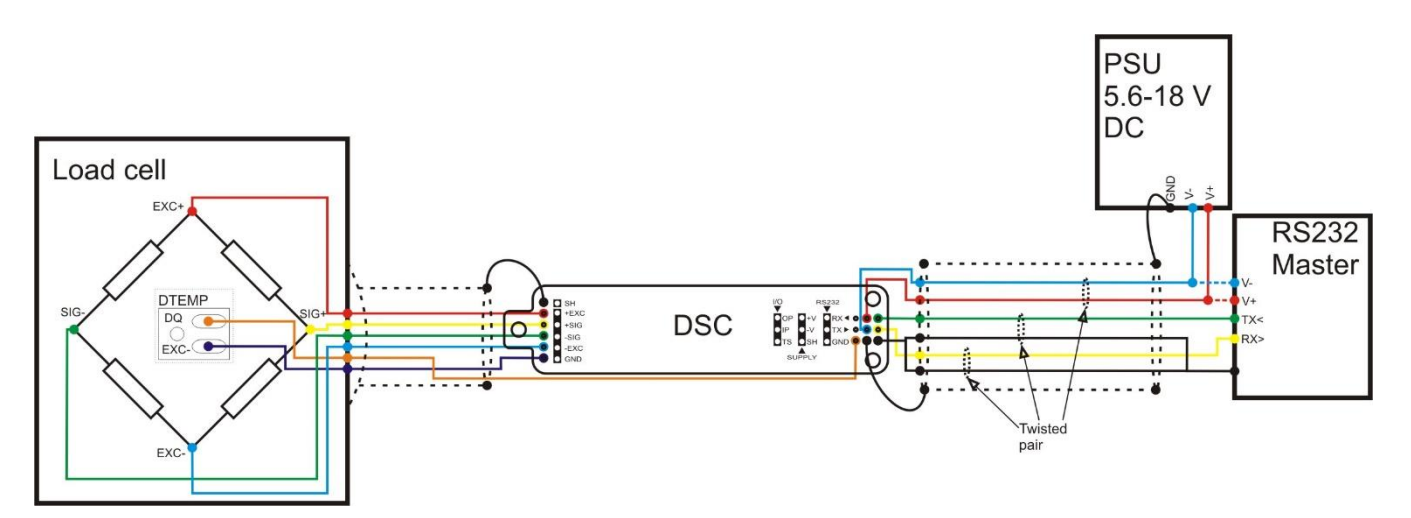

### RS485

### For products DSCS4ASC, DSCS4MAN, DSCS4MOD, DSCH4ASC, DSCH4MAN, DSCH4MOD.

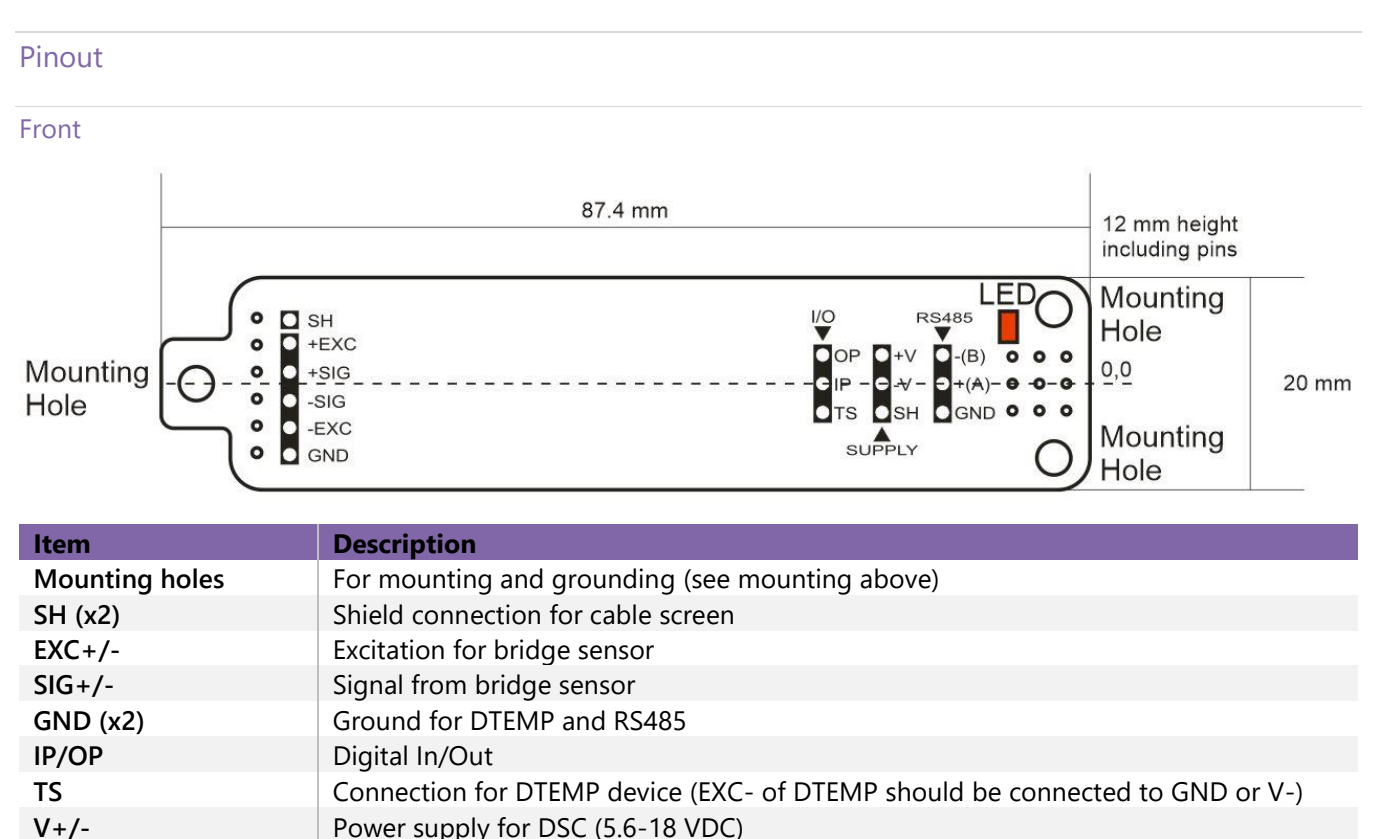

Rear

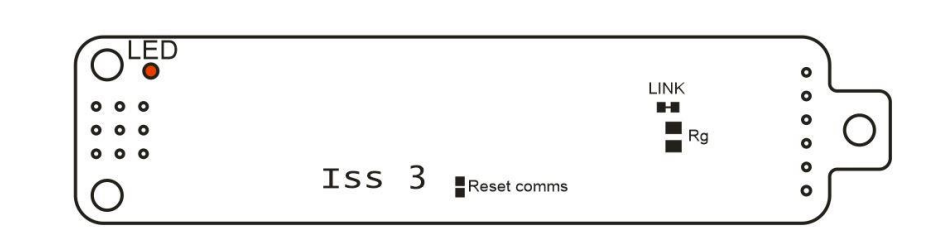

| Item        | Description                                                                                                    |
|-------------|----------------------------------------------------------------------------------------------------|
| LED         | Status LED is visible through the board                                                                                                    |
| Reset comms | RS232 and RS485 versions of the DSC have the ability to reset the communication settings to defaults (station number 1 and baud rate 115200) by shorting the reset comms pads together whilst powering up the DSC. You will then need to power cycle the DSC for the changes to be applied. |
| LINK        | If you are changing the gain of the device, this link may need to be cut if (see later)                                                                                                    |
| Rg          | If changing the gain of the device the new gain resistor should be mounted here (see later)                                                                                                    |

#### Pin positions

| (mm from 0,0)   | Х     | у    | Hole diameter/pin size |
|-----------------|-------|------|------------------------|
| Mounting hole 1 | -84.1 | 0.0  | 3.2                    |
| Mounting hole 2 | -7.3  | 7.0  | 3.2                    |
| Mounting hole 3 | -7.3  | -7.0 | 3.2                    |
| SH              | -78.4 | 6.2  | 0.9                    |

| +EXC | -78.4 | 3.7  | 0.9 |
|------|-------|------|-----|
| +SIG | -78.4 | 1.1  | 0.9 |
| -SIG | -78.4 | -1.4 | 0.9 |
| -EXC | -78.4 | -4.0 | 0.9 |
| GND  | -78.4 | -6.5 | 0.9 |
| OP   | -7.3  | 2.5  | 0.9 |
| IP   | -7.3  | 0.0  | 0.9 |
| TS   | -7.3  | -2.5 | 0.9 |
| +V   | -4.8  | 2.5  | 0.9 |
| -V   | -4.8  | 0.0  | 0.9 |
| SH   | -4.8  | -2.5 | 0.9 |
| -(B) | -2.2  | 2.5  | 0.9 |
| +(A) | -2.2  | 0.0  | 0.9 |
| GND  | -2.2  | -2.5 | 0.9 |

# Wiring Example

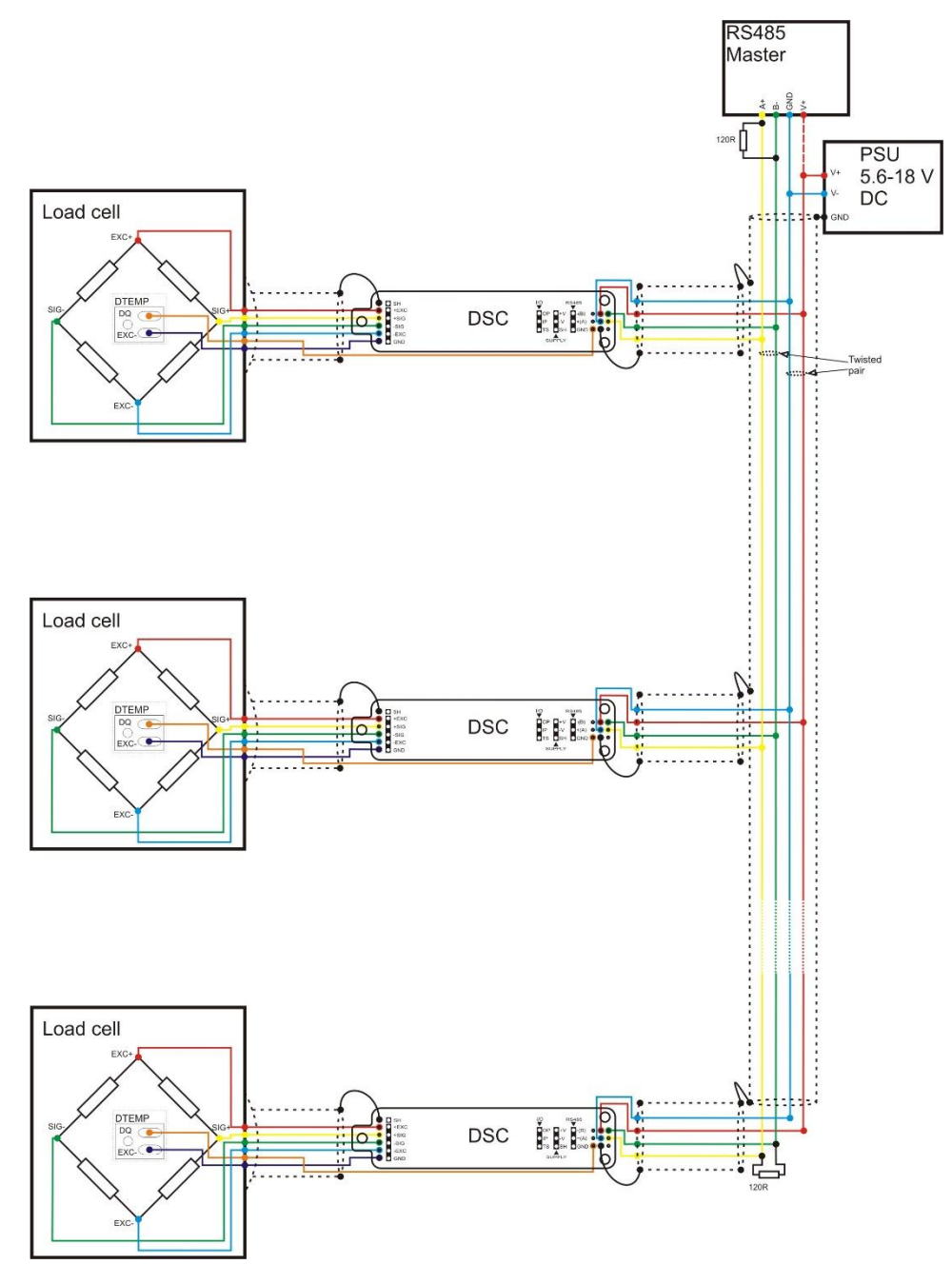

### CAN

#### For products DSCSCOP, DSCSMCAN, DSCHCOP, DSCHMCAN.

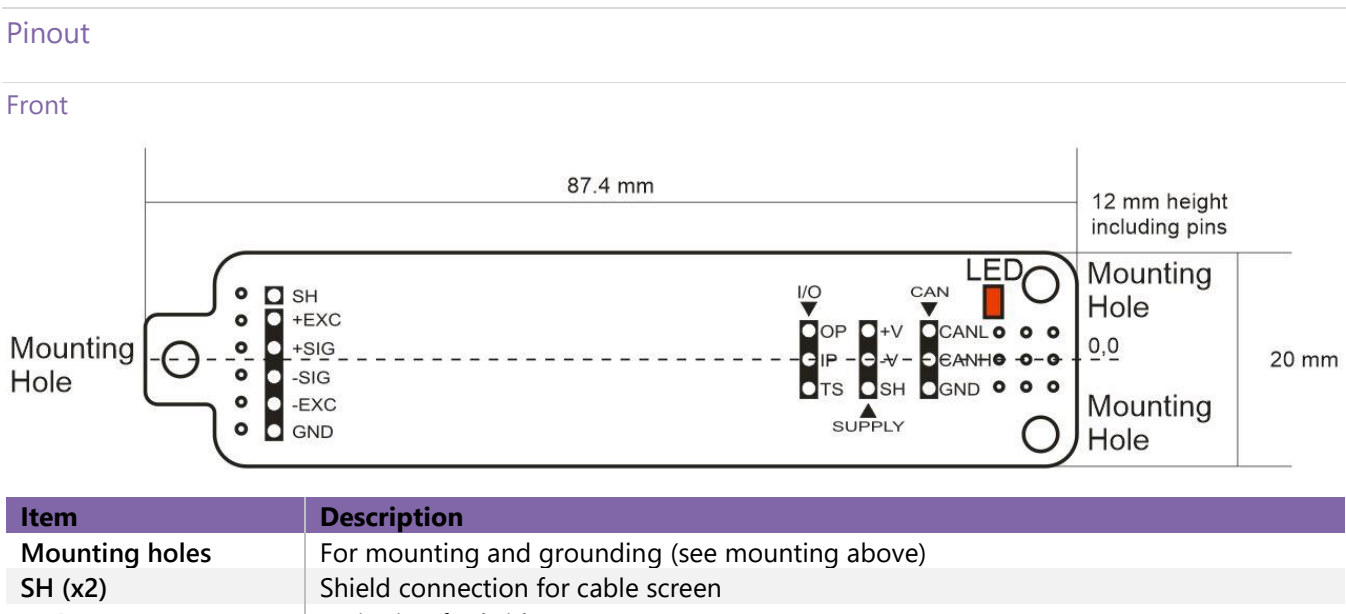

|           | Shield connection for cable selection                                        |
|-----------|------------------------------------------------------------------------------|
| EXC+/-    | Excitation for bridge sensor                                                 |
| SIG+/-    | Signal from bridge sensor                                                    |
| GND (x2)  | Ground for DTEMP and CAN                                                     |
| IP/OP     | Digital In/Out                                                               |
| TS        | Connection for DTEMP device (EXC- of DTEMP should be connected to GND or V-) |
| V+/-      | Power supply for DSC (5.6-18 VDC)                                            |
| CANL/CANH | CANbus connections                                                           |
| LED       | Status LED. (see troubleshooting)                                            |

Rear

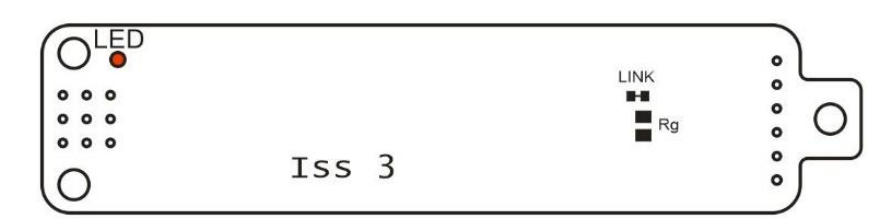

| Item | Description                                                                             |
|------|-----------------------------------------------------------------------------------------|
| LED  | Status LED is visible through the board                                                 |
| LINK | If you are changing the gain of the device, this link may need to be cut if (see later) |
| Rg   | If changing the gain of the device the new gain resistor should be mounted here (see    |
| -    | later)                                                                                  |

| Pin positions   |       |      |                        |
|-----------------|-------|------|------------------------|
| (mm from 0,0)   | Х     | у    | Hole diameter/pin size |
| Mounting hole 1 | -84.1 | 0.0  | 3.2                    |
| Mounting hole 2 | -7.3  | 7.0  | 3.2                    |
| Mounting hole 3 | -7.3  | -7.0 | 3.2                    |
| SH              | -78.4 | 6.2  | 0.9                    |
| +EXC            | -78.4 | 3.7  | 0.9                    |
| +SIG            | -78.4 | 1.1  | 0.9                    |
| -SIG            | -78.4 | -1.4 | 0.9                    |
| -EXC            | -78.4 | -4.0 | 0.9                    |
| GND             | -78.4 | -6.5 | 0.9                    |

| OP   | -7.3 | 2.5  | 0.9 |
|------|------|------|-----|
| IP   | -7.3 | 0.0  | 0.9 |
| TS   | -7.3 | -2.5 | 0.9 |
| +V   | -4.8 | 2.5  | 0.9 |
| -V   | -4.8 | 0.0  | 0.9 |
| SH   | -4.8 | -2.5 | 0.9 |
| CANL | -2.2 | 2.5  | 0.9 |
| CANH | -2.2 | 0.0  | 0.9 |
| GND  | -2.2 | -2.5 | 0.9 |

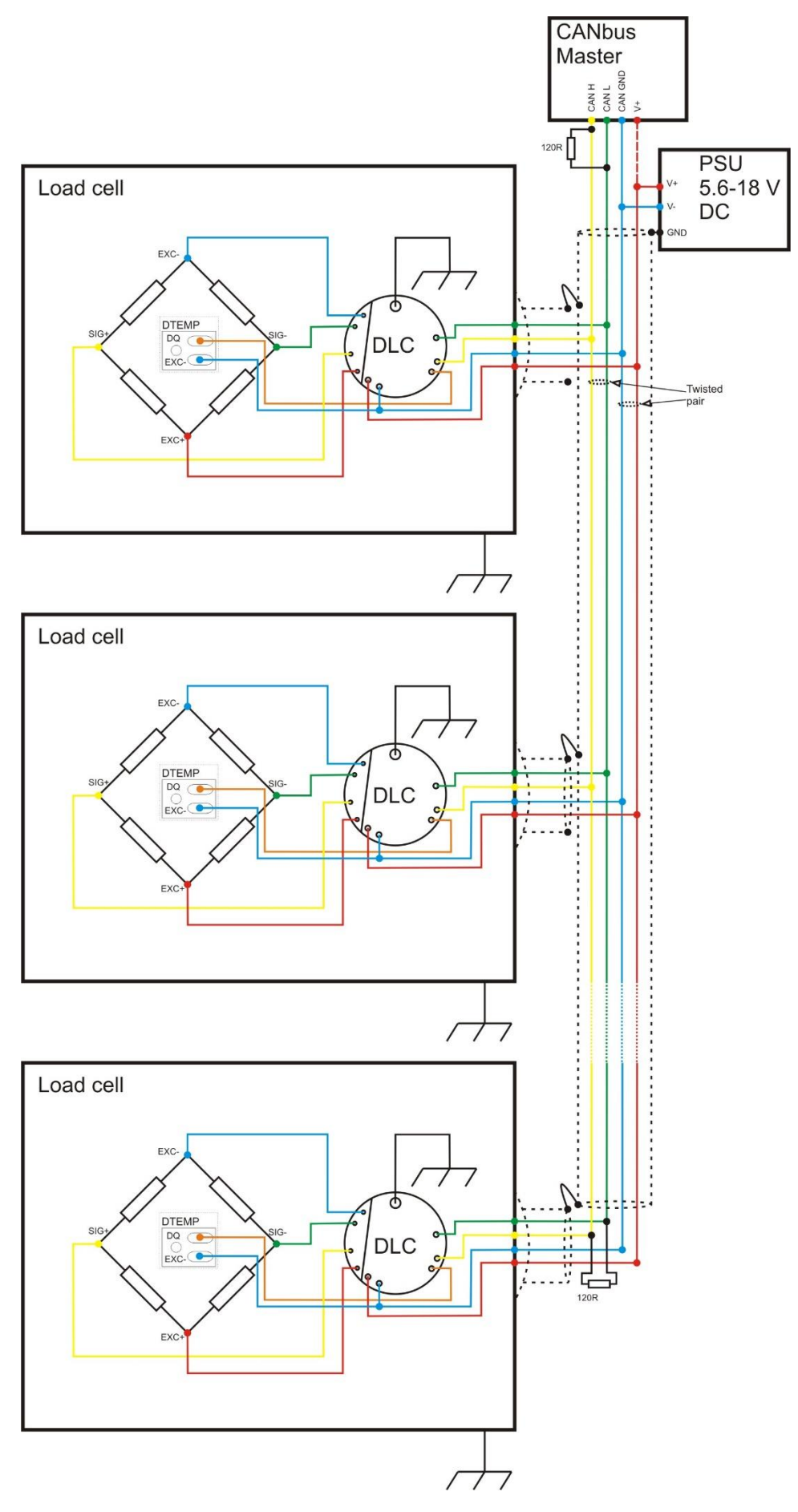

# DSC Toolkit

# Overview

The DSC Toolkit is a simple configuration tool specifically designed for configuring all DSC/DLC modules. The DSC Toolkit allows configuration, calibration, logging and parameter management of the modules. Although it is possible to fully configure the DSC/DLC over the com port using the correct protocol, Mantracourt recommend that the user carries out the vast majority of the configuration using the DSC Toolkit. The DSC Toolkit allows configuration without needing to understand how calibration etc needs to be applied.

# What can the Toolkit do?

The toolkit communicates with a **single** module at a time to do the following:

- Viewing of input with enunciators for integrity and range errors.
- Two point auto calibration by application of known weight.
- Setting System Zero and under and over range limits.
- Select measurement rate and filter settings.
- Save module settings including user calibration and ability to restore to same or different DSC/DLC modules.
- View and log input values at up to 100 Hz (dependant on PC and latency of USB port) to a CSV file which can be analysed in a spreadsheet application.
- Easily switch to alternative engineering units (If module has been previously calibrated)
- Advanced Calibration including:
  - o 5 point temperature compensation
  - o 7 point linearization
  - Lockable calibration

# Installing the DSC Toolkit

The DSC Toolkit is available to download from <u>mantracourt.com</u> Launch the toolkit to connect.

You will need to have the correct com port or USB convertor for the hardware protocol of the device that you are connecting.

For the best results for communications, ensure that the latency of the com port is set to 1 millisecond. See Troubleshooting for more details.

# **Toolkit Details**

# Home

Devices

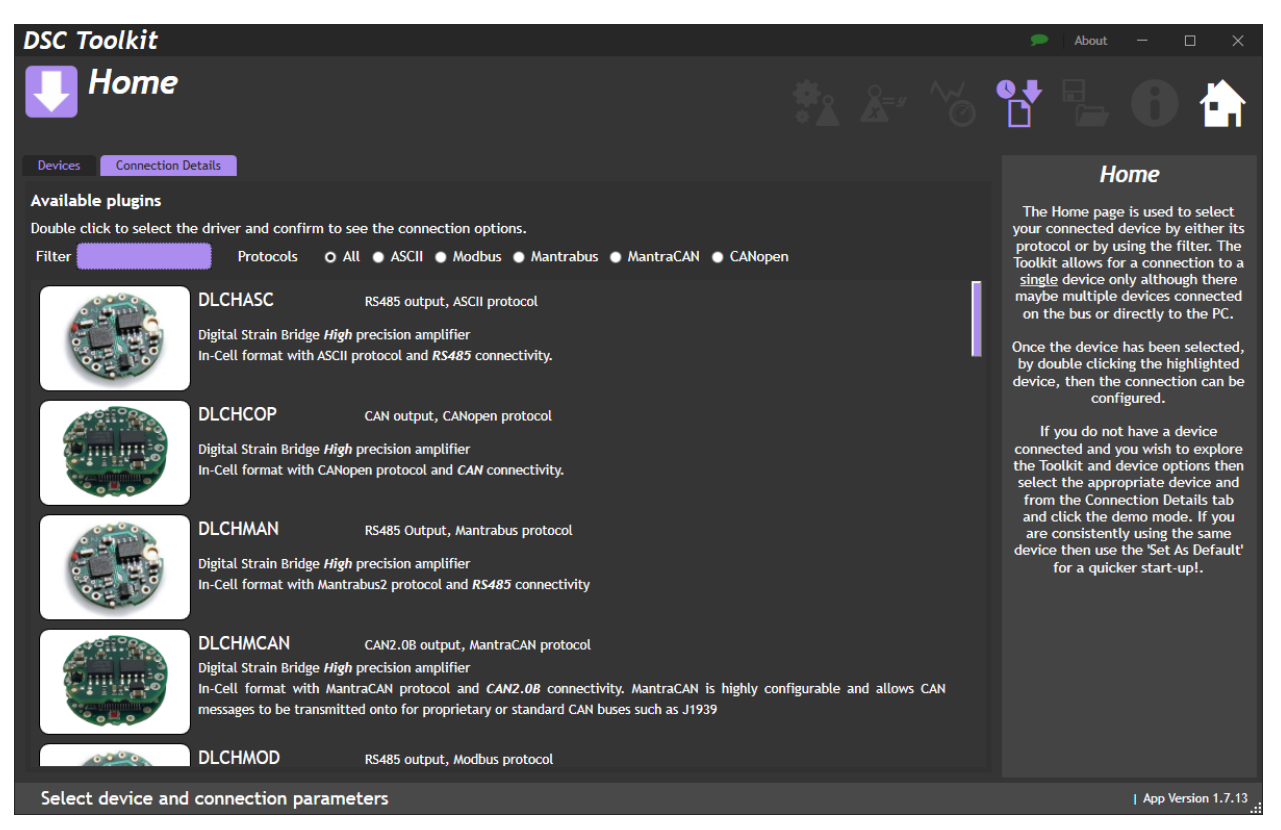

Here you can select the device that you wish to connect to. The full DSC/DLC product list is quite long so you can reduce it either by manually applying a text **filter** or selecting the required **protocol** at the top. Double click on the required device and you then move to the relevant **Connection Details** tab. (See below)

### **Connection Details**

There are five different communication protocol types: ASCII, Modbus, Mantrabus, MantraCAN and CANopen. Once you have selected you correct product (see above) you will go to the relevant connection page.

### **Product Specific Pages**

#### ASCII

| DSC Toolkit                |                 |                   | 🗩 About — 🗆 🗙                                                                                                    |
|----------------------------|-----------------|-------------------|----------------------------------------------------------------------------------------------------|
| U Home                     |                 | 🏝 🌬 🏀 🚼           | <b>L 2 0 </b>                                                                                                    |
| Devices Connection Details |                 |                   | Ноте                                                                                                    |
| Driver:                    | ASCII           |                   | The Home page is used to select<br>your connected device by either its<br>protocol or by using the filter. The<br>Toolkit allows for a connection to a<br><u>single</u> device only although there<br>maybe multiple devices connected                                                                                    |
|                            |                 |                   | on the bus or directly to the PC.                                                                                                    |
| Baudrate                   | 115200 •        |                   | Once the device has been selected,<br>by double clicking the highlighted                                                                                                    |
| Station Number             | 1               |                   | device, then the connection can be configured.                                                                                                    |
| Set As Default             |                 | Demo Mode Connect | If you do not have a device<br>connected and you wish to explore<br>the Toolkit and device options then<br>select the appropriate device and<br>from the Connection Details tab<br>and click the demo mode. If you<br>are consistently using the same<br>device then use the 'Set As Default'<br>for a quicker start-up!. |
| Select device and connect  | tion parameters |                   | Driver ASCII 1.7.10.0   App Version 1.7.10                                                                                                    |

Select the **Serial Port** that the device is connected to.

Select the **Baud rate** of the DSC/DLC device that is connected. (Factory default 115200) Select the **Station Number** of the connected DSC/DLC device. (Factory default 1)

Make sure that there are **no** other devices connected to the bus with the same station
 number as this will make communications difficult at best.

#### Then click **Connect** to connect to the device.

If you have no device connected but wish to experiment with the Toolkit, click **Demo Mode**. If this is the usual device that you will be connecting to, click **Set As Default** and these settings will be remembered next time you start the Toolkit.

| Item                       | Description                                                               |
|----------------------------|---------------------------------------------------------------------------|
| Serial Port                | Select from the list of detected serial ports                             |
| drop-down                  | (You may need to find the right one with Windows Device Manager)          |
| Baud rate                  | Select from the list of available baud rates                              |
| drop-down                  |                                                                           |
| Station number             | Enter the Station Number of the device you want to connect to             |
| Set As Default<br>button   | Remember current Connection Details and use them next time toolkit is run |
| <b>Demo Mode</b><br>button | Click here to explore with the Toolkit without a device                   |
| Connect<br>button          | Connect to the device using the selected settings                         |

#### Modbus RTU

| DSC Toolkit                                          |                  |              | 🍻 🛛 About — 🗆 🗙                                                                                                    |
|------------------------------------------------------|------------------|--------------|----------------------------------------------------------------------------------------------------|
| U Home                                               |                  |              | 업 🖫 😂 🛛 📩                                                                                                    |
| Devices Connection Details                           |                  |              | Ноте                                                                                                    |
| Driver:<br>Serial Port<br>Baudrate<br>Station Number | Modbus RTU       |              | The Home page is used to select<br>your connected device by either its<br>protocol or by using the filter. The<br>tookit allows for a connection to a<br>single device only although there<br>maybe multiple devices connected<br>on the bus or directly to the PC.<br>Once the device has been selected,<br>by double clicking the highlighted<br>device, then the connection can be<br>configured.<br>If you do not have a device<br>connected and you wish to explore<br>the Tookkit and device options then<br>select the appropriate device and<br>from the Connection Details tab<br>and click the demo mode. If you<br>are consistently using the same<br>device then use the Set As Default'<br>for a quicker start-up! |
| Set As Default                                       |                  | Demo Mode Co | nnect                                                                                                    |
| Select device and conne                              | ction parameters |              | Driver ASCII 1.7.10.0   App Version 1.7.10 .                                                                                                    |

Select the **Serial Port** that the device is connected to.

Select the **Baud rate** of the DSC/DLC device that is connected. (Factory default 115200) Select the **Station Number** of the connected DSC/DLC device. (Factory default 1)

**i** Make sure that there are **no** other devices connected to the bus with the same station number as this will make communications difficult at best.

#### Then click **Connect** to connect to the device.

If you have no device connected but wish to experiment with the Toolkit, click **Demo Mode**. If this is the usual device that you will be connecting to, click **Set As Default** and these settings will be remembered next time you start the Toolkit.

| ltem                            | Description                                                               |
|---------------------------------|---------------------------------------------------------------------------|
| Serial Port                     | Select from the list of detected serial ports                             |
| drop-down                       | (You may need to find the right one with Windows Device Manager)          |
| Baud rate                       | Select from the list of available baud rates                              |
| drop-down                       |                                                                           |
| Station number<br>entry field   | Enter the Station Number of the device you want to connect to             |
| <b>Set As Default</b><br>button | Remember current Connection Details and use them next time toolkit is run |
| <b>Demo Mode</b><br>button      | Click here to explore with the Toolkit without a device                   |
| Connect<br>button               | Connect to the device using the selected settings                         |

#### Mantrabus

| DSC Toolkit                        |                       |                   | 🐲 🛛 About 🚽 🗆 🗙                                                                                                    |
|------------------------------------|-----------------------|-------------------|----------------------------------------------------------------------------------------------------|
| U Home                             |                       | *12 ~ ~ *         | <mark>م 2 0 م</mark>                                                                                                    |
| Devices Connection Details         |                       |                   | Ноте                                                                                                    |
| Driver:<br>Serial Port<br>Baudrate | Mantrabus<br>115200 - | <b>•</b>          | The Home page is used to select<br>your connected device by either its<br>protocol or by using the filter. The<br>Toolkit allows for a connection to a<br><u>single</u> device only although there<br>maybe multiple devices connected<br>on the bus or directly to the PC.<br>Once the device has been selected,        |
| Station Number                     | 1                     |                   | by double clicking the highlighted<br>device, then the connection can be<br>configured                                                                                                    |
| Set As Default                     |                       | Demo Mode Connect | If you do not have a device<br>connected and you wish to explore<br>the Toolkit and device options then<br>select the appropriate device and<br>from the Connection Details tab<br>and click the demo mode. If you<br>are consistently using the same<br>device then use the Set As Default'<br>for a quicker start-up!. |
|                                    |                       |                   |                                                                                                    |
| Select device and conne            | ction parameters      |                   | Driver ASCII 1.7.10.0   App Version 1.7.10                                                                                                    |

Select the **Serial Port** that the device is connected to.

Select the **Baud rate** of the DSC/DLC device that is connected. (Factory default 115200) Select the **Station Number** of the connected DSC/DLC device. (Factory default 1)

Make sure that there are **no** other devices connected to the bus with the same station number as this will make communications difficult at best.

#### Then click **Connect** to connect to the device.

If you have no device connected but wish to experiment with the Toolkit, click **Demo Mode**. If this is the usual device that you will be connecting to, click **Set As Default** and these settings will be remembered next time you start the Toolkit.

| Item                            | Description                                                               |
|---------------------------------|---------------------------------------------------------------------------|
| Serial Port                     | Select from the list of detected serial ports                             |
| drop-down                       | (You may need to find the right one with Windows Device Manager)          |
| <b>Baud rate</b><br>drop-down   | Select from the list of available baud rates                              |
| Station number<br>entry field   | Enter the Station Number of the device you want to connect to             |
| <b>Set As Default</b><br>button | Remember current Connection Details and use them next time toolkit is run |
| <b>Demo Mode</b><br>button      | Click here to explore with the Toolkit without a device                   |
| Connect<br>button               | Connect to the device using the selected settings                         |

#### MantraCAN

| DSC Toolkit                                                                         |                        |              | 🐵 About — 🗆 🗙                                                                                                    |
|-------------------------------------------------------------------------------------|------------------------|--------------|----------------------------------------------------------------------------------------------------|
| U Home                                                                              |                        | &= ~~ et     | <mark>ل 2 0 1</mark>                                                                                                    |
| Devices Connection Details                                                          |                        |              | Ноте                                                                                                    |
| Driver: MantraCan<br>Baudrate 500K •<br>Node ID 1<br>Controller<br>ID Type 11 bit • |                        |              | The Home page is used to select<br>your connected device by either its<br>protocol or by using the filter. The<br>bookit allows for a connection to a<br>single device only although there<br>on the bus or directly to the PC.<br>Once the device has been selected,<br>by double clicking the highlighted<br>device, then the connection can be<br>configured.<br>If you do not have a device<br>connected and you wish to explore<br>select the appropriate device and<br>from the Connection Details tab<br>and click the demo mode. If you<br>are consistently using the same<br>device then use the Set as Default<br>for a quicker start-upl. |
| Set As Default                                                                      | Reset To Defaults Demo | Mode Connect |                                                                                                    |
| Select device and connection parameters                                             |                        |              | Driver ASCII 1.7.10.0   App Version 1.7.10                                                                                                    |

Select the **Baud rate** of the DSC/DLC device that is connected. (Factory default 500K) Select the **Node ID** of the connected DSC/DLC device. (Factory default 1) Select the connected CAN **Controller**. (Currently supported controllers shown in <u>Appendix G</u>) Select the **ID Type** (Factory default 11 bit)

Make sure that there are **no** other devices connected to the bus with the same node ID as this will make communications difficult at best.

Then click **Connect** to connect to the device.

If you have no device connected but wish to experiment with the Toolkit, click **Demo Mode**.

Click **Reset To Defaults** to change the settings on this page back to factory defaults.

If this is the usual device that you will be connecting to, click **Set As Default** and these settings will be remembered next time you start the Toolkit.

| Item                           | Description                                                               |
|--------------------------------|---------------------------------------------------------------------------|
| Baud rate                      | Select from the list of available baud rates                              |
| Node ID<br>entry field         | Enter the ID of the device you want to connect to                         |
| <b>Controller</b><br>drop-down | Choose the correct CAN controller                                         |
| <b>ID Type</b><br>drop-down    | Select 11 or 29 bit                                                       |
| Set As Default<br>button       | Remember current Connection Details and use them next time toolkit is run |
| Reset To Defaults<br>button    | Change connection details to factory defaults                             |
| <b>Demo Mode</b><br>button     | Click here to explore with the Toolkit without a device                   |
| Connect<br>button              | Connect to the device using the selected settings                         |

#### CANopen

| DSC Toolkit                                                 |                           | 💮 About — 🗆 🗙                                                                                                    |
|-------------------------------------------------------------|---------------------------|----------------------------------------------------------------------------------------------------|
| U Home                                                      | 🐮 🚈 🔧 🚼                   | 1. 20 🖨                                                                                                    |
| Devices Connection Details                                  |                           | Ноте                                                                                                    |
| Driver: CANopen<br>Baudrate 1M<br>Node ID 127<br>Controller | T<br>Demo Mode<br>Connect | The Home page is used to select<br>your connected device by either its<br>protocol or by using the filter. The<br>Toolkit allows for a connection to a<br><u>single</u> device only although there<br>maybe multiple devices connected<br>on the bus or directly to the PC.<br>Once the device has been selected,<br>by double clicking the highlighted<br>device, then the connection can be<br>configured.<br>If you do not have a device<br>connected and you wish to explore<br>the Toolkit and device options then<br>select the appropriate device and<br>from the Connection Details tab<br>and click the demo mode. If you<br>are consistently using the same<br>device then use the 'Set As Default'<br>for a quicker start-up!. |
| Select device and connection parameters                     |                           | Driver ASCII 1.7.10.0   App Version 1.7.10                                                                                                    |

Select the **Baud rate** of the DSC/DLC device that is connected. (Factory default 125K) Select the **Node ID** of the connected DSC/DLC device. (Factory default 127) Select the connected CAN **Controller**. (Currently supported controllers shown in <u>Appendix G</u>)

**i** Make sure that there are **no** other devices connected to the bus with the same node ID as this will make communications difficult at best.

#### Then click **Connect** to connect to the device.

If you have no device connected but wish to experiment with the Toolkit, click **Demo Mode**. If this is the usual device that you will be connecting to, click **Set As Default** and these settings will be remembered next time you start the Toolkit.

| ltem                            | Description                                                               |
|---------------------------------|---------------------------------------------------------------------------|
| Baud rate                       | Select from the list of available baud rates                              |
| drop-down                       |                                                                           |
| Node ID<br>entry field          | Enter the ID of the device you want to connect to                         |
| <b>Controller</b><br>drop-down  | Choose the correct CAN controller                                         |
| <b>Set As Default</b><br>button | Remember current Connection Details and use them next time toolkit is run |
| Reset To Defaults<br>button     |                                                                           |
| <b>Demo Mode</b><br>button      | Click here to explore with the Toolkit without a device                   |
| Connect<br>button               | Connect to the device using the selected settings                         |

# Information

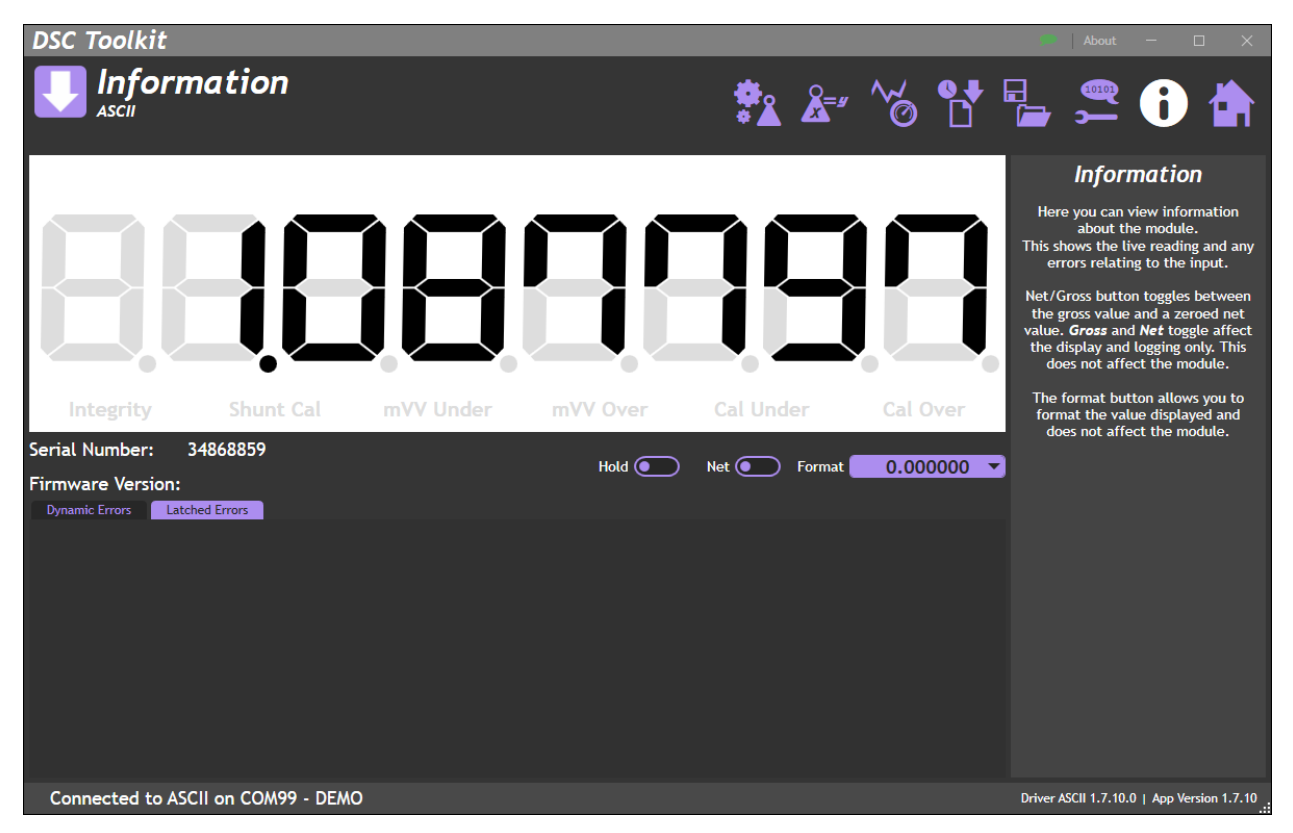

This shows the live **SYS** output from the connected device. (More details on how SYS is defined <u>here</u>) If the <u>DTEMP</u> is connected then the **TEMP** value will also be shown.

There will also be some details about the connected device such as serial number and Firmware version.

Click the **Hold** switch to pause the display on the current reading. Click again to get live readings. Click the **Net** switch to zero the current value. Click again to return to a Gross reading. Click the **Format** drop down to select the number of decimal places and/or leading zeroes to display.

The **Dynamic Errors** tab shows any live errors the device has detected. The **Latched Errors** tab shows any errors that have happened since they were last reset.

| Item                         | Description                                                                                                    |
|------------------------------|----------------------------------------------------------------------------------------------------|
| Serial Number<br>information |                                                                                                    |
| Hold<br>switch               | Stop/restart the display                                                                                                    |
| <b>Net</b><br>switch         | Apply/remove the current value as a tare, zeroing the display. (this is not stored in the device, only applied to this display) |
| <b>Format</b><br>drop-down   | Number of decimal places for this display                                                                                       |
| <b>Dynamic Errors</b><br>tab | Live errors from the STAT parameter                                                                                             |
| Latched Errors<br>tab        | Latched errors from the FLAG parameter                                                                                          |

# Communication

## **Product Specific Pages**

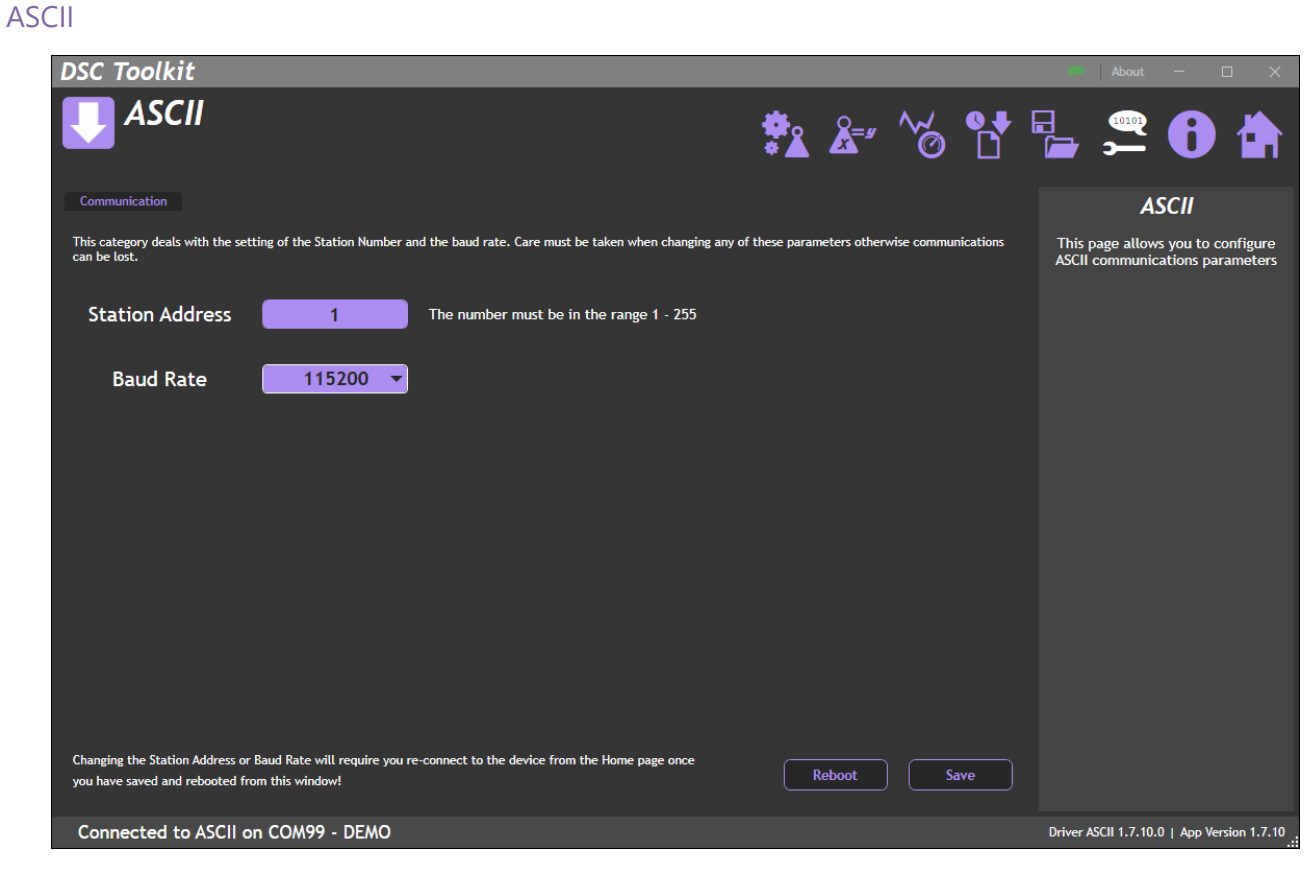

Here you can change the Station Address and Baud Rate of the connected device.

Please ensure that you record any settings that you change as you will not be able to connect to the device again without them.

| ltem                           | Description                                                                                                    |
|--------------------------------|----------------------------------------------------------------------------------------------------|
| Station Address<br>entry field | Enter the required Station Address. It must be a number in the range 1-255                                                                                                    |
| Baud Rate<br>drop-down         | Enter the required Baud Rate from the list:<br>2400<br>4800<br>9600<br>19200<br>38400<br>57600<br>76800<br>115200 (factory)<br>230400<br>460800<br>(Ensure that the selected baud rate is available on the PC com port) |
| <b>Reboot</b><br>button        | Restart device once the new communication settings have been applied                                                                                                    |

| Save   | Save the new communication settings |
|--------|-------------------------------------|
| button |                                     |

#### Modbus

| DSC Toolkit                                                                                                    |                                                           |                         |                    | 🗩 About — 🗆 🗙                                      |
|----------------------------------------------------------------------------------------------------|-----------------------------------------------------------|-------------------------|--------------------|----------------------------------------------------|
|                                                                                                    |                                                           | *=*                     | ~⊚ 🕈               | 🕞 🚔 🚯 🖨                                            |
| Communication                                                                                                  |                                                           |                         |                    | MODBUS                                             |
| This category deals with the setting of the Station Number ar<br>can be lost.                                  | nd the baud rate. Care must be taken when changing any of | these parameters otherw | ise communications | This page allows you to configure<br>Modbus device |
| Station Address                                                                                                | The number must be in the range 1 - 255                   |                         |                    |                                                    |
| Baud Rate 115200 ▼                                                                                             |                                                           |                         |                    |                                                    |
|                                                                                                    |                                                           |                         |                    |                                                    |
|                                                                                                    |                                                           |                         |                    |                                                    |
|                                                                                                    |                                                           |                         |                    |                                                    |
|                                                                                                    |                                                           |                         |                    |                                                    |
|                                                                                                    |                                                           |                         |                    |                                                    |
| Changing the Station Address or Baud Rate will require you re<br>you have saved and rebooted from this window! | -connect to the device from the Home page once            | Reboot                  | Save               |                                                    |
| Connected to Modbus RTU on COM99 - D                                                                           | EMO                                                       |                         | C                  | river Modbus RTU 1.7.10.0   App Version 1.7.10     |

Here you can change the **Station Address** and **Baud Rate** of the connected device.

Please ensure that you record any settings that you change as you will not be able to connect to the device again without them.

| Item                           | Description                                                                                                    |
|--------------------------------|----------------------------------------------------------------------------------------------------|
| Station Address<br>entry field | Enter the required Station Address. It must be a number in the range 1-255                                                                                                    |
| Baud Rate<br>drop-down         | Enter the required Baud Rate from the list:<br>2400<br>4800<br>9600<br>19200<br>38400<br>57600<br>76800<br>115200 (factory)<br>230400<br>460800<br>(Ensure that the selected baud rate is available on the PC com port) |
| <b>Reboot</b><br>button        | Restart device once the new communication settings have been applied                                                                                                    |
| Save<br>button                 | Save the new communication settings                                                                                                    |

#### Mantrabus

| DSC Toolkit                                                                   |                                                       |                   |              |            |           | ÷            | About                    | - [                        | ) X             |
|-------------------------------------------------------------------------------|-------------------------------------------------------|-------------------|--------------|------------|-----------|--------------|--------------------------|----------------------------|-----------------|
| U MantraBus                                                                   |                                                       | <b>*</b> *        | <b>Å</b> =#  | ~~         |           |              | 1010 <u>1</u><br>        | 0                          |                 |
| Communication                                                                 |                                                       |                   |              |            |           |              | Man                      | t <b>raBus</b>             |                 |
| This category deals with the setting of the Station Number ar<br>can be lost. | nd the baud rate. Care must be taken when changing an | ny of these paran | meters other | wise commu | nications | This<br>t    | page allow<br>he Mantraf | s you to co<br>Bus DSC dev | nfigure<br>vice |
| Station Number 1                                                              | The number must be in the range 1 - 253               |                   |              |            |           |              |                          |                            |                 |
| Baud Rate 115200 🔻                                                            |                                                       |                   |              |            |           |              |                          |                            |                 |
|                                                                               |                                                       |                   |              |            |           |              |                          |                            |                 |
|                                                                               |                                                       |                   |              |            |           |              |                          |                            |                 |
|                                                                               |                                                       |                   |              |            |           |              |                          |                            |                 |
|                                                                               |                                                       |                   |              |            |           |              |                          |                            |                 |
|                                                                               |                                                       |                   |              |            |           |              |                          |                            |                 |
|                                                                               |                                                       |                   |              | Si         | ave       |              |                          |                            |                 |
| Connected to Mantrabus on COM99 - DE/                                         | OW                                                    |                   |              |            | I         | Driver Mantr | abus 1.7.10.             | 0   App Vers               | ion 1.7.10      |

Here you can change the Station Address and Baud Rate of the connected device.

Please ensure that you record any settings that you change as you will not be able to connect to the device again without them.

| ltem                           | Description                                                                                                    |
|--------------------------------|----------------------------------------------------------------------------------------------------|
| Station Address<br>entry field | Enter the required Station Address. It must be a number in the range 1-253                                                                                                    |
| Baud Rate<br>drop-down         | Enter the required Baud Rate from the list:<br>2400<br>4800<br>9600<br>19200<br>38400<br>57600<br>76800<br>115200 (factory)<br>230400<br>460800<br>(Ensure that the selected baud rate is available on the PC com port) |
| <b>Reboot</b><br>button        | Restart device once the new communication settings have been applied                                                                                                    |
| <b>Save</b><br>button          | Save the new communication settings                                                                                                    |

| DSC Toolkit                                                                     |                                                                                      |                          |                      | 🐡 About — 🗆 🗙                                                 |
|---------------------------------------------------------------------------------|--------------------------------------------------------------------------------------|--------------------------|----------------------|---------------------------------------------------------------|
| U MantraCan                                                                     |                                                                                      | ≠_ک ک                    | ~ 6₽                 | ° 🖕 🚝 🚯 🟠                                                     |
| Communication Custom Message Streaming                                          | Start & Stop Packets                                                                 |                          |                      | MantraCan                                                     |
| This category deals with the setting of the CAN ID, the bit rat<br>can be lost. | te and the ID size. Care must be taken when changing any                             | of these parameters othe | rwise communications | This page allows you to configure<br>MantraCan bus DSC device |
| CAN ID 1                                                                        | The number must be in the range 1 - 1023 for I<br>1 - 536870911 for ID Length 29 bit | ID Length 11 bit or      |                      |                                                               |
| Bitrate 20K 🔻                                                                   |                                                                                      |                          |                      |                                                               |
| ID Length 11 bit 🔻                                                              |                                                                                      |                          |                      |                                                               |
|                                                                                 |                                                                                      |                          |                      |                                                               |
|                                                                                 |                                                                                      |                          |                      |                                                               |
|                                                                                 |                                                                                      |                          |                      |                                                               |
|                                                                                 |                                                                                      |                          |                      |                                                               |
|                                                                                 |                                                                                      | Reboot                   | Save                 |                                                               |
| Connected to MantraCan on interface                                             | Device ID = 1 - DEMO                                                                 |                          |                      | Driver MantraCan 1.0.0.0   App Version 1.7.10                 |

Here you can change the **CAN ID**, **Bitrate** and **ID Length** of the connected device.

Please ensure that you record any settings that you change as you will not be able to connect to the device again without them

| Item        | Description                                                          |  |  |  |
|-------------|----------------------------------------------------------------------|--|--|--|
| CAN ID      | Enter the required CAN ID.                                           |  |  |  |
| entry field | 11 bit <b>ID</b> : 1-1023, 29 bit <b>ID</b> : 1-536870911            |  |  |  |
| Bitrate     | Enter the required Bitrate from the list:                            |  |  |  |
| drop-down   | 20К                                                                  |  |  |  |
|             | 50К                                                                  |  |  |  |
|             | 100K                                                                 |  |  |  |
|             | 125K                                                                 |  |  |  |
|             | 250K                                                                 |  |  |  |
|             | 500K (factory)                                                       |  |  |  |
|             | 800K                                                                 |  |  |  |
|             | 1M                                                                   |  |  |  |
| ID Length   | Select from:                                                         |  |  |  |
| drop-down   | 11 bit                                                               |  |  |  |
|             | 29 bit                                                               |  |  |  |
| Reboot      | Restart device once the new communication settings have been applied |  |  |  |
| button      |                                                                      |  |  |  |
| Save        | Save the new communication settings                                  |  |  |  |
| button      |                                                                      |  |  |  |

Custom Message

| DSC Toolkit                                                   |             |               | 🇭   About 🗆 🗙                                 |
|---------------------------------------------------------------|-------------|---------------|-----------------------------------------------|
| U MantraCan                                                   |             | ا‱ ⊭کھ کی     | 8 🚔 🚝 🚯 🖨                                     |
| Communication Custom Message Streaming Start & Stop Packets   |             |               | MantraCan                                     |
| Message                                                       |             |               | This page allows you to configure             |
| 1 2 3 4<br>Enabled<br>Message ID Packet Length Trigger<br>1 4 | At Interval | Interval (ms) |                                               |
| Message Bytes                                                 |             |               | _                                             |
| $\begin{array}{cccccccccccccccccccccccccccccccccccc$          | Source      | - Invalid     |                                               |
| Format                                                        | Position    | Sub Format    | _                                             |
| Float ▼<br>Gain Offset<br>0.00000 0.00000                     | 2 •         | None          |                                               |
|                                                               |             | Reboot Sav    | e                                             |
| Connected to MantraCan on interface Device ID = 1 - D         | DEMO        |               | Driver MantraCan 1.0.0.0   App Version 1.7.10 |

Here you can configure up to four custom messages. This can allow the device to exist on a proprietary CAN bus.

| Item          | Description                                 |
|---------------|---------------------------------------------|
| Enabled       | Enable/disable the selected message         |
| switch        |                                             |
|               | Message identifier                          |
| antry field   | Message identifier                          |
| entry neid    |                                             |
| Packet Length | Packet length in bytes??                    |
| drop-down     | Select from:                                |
|               | 0-8                                         |
| Trigger       | Select from:                                |
| drop-down     | At Interval                                 |
|               | At Interval and On Change                   |
|               | On Change Only                              |
| Interval      | Only active if trigger is interval.         |
| entry-field   | From 10 ms                                  |
| Message Bytes | Enter any fixed message bytes manually here |
| entry-field   |                                             |
| Source        | Data source, select from:                   |
| drop-down     | All available parameters, see appendix ()   |

| Format<br>drop-down        | Data format, select from:<br>Float<br>Byte Unsigned<br>Byte 2s Compliment<br>Byte Sign Bit<br>Integer Unsigned<br>Integer 2s Compliment<br>Integer Sign Bit<br>Long Unsigned<br>Long 2s Compliment<br>Long Sign Bit |
|----------------------------|----------------------------------------------------------------------------------------------------|
| Position<br>drop-down      | Data position, select from:<br>1-8                                                                                                    |
| Sub Format<br>drop-down    | Data sub format, select from:<br>None<br>Reverse Bytes<br>Reverse Words<br>Reverse Bytes and Words                                                                                                    |
| <b>Gain</b><br>entry-field | Gain to apply to the Source?                                                                                                    |
| Offset<br>entry-field      | Offset to apply to the Source?                                                                                                    |

### Streaming

| DSC Toolkit                  |                                   |                                | 🍻 🗛 About — 🗆 🗙                                               |
|------------------------------|-----------------------------------|--------------------------------|---------------------------------------------------------------|
| U MantraCai                  | n                                 | 🐔 🇞 الح                        | 🖫 🚝 🚯 🏠                                                       |
| Communication Custom Message | Streaming Start & Stop Packets    |                                | MantraCan                                                     |
| Streaming Type               | MantraCAN control by commands     | ▼ Save                         | This page allows you to configure<br>MantraCan bus DSC device |
|                              |                                   |                                |                                                               |
| Timestamp ID                 | Data                              | Content                        |                                                               |
|                              |                                   |                                |                                                               |
|                              |                                   |                                |                                                               |
|                              |                                   |                                |                                                               |
|                              |                                   |                                |                                                               |
|                              |                                   |                                |                                                               |
|                              |                                   |                                |                                                               |
|                              |                                   |                                |                                                               |
|                              |                                   |                                |                                                               |
|                              |                                   |                                |                                                               |
|                              |                                   |                                |                                                               |
| Start Streaming Stop Strea   | aming                             | Clear Messages Export Messages |                                                               |
| Connected to MantraCan       | on interface Device ID = 1 - DEMO |                                | Driver MantraCan 1.0.0.0   App Version 1.7.10                 |

Here you can view the incoming messages on the bus and start/stop streaming.

| Item            | Description                                                                |
|-----------------|----------------------------------------------------------------------------|
| Streaming Type  | Select from:                                                               |
| drop-down       | MantraCAN control by commands                                              |
|                 | Automatic. Streaming starts on power up                                    |
|                 | Custom. Streaming is controlled by the user defined start and stop packets |
| Save            | Save the MantraCAN settings                                                |
| button          |                                                                            |
| Start Streaming | Send standard MantraCAN start message                                      |
| button          |                                                                            |
| Stop Streaming  | Send standard MantraCAN stop message                                       |
| button          |                                                                            |
| Clear Messages  | Clear current message list                                                 |
| button          |                                                                            |
| Export Messages | Save current message list to clipboard                                     |
| button          |                                                                            |

Start and Stop Packets

| DSC Toolkit                                                         |            |      | 🗯 About — 🗆 X                                                 |
|---------------------------------------------------------------------|------------|------|---------------------------------------------------------------|
| U MantraCan                                                         | <b>*</b> * | ~⊚ ₧ | 🔓 🚝 🔁 🏠                                                       |
| Communication Custom Message Streaming Start & Stop Packets         |            |      | MantraCan                                                     |
| Start Streaming                                                     |            |      | This page allows you to configure<br>MantraCan bus DSC device |
| Node ID                                                             |            |      |                                                               |
| Bytes<br>1 2 3 4 5 6 7 8<br>12 24 48 A0 B0 B8 C4 F7                 |            |      |                                                               |
| Stop Streaming                                                      |            |      |                                                               |
| Node ID<br>0<br>Bytes<br>1 2 3 4 5 6 7 8<br>00 06 1A 1F 4F 90 90 90 |            |      |                                                               |
|                                                                     |            | Save |                                                               |
| Connected to MantraCan on interface Device ID = 1 - DEMO            |            | Dr   | iver MantraCan 1.0.0.0   App Version 1.7.10                   |

This page allows definition of custom start and stop packets.

| ltem                                           | Description                    |
|------------------------------------------------|--------------------------------|
| Start Streaming<br>Node ID<br>entry field      | Set to zero for broadcast      |
| Start Streaming<br>Bytes 1-8??<br>entry fields | Custom start streaming message |
| Stop Streaming<br>Node ID<br>entry field       | Set to zero for broadcast      |
| Stop Streaming<br>Bytes 1-8??<br>entry fields  | Custom stop streaming message  |
| Save<br>button                                 | Save current settings          |

#### CANopen

| DSC Toolkit                                                                                        |                                                                                                    |                                            | 🗩 About — 🗆 🗙                                                                                                    |
|----------------------------------------------------------------------------------------------------|----------------------------------------------------------------------------------------------------|--------------------------------------------|----------------------------------------------------------------------------------------------------|
| <b>U</b> Configuration                                                                             | 🕮 🛱 i                                                                                                    |                                            | 🔓 🚝 🔂 🏠                                                                                                    |
| Communication Transmit PDO Messages Maintenan                                                      | ce de la constant de la constant de la constant de la constant de la constant de la constant de la constant de |                                            | Configuration                                                                                                    |
| This category deals with the setting of the CAN ID and the bit rate .                              | Care must be taken when changing any of these parame                                                           | ters otherwise communications can be lost. | This page allows you to configure<br>CANopen parameters and to view<br>the effect of those parameters.                                                                                                    |
| CAN ID 127                                                                                         | The number must be in the range 1 - 127                                                                        |                                            | Communication                                                                                                    |
| Bitrate 125K                                                                                       |                                                                                                    |                                            | From here you can change the ID,<br>Bit rate and Heartbeat interval.                                                                                                    |
|                                                                                                    |                                                                                                    |                                            | Transmit PDO                                                                                                    |
| Heartbeat Interval 2000                                                                            | Heartbeat interval in milliseconds. Default va<br>value is zero, the heartbeat will not be sent.               | lue is 2000. Please note that when the     | The DSC and DLC CANopen<br>products have four PDO's that can<br>be enabled here and be configured<br>in a flexible manner. Note that<br>only 4-byte parameters such as<br>Floats can have a secondary value. |
|                                                                                                    |                                                                                                    |                                            | Messages                                                                                                    |
|                                                                                                    |                                                                                                    |                                            | This facilitates the allows you to<br>view the CAN messages transmitted<br>by the device such as the NMT and<br>PDO's showing a timestamp and the<br>decrypted message amongst other<br>useful data.         |
|                                                                                                    |                                                                                                    |                                            | Maintenance                                                                                                    |
| Changing the ID or Bitrate will require you re-connect to the device<br>rebooted from this window! | from the Home page once you have saved and                                                                     | Reboot Save                                | Provides means of resetting to<br>default values of the basic<br>communication parameters at<br>varying levels.                                                                                              |
| Connected to CANopen on interface Demo M                                                           | ode Device ID = 127 - DEMO                                                                                     |                                            | Driver CANopen 1.0.0.0   App Version 1.7.11                                                                                                    |

Here you can change the CAN ID, Bitrate and Heartbeat Interval of the connected device.

Please ensure that you record any settings that you change as you will not be able to connect to the device again without them

| ltem                              | Description                                                          |
|-----------------------------------|----------------------------------------------------------------------|
| CAN ID                            | Enter the required CAN ID (in decimal)                               |
| entry field                       | (Must be 1-127)                                                      |
| Bitrate                           | Enter the required Bitrate from the list:                            |
| drop-down                         | 20К                                                                  |
|                                   | 50К                                                                  |
|                                   | 100K                                                                 |
|                                   | 125K (factory)                                                       |
|                                   | 250K                                                                 |
|                                   | 500K                                                                 |
|                                   | 800K                                                                 |
|                                   | 1M                                                                   |
| Heartbeat Interval<br>entry field | Set in milliseconds. Set to zero to disable heartbeat                |
| <b>Reboot</b><br>button           | Restart device once the new communication settings have been applied |
| <b>Save</b><br>button             | Save the new communication settings                                  |
#### Transmit PDO

| DSC 7  | Toolk    | it                                              |           |                         |                |              |            |            | 🐢 About - 🗆 X                                                                                                    |
|--------|----------|-------------------------------------------------|-----------|-------------------------|----------------|--------------|------------|------------|----------------------------------------------------------------------------------------------------|
|        | Cor      | 🖫 🚝 🔂 🏠                                         |           |                         |                |              |            |            |                                                                                                    |
| Commun | nication | Transmi                                         | t PDO 🗾 🖊 | Messages Maintenance    |                |              |            |            | Configuration                                                                                                    |
| PDO (  | Config   | uration                                         | 1         |                         |                |              |            |            | This page allows you to configure<br>CANopen parameters and to view<br>the effect of those parameters.                               |
| PDO E  | nabled   | COB-ID                                          | Sync      | Transmission Type       | Interval (ms)  | Inhibit (ms) | Primary    | Secondary  | Communication                                                                                                    |
| 1      |          | 0                                               |           | Use Event Timer 🔻       | 1000           | 0            | sys 👻      | Disabled 🔻 | From here you can change the ID,                                                                                                    |
| 2      |          | 0                                               |           | Use Event Timer 🔻       | 1000           | 0            | FLAG 🔻     | Disabled 🔻 | Bit rate and Heartbeat interval.                                                                                                    |
| 3      |          | 0                                               |           | Use Event Timer 🔻       | 1000           | 0            | SYSN 🔻     | Disabled 🔻 | Transmit PDO                                                                                                    |
| 4      |          | 0                                               |           | Use Event Timer 🔻       | 1000           | 0            | Disabled 🔻 | Disabled 🔻 | The DSC and DLC CANopen<br>products have four PDO's that can<br>be enabled here and be configured<br>in a flexible manner. Note that |
|        |          |                                                 |           |                         |                |              |            |            | only 4-byte parameters such as<br>Floats can have a secondary value.                                                                 |
|        |          |                                                 |           |                         |                |              |            |            | Messages                                                                                                    |
|        |          |                                                 |           |                         |                |              |            |            | This facilitates the allows you to                                                                                                   |
|        |          |                                                 |           |                         |                |              |            |            | by the device such as the NMT and<br>PDO's showing a timestamp and the                                                               |
|        |          | decrypted message amongst other<br>useful data. |           |                         |                |              |            |            |                                                                                                    |
|        |          | Maintenance                                     |           |                         |                |              |            |            |                                                                                                    |
|        |          |                                                 |           |                         |                |              | Reboot     | Save       | Provides means of resetting to<br>default values of the basic<br>communication parameters at<br>varying levels.                      |
| Conne  | ected t  | to CANo                                         | pen on i  | nterface Demo Mode Devi | ice ID = 127 - | DEMO         |            |            | Driver CANopen 1.0.0.0   App Version 1.7.10                                                                                          |

This page allows the definition of up to four different PDOs.

| ltem                                  | Description                                                                    |
|---------------------------------------|--------------------------------------------------------------------------------|
| PDO 1-4                               |                                                                                |
| row                                   |                                                                                |
| <b>Enabled</b><br>switch              | Enable/disable the PDO                                                         |
| COB-ID<br>entry field                 | The COB-ID of this PDO                                                         |
| <b>Sync</b><br>drop-down?             | Number of Sync packets to receive before triggering transmission of PDO        |
| <b>Transmission Type</b><br>drop-down | Select from:<br>Synchronous<br>Change of State<br>Use Event Timer              |
| Interval<br>entry-field               | Interval between PDO transmissions<br>(must be more than 10 ms)                |
| Inhibit<br>entry-field                | Minimum time between Change of State PDO transmissions                         |
| <b>Primary</b><br>drop-down           | Primary mapping<br>Select from:<br>All available parameters, see appendix ()   |
| <b>Secondary</b><br>drop-down         | Secondary mapping<br>Select from:<br>All available parameters, see appendix () |

#### Messages

| DSC Too                                                       | lkit      |            |         |             |               |            |          |                                                         |                                                                      |                                                                               |                                                      | 🐡                      | About                                          | - [                                                  | ) X                        |
|---------------------------------------------------------------|-----------|------------|---------|-------------|---------------|------------|----------|---------------------------------------------------------|----------------------------------------------------------------------|-------------------------------------------------------------------------------|------------------------------------------------------|------------------------|------------------------------------------------|------------------------------------------------------|----------------------------|
| <b>I</b> Ca                                                   | onfigu    | uratio     | on      |             |               |            | <b>*</b> | <b>×</b> ="                                             | 12345                                                                | ~é                                                                            |                                                      |                        | 10101<br>                                      | 0                                                    |                            |
| Communicatio                                                  | n Transm  | it PDO Me: | ssages  | Maintenance |               |            |          |                                                         |                                                                      |                                                                               |                                                      | _ C                    | onfig                                          | uratio                                               | n                          |
| Real time                                                     | e messag  | es receive | ər      |             |               |            |          | Clear                                                   | Messages                                                             | Export                                                                        | Messages                                             | This pag               | ge allows                                      | you to co                                            | onfigure                   |
| Timestamp                                                     | Туре      | Device ID  |         | Data        |               |            | С        | ontent                                                  |                                                                      |                                                                               |                                                      | CANope<br>the eff      | n param<br>ect of th                           | eters and<br>Iose paran                              | to view<br>neters.         |
| 11:33:07.711                                                  | Heartbeat |            |         |             |               | erational  |          |                                                         |                                                                      |                                                                               |                                                      |                        | Commu                                          | nication                                             |                            |
| 11:33:05.711                                                  | Heartbeat |            |         |             |               | erational  |          |                                                         |                                                                      |                                                                               |                                                      | From he                | ere you c                                      | an change                                            | the ID,                    |
| 11:33:03.711                                                  | Heartbeat |            |         |             |               |            |          |                                                         |                                                                      |                                                                               |                                                      | Bit rate               | e and He                                       | artbeat in                                           | terval.                    |
| 11:33:01.712                                                  | Heartbeat |            |         |             |               | erational  |          |                                                         |                                                                      |                                                                               |                                                      |                        | Transr                                         | nit PDO                                              |                            |
| 11:32:59.711                                                  | Heartbeat |            |         |             |               | erational  |          |                                                         |                                                                      |                                                                               |                                                      | The                    | DSC and                                        | DLC CAN                                              | pen<br>that can            |
| 11:32:57.712                                                  | Heartbeat |            |         |             |               | erational  |          |                                                         |                                                                      |                                                                               |                                                      | be enab                | led here                                       | and be co                                            | nfigured                   |
| 11:32:55.711                                                  | Heartbeat |            |         |             |               | erational  |          |                                                         |                                                                      |                                                                               |                                                      | only 4                 | -byte par                                      | ameters s                                            | uch as                     |
| 11:32:53.711                                                  | Heartbeat |            |         |             |               | erational  |          |                                                         |                                                                      |                                                                               |                                                      | Floats ca              | an have a                                      | i secondar                                           | y value.                   |
| 11:32:51.711                                                  | Heartbeat |            |         |             |               | erational  |          |                                                         |                                                                      |                                                                               |                                                      |                        | Mes                                            | sages                                                |                            |
| 11:32:49.711     Heartbeat     7f     State : Pre-operational |           |            |         |             |               |            |          | This fac<br>view the<br>by the d<br>PDO's sh<br>decrypt | cilitates<br>CAN me<br>levice suc<br>owing a t<br>ed messa<br>useful | the allows<br>ssages trai<br>ch as the l<br>timestamp<br>ige among<br>l data. | you to<br>nsmitted<br>NMT and<br>and the<br>st other |                        |                                                |                                                      |                            |
|                                                               |           |            |         |             |               |            |          |                                                         |                                                                      |                                                                               |                                                      |                        | Maint                                          | enance                                               |                            |
|                                                               |           |            |         | NMT Sync    | NMT Pre Op    | NMT Opera  | itional  | NMT Reset                                               | Node                                                                 | NMT Reset                                                                     | : Comms                                              | Provid<br>defa<br>comm | les mean:<br>ault value<br>unicatio<br>varying | s of resett<br>es of the b<br>n paramet<br>g levels. | ing to<br>basic<br>ters at |
| Connecte                                                      | d to CAN  | pen on int | terface | e Demo Mode | Device ID = ' | 127 - DEMO | )        |                                                         |                                                                      |                                                                               |                                                      | Driver CANop           | en 1.0.0.0                                     | )   App Vers                                         | sion 1.7.13                |

Here you can view the messages from the device and change the NMT state of the device.

| Item                             | Description                                                         |
|----------------------------------|---------------------------------------------------------------------|
| <b>Clear Messages</b><br>button  | Clear all messages from the window                                  |
| <b>Export Messages</b><br>button | Copy all messages to the clipboard                                  |
| NMT Sync<br>button               | Sends NMT Sync message                                              |
| NMT Pre Op<br>button             | Puts the device into Pre Op mode                                    |
| NMT Operational button           | Puts the device into Operational mode                               |
| NMT Reset Node<br>button         | Reset to defaults                                                   |
| NMT Reset Comms<br>button        | Reset Communications to default values (Index range 1000h to 1FFFh) |

#### Maintenance

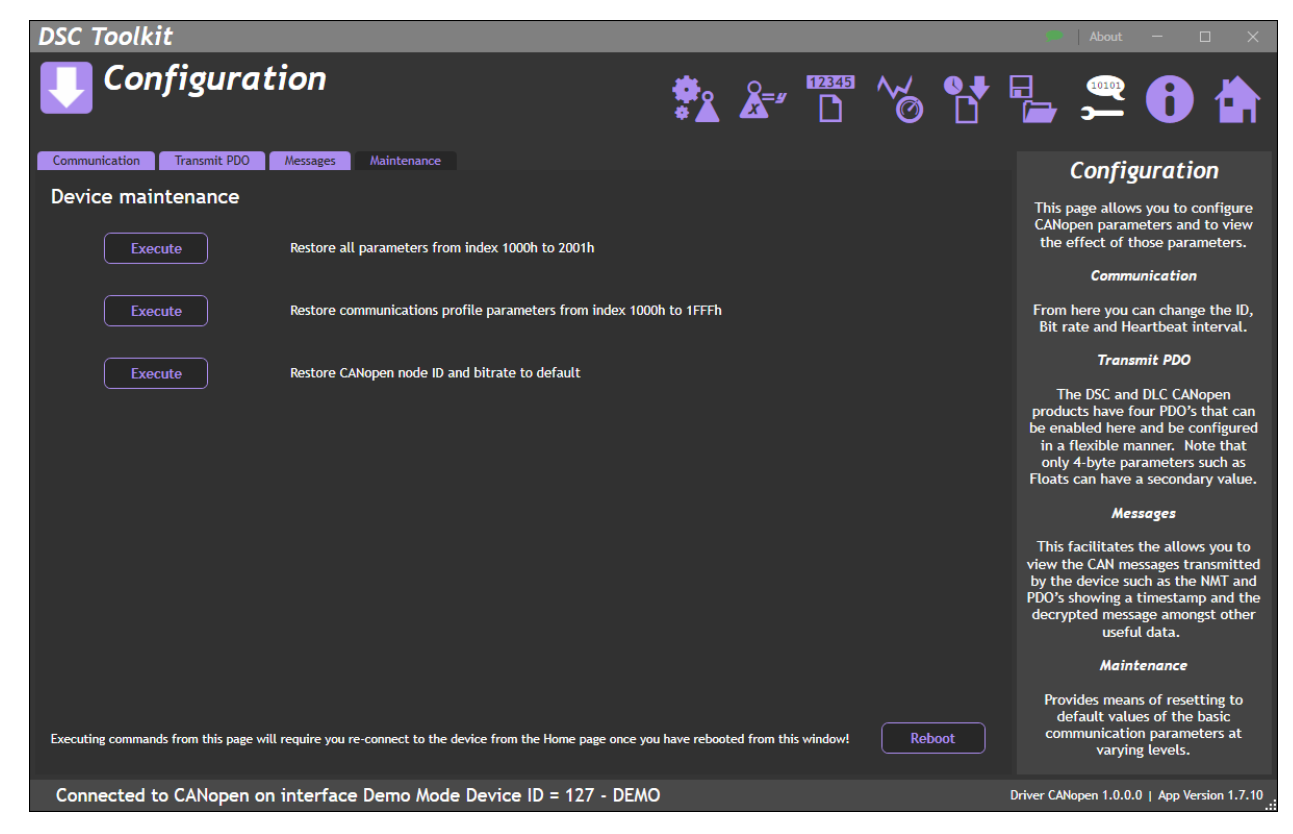

| Item                     | Description                                                                           |
|--------------------------|---------------------------------------------------------------------------------------|
| <b>Execute</b><br>button | Restore all parameters from index 1000h to 2001h                                      |
| <b>Execute</b><br>button | Restore communications parameters from index 1000h to 1FFFh                           |
| Execute<br>button        | Restore CANopen node ID and bitrate to default (may result in loss of communications) |

Save and Restore

| DSC Toolkit                                                                                                    | 🗯 About — 🗆 🗙                                                                                    |
|----------------------------------------------------------------------------------------------------|--------------------------------------------------------------------------------------------------|
| U Save & Restore                                                                                                    | ₽ <b>8 </b> ₽                                                                                    |
|                                                                                                    | Save & Restore                                                                                   |
| Save Query the device for its parameters and save these to a configuration file on your computer or network location.                                                                                                   | This page allows you to save and<br>restore the module configuration<br>to and from a disk file. |
|                                                                                                    | This file can be read using a text<br>editor such as Notepad.                                    |
| Restore       Load a previously saved configuration file into the currently connected device. *Note: It is possible to overwrite all parameters. You will get an opportunity to overwrite previously saved calibration. |                                                                                                  |
| Connected to ASCII on COM99 - DEMO                                                                                                    | Driver ASCII 1.7.10.0   App Version 1.7.10                                                       |

Clicking the **Save** buttons will allow you to specify a file to which the configuration of the connected module is written.

Once saved this file can be selected, after clicking the **Restore** button, and the settings restored to the same module or to another module.

| Item    | Description                                                 |
|---------|-------------------------------------------------------------|
| Save    | Save the device's configuration settings to a file          |
| button  |                                                             |
| Restore | Restore settings to the device from a previously saved file |
| button  |                                                             |

# Logging

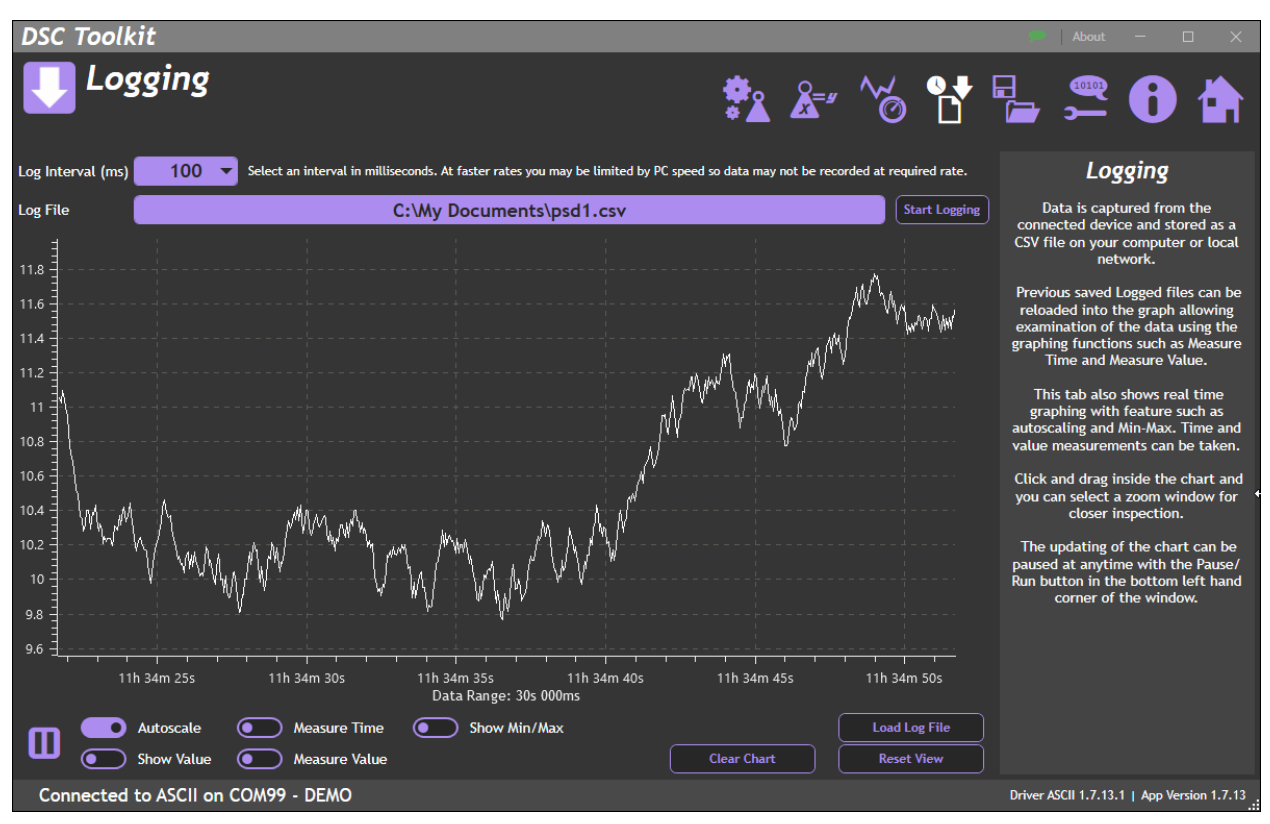

This page allows logging to a CSV file (up to 200 Hz). This CSV file can be loaded at a later point for analysis.

The chart updates live (at the Measurement Rate, up to 100 Hz) and can also be paused for analysis.

This page is also available when no device is connected, allowing you to load and analyse previous logged data.

| Item                             | Description                                                                                                    |                                                                                                    |  |  |  |  |  |  |
|----------------------------------|----------------------------------------------------------------------------------------------------|----------------------------------------------------------------------------------------------------|--|--|--|--|--|--|
| <b>Log Interval</b><br>drop down | Set the logging rate ir (5-1000 ms)                                                                                           | Set the logging rate in milliseconds,<br>(5-1000 ms)                                                                                                    |  |  |  |  |  |  |
| Log File<br>entry field          | Enter the location and                                                                                                    | Enter the location and name of the log file. Double click to browse                                                                                       |  |  |  |  |  |  |
| <b>Start Logging</b><br>button   | Start logging. You will continue or cancel log                                                                                | Start logging. You will be warned if the file already exists and given the option to continue or cancel logging                                           |  |  |  |  |  |  |
| <b>Chart</b><br>chart            | The chart itself can be                                                                                                    | clicked on and supports the following actions:                                                                                                    |  |  |  |  |  |  |
|                                  | Zoom In                                                                                                    | Performed by clicking and dragging to draw a box over the portion of the chart to zoom in on. To zoom in the mouse must move to the right after clicking. |  |  |  |  |  |  |
|                                  | Zoom Out                                                                                                    | Zoom back out to the full chart view by clicking and dragging<br>to draw a box. The mouse must move to the left after clicking<br>to zoom out.            |  |  |  |  |  |  |
|                                  | Free Zoom                                                                                                    | Use the mouse wheel to zoom in or out focused at the position of the mouse pointer.                                                                       |  |  |  |  |  |  |
|                                  | Scroll Vertically                                                                                                    | Click and drag the Y axis (Value). Only useful when Autoscale is off.                                                                                     |  |  |  |  |  |  |
|                                  | Free panning                                                                                                    | Click and drag the chart using the right mouse button to pan around the data. Only useful when Autoscale is off.                                          |  |  |  |  |  |  |
| <b>Pause</b><br>icon             | Toggles between paused and running. When paused the chart data continues to be saved and will be populated when next resumed. |                                                                                                    |  |  |  |  |  |  |

| Autoscale<br>switch          | Select whether to automatically scale the chart.                                                                                                    |  |  |  |  |  |
|------------------------------|----------------------------------------------------------------------------------------------------|--|--|--|--|--|
|                              | <ul><li>Off Chart will not automatically scale to suit data as it is added. Click the Reset View button to perform a one off auto scale.</li><li>On Chart will automatically scale to the data as it is added.</li></ul>                                                                                                    |  |  |  |  |  |
|                              | Cale at which at the stand of the second stand stand s                                                                                               |  |  |  |  |  |
| switch                       | Select whether to show information popup window as the mouse pointer hovers over data points                                                                                                    |  |  |  |  |  |
|                              | <ul><li>Off Nothing is displayed.</li><li>On Display pop-up information box showing the time and value of the data point under the mouse pointer.</li></ul>                                                                                                    |  |  |  |  |  |
| Measure Time<br>switch       | Select whether to display the on chart tool for measuring the time between two horizontal points on the chart. This is made much easier if the chart is paused.                                                                                                    |  |  |  |  |  |
|                              | <ul> <li>Off Nothing is displayed.</li> <li>On The Measure Time tool is displayed.<br/>A vertical shaded box will appear and the sides can be dragged with the mouse to cover the desired part of the chart. The start and end timestamps along with the actual duration is then displayed.</li> <li>Live Data Chart</li> <li>Start Timestamp: 14h-36m 175 (252ms)</li> <li>Duration: 7s 736ms</li> </ul>                                                                                                    |  |  |  |  |  |
| Measure Value<br>switch      | Select whether to display the on chart tool for measuring the value between two vertical points on the chart. This is made much easier if the chart is paused.                                                                                                    |  |  |  |  |  |
| Shaw Min (May                | Off Nothing is displayed. On The Measure Value tool is displayed. A horizontal shaded box will appear and the top and bottom can be dragged with the mouse to cover the desired part of the chart. The min and max values along with the actual difference between the two are displayed <sup>602</sup> <sup>602</sup> <sup>603</sup> <sup>604</sup> <sup>605</sup> <sup>605</sup> <sup>605</sup> <sup>605</sup> <sup>606</sup> <sup>606</sup> <sup>606</sup> <sup>606</sup> <sup>607</sup> <sup>607</sup> <sup>606</sup> <sup>607</sup> <sup>607</sup> <sup>607</sup> <sup>608</sup> <sup>608</sup> <sup>608</sup> <sup>609</sup> <sup>609</sup> <sup>609</sup> <sup>609</sup> <sup>609</sup> <sup>609</sup> <sup>609</sup> <sup>609</sup> <sup>609</sup> <sup>601</sup> <sup>601</sup> <sup>601</sup> <sup>601</sup> <sup>601</sup> <sup>602</sup> <sup>601</sup> <sup>601</sup> |  |  |  |  |  |
| Show Min/Max<br>switch       | Select whether to show lines to indicate the minimum and maximum value in the chart data.  Off Nothing is displayed.                                                                                                    |  |  |  |  |  |
|                              | On Min and max lines are shown in red and green respectively.                                                                                                    |  |  |  |  |  |
| Load Log File<br>button      | Opens a file dialog to allow you to select a previously logged data file. This file data will be loaded into the chart and can be viewed with all the tools available. The button caption will change to <b>Back To Realtime Chart</b> after the file has loaded.                                                                                                    |  |  |  |  |  |
| <b>Clear Chart</b><br>button | Clear all data from the chart.                                                                                                    |  |  |  |  |  |
| Reset View<br>button         | Returns the chart to its default view and zoom level after zooming or panning the chart.                                                                                                    |  |  |  |  |  |

# Data rate and Filters

| DSC Toolkit                                                                          |                                                                                                    |                        |           |                     |           |       | ۲        | About                  | — C                         | ) X        |
|--------------------------------------------------------------------------------------|----------------------------------------------------------------------------------------------------|------------------------|-----------|---------------------|-----------|-------|----------|------------------------|-----------------------------|------------|
| <b>I</b> Data                                                                        | Rate & Filters                                                                                                    |                        | <b>*</b>  | <b>x</b> = <i>y</i> | ~~∕₀      | •••   |          | œ۲<br>۲                | 6                           |            |
| Measurement R                                                                        | ate (Samples per second)                                                                                                    |                        |           |                     |           |       | Da       | ta Rat                 | e & Fil                     | ters       |
| 50 Select a measurement rate. This rate affects the quality of the measured reading. |                                                                                                    |                        |           |                     |           |       | Here     | you can ac<br>rates an | ljust meası<br>d filtering. | urement -  |
| Filter Level ()                                                                      |                                                                                                    |                        |           |                     |           |       |          |                        |                             |            |
| 0                                                                                    | O Select a level for the dynamic filter. If the input changes by more than this amount between samples the filter will be bypassed so that the reading will quickly respond to fast transients at the input. (This value is an approximation in engineering units to the internally stored input * level). |                        |           |                     |           |       |          |                        |                             |            |
| Filter Steps                                                                         |                                                                                                    |                        |           |                     |           |       |          |                        |                             |            |
| 0                                                                                    | The steps determine the amount of filtering applied. At each measurement 1/steps of the input will be applied to the output. Set to zero to disable filtering.                                                                                                    |                        |           |                     |           |       |          |                        |                             |            |
| High Stability                                                                       |                                                                                                    | Standard Stability     |           |                     |           |       |          |                        |                             |            |
| Noise Free Resolu                                                                    | ution                                                                                                    | Noise Free Resolution  |           |                     |           |       |          |                        |                             |            |
| 16.75 bits                                                                           | or 1:120,000                                                                                                    | 15.25 bits or 1:40,000 |           |                     |           |       |          |                        |                             |            |
| -3dB Down Frequ                                                                      | lency                                                                                                    | -3dB Down Frequency    |           |                     |           |       |          |                        |                             |            |
| Filter disa                                                                          | bled (see Filter Steps and Filter Level).                                                                                                    | Filter disabled (see   | Filter St | teps and            | Filter Le | vel). |          |                        |                             |            |
| Connected to A                                                                       | SCII on COM99 - DEMO                                                                                                    |                        |           |                     |           |       | Driver / | ASCII 1.7.10.          | 0   App Vers                | ion 1.7.10 |

This page allows setting of the speed of measurement and filtration. See <u>Appendix F</u> for full details of filtration.

| Item             | Descriptio                                                                                  | Description                                                                                   |  |  |  |  |  |  |
|------------------|---------------------------------------------------------------------------------------------|-----------------------------------------------------------------------------------------------|--|--|--|--|--|--|
| Measurement Rate | Select the desired internal measurement rate of the handheld. The faster the                |                                                                                               |  |  |  |  |  |  |
| drop-down        | measurement the better the detection of fast transient peak and trough values will be       |                                                                                               |  |  |  |  |  |  |
|                  | but the noi                                                                                 | se free resolution will decrease.                                                             |  |  |  |  |  |  |
|                  | 1                                                                                           | 1 A new measurement value is generated every second.                                          |  |  |  |  |  |  |
|                  | 2                                                                                           | A new measurement value is generated 2 times a second.                                        |  |  |  |  |  |  |
|                  | 5                                                                                           | A new measurement value is generated 5 times a second.                                        |  |  |  |  |  |  |
|                  | 10                                                                                          | A new measurement value is generated 10 times a second.                                       |  |  |  |  |  |  |
|                  | A new measurement value is generated 20 times a second.                                     |                                                                                               |  |  |  |  |  |  |
|                  | A new measurement value is generated 50 times a second.                                     |                                                                                               |  |  |  |  |  |  |
|                  | 60 A new measurement value is generated 60 times a seco                                     |                                                                                               |  |  |  |  |  |  |
|                  | <b>100</b> A new measurement value is generated 100 times a seco                            |                                                                                               |  |  |  |  |  |  |
|                  | 200                                                                                         | A new measurement value is generated 200 times a second.                                      |  |  |  |  |  |  |
|                  | 300                                                                                         | A new measurement value is generated 300 times a second                                       |  |  |  |  |  |  |
|                  |                                                                                             | (not available for CAN devices)                                                               |  |  |  |  |  |  |
|                  | 500                                                                                         | A new measurement value is generated 500 times a second                                       |  |  |  |  |  |  |
|                  |                                                                                             | (not available for CAN devices)                                                               |  |  |  |  |  |  |
| Filter Level     | If input change between readings is greater than this level, filter will be bypassed. If it |                                                                                               |  |  |  |  |  |  |
| entry field      | is less, filte                                                                              | is less, filter will be applied. Set in engineering units. Set to zero to disable filtration. |  |  |  |  |  |  |
| Filter Steps     | Filtered ou                                                                                 | Filtered output will be difference between previous output and latest reading divided         |  |  |  |  |  |  |
| entry field      | by number of steps. Set to zero to disable filtration.                                      |                                                                                               |  |  |  |  |  |  |

The resolution and frequency response for the selected settings are shown at the bottom.

## User Area

#### **Product Specific Pages**

| CA | N | 0 | n | ۹ | n |
|----|---|---|---|---|---|
| CA | N | U | Р | C |   |

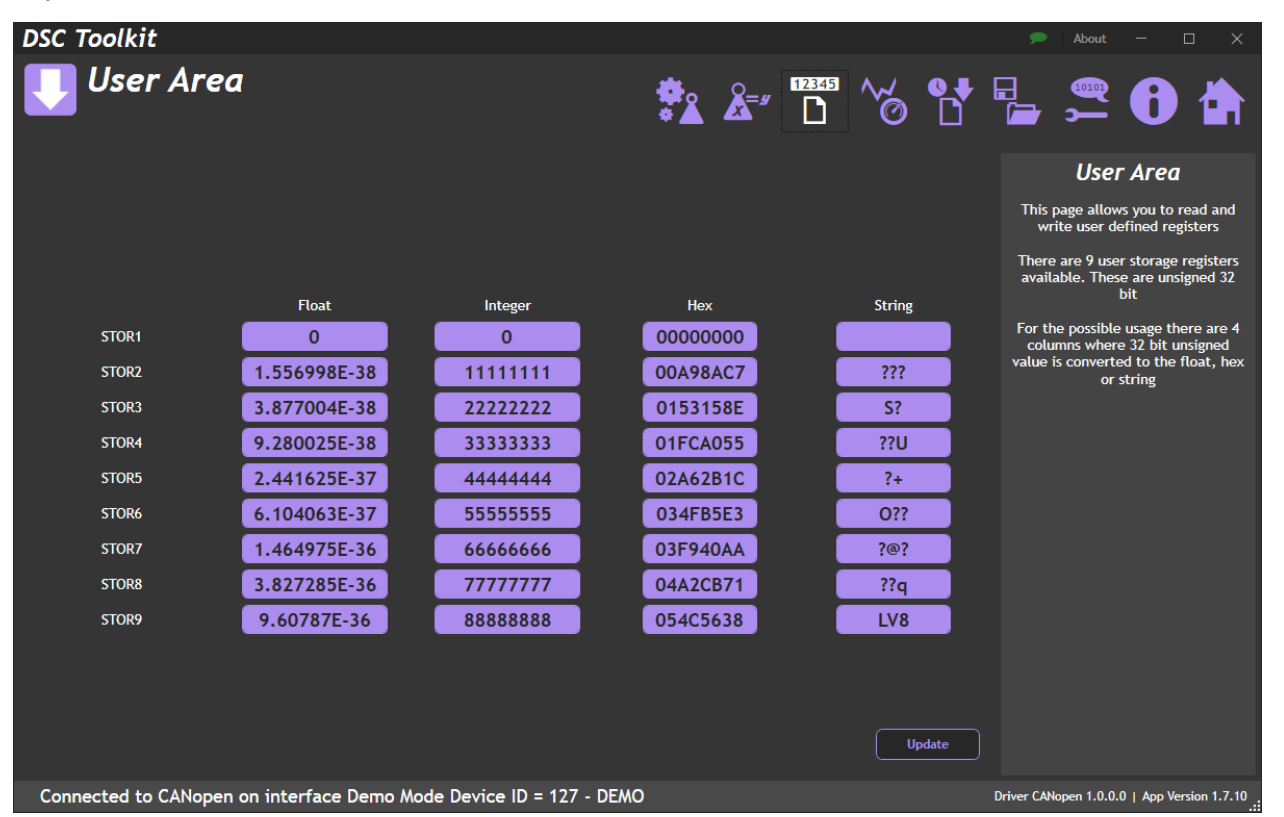

User storage for information such as calibration initials. When you enter in one format, the toolkit will attempt to convert it to the other formats. The value is stored as unsigned 32 bit. This page is only available for firmware version 2.01 and above.

| ltem        | Description              |
|-------------|--------------------------|
| Item        | Description              |
| STOR1-9     | Name of storage location |
| row         |                          |
| Float       | Floating point number    |
| entry field |                          |
| Integer     | Integer                  |
| entry field |                          |
| Hex         | Hexadecimal              |
| entry field |                          |
| String      | ASCII string             |
| entry field |                          |
| Update      | Save settings            |
| button      |                          |

# End User Calibration

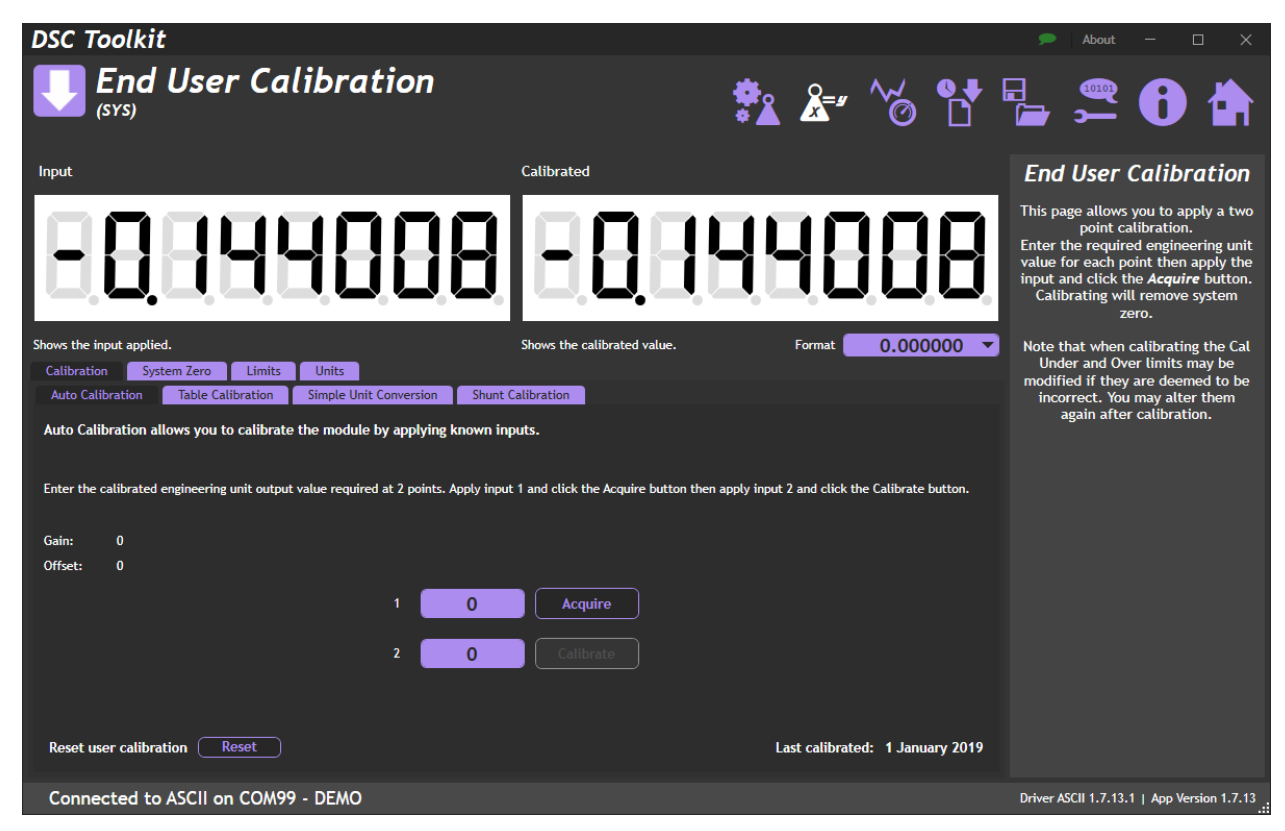

This section allows the end user to apply their own calibration without erasing any OEM Advanced calibration that may have been applied. If an Advanced calibration has been applied, the input on these pages may not be in mV/V.

| Item                       | Description                                                                 |
|----------------------------|-----------------------------------------------------------------------------|
| <b>Input</b><br>value      | This is the output value after advanced calibration has been applied (CELL) |
| <b>Calibrated</b><br>value | This is the output value after end user calibration has been applied (SYS)  |
| <b>Format</b><br>drop-down | Select the format of the End User calibrated display                        |

### Calibration

#### Auto Calibration

|                                                                                                    |                                                                            | - ···                                                                                                    |
|----------------------------------------------------------------------------------------------------|----------------------------------------------------------------------------|----------------------------------------------------------------------------------------------------|
|                                                                                                    |                                                                            | About — 🗌 X                                                                                                    |
|                                                                                                    | 😤 🎘 🔧                                                                      | 위 🖳 🚝 🚯 🏠                                                                                                    |
|                                                                                                    | ÷ <b>=</b> = •                                                             |                                                                                                    |
| Input                                                                                               | Calibrated                                                                 | End User Calibration                                                                                                    |
| 8888888                                                                                             | 8886899                                                                    | This page allows you to apply a two<br>point calibration.<br>Enter the required engineering unit<br>value for each point then apply the<br>input and click the <i>Acquire</i> button.<br>Calibrating will remove system<br>zero. |
| Shows the input applied.                                                                            | Shows the calibrated value. Format 0.0000                                  | Note that when calibrating the Cal                                                                                                    |
| Calibration System Zero Limits Units Auto Calibration Table Calibration Simple Unit Conversion Shun | Calibration                                                                | modified if they are deemed to be<br>incorrect. You may alter them                                                                                                    |
| Auto Calibration allows you to calibrate the module by applying known i                             | nputs.                                                                     | again after calibration.                                                                                                    |
|                                                                                                    |                                                                            |                                                                                                    |
| Enter the calibrated engineering unit output value required at 2 points. Apply inp                  | ut i and cuck the Acquire button then appy input 2 and cuck the Caubrace b | utton.                                                                                                    |
| Gain: 0<br>Offset: 0 ►                                                                              |                                                                            |                                                                                                    |
| 1 0                                                                                                 | Acquire                                                                    |                                                                                                    |
|                                                                                                    |                                                                            |                                                                                                    |
| 2 0                                                                                                 | Catibrate                                                                  |                                                                                                    |
|                                                                                                    |                                                                            |                                                                                                    |
| Reset user calibration Reset                                                                        | Last calibrated: 1 Janua                                                   | ry 2019                                                                                                    |
| Connected to ASCII on COM99 - DEMO                                                                  |                                                                            | Driver ASCII 1.7.13.1   App Version 1.7.13                                                                                                    |

Two-point calibration using live/known loads

| Item                        | Description                                                                                                |
|-----------------------------|----------------------------------------------------------------------------------------------------|
| <b>Gain</b><br>information  | Currently applied end user gain                                                                            |
| Offset<br>information       | Currently applied end user offset                                                                          |
| 1<br>entry field            | Enter 'low' output value required                                                                          |
| 2<br>entry field            | Enter 'high' output value required                                                                         |
| Acquire<br>button           | Apply 'low' load, allow to settle then click Acquire                                                       |
| <b>Calibrate</b><br>button  | Apply 'high' load, allow to settle then click Calibrate<br>(Not available until value 1 has been acquired) |
| <b>Reset</b><br>button      | Clear any applied end user calibration                                                                     |
| Last calibrated information | Date that the last user calibration was applied                                                            |

#### **Table Calibration**

| DSC Toolkit                                                                                                    |                                           |                                 | 🐡 About — 🗆 🗙                                                                                                    |
|----------------------------------------------------------------------------------------------------|-------------------------------------------|---------------------------------|----------------------------------------------------------------------------------------------------|
| End User Calibratio                                                                                                    | 'n                                        | 💱 🎦 🏹                           | 📲 🚝 🔂 🖨                                                                                                    |
| Input                                                                                                    | Calibrated                                |                                 | End User Calibration                                                                                                    |
| E88888                                                                                                    | 38 889                                    | 1389999                         | This page allows you to apply a two<br>point calibration.<br>Enter the required engineering unit<br>value for each point then apply the<br>input and click the <i>Acquire</i> button.<br>Calibrating will remove system<br>zero. |
| Shows the input applied.<br>Calibration System Zero Limits Units<br>Auto Calibration Table Calibration Simple Unit Conver | Shows the calibrated value                | . Format <u>0,000000 ▼</u>      | Note that when calibrating the Cal<br>Under and Over limits may be<br>modified if they are deemed to be<br>incorrect. You may alter them                                                                                         |
| Table Calibration allows you to calibrate the module by sp                                                                | ecifying the output value you require for | two given input values.         | again after calibration.                                                                                                    |
| Enter two input values and the value you would like as the output                                                         | then click 'Calibrate'.                   |                                 |                                                                                                    |
| Gain: 0<br>Offset: 0                                                                                                    |                                           |                                 |                                                                                                    |
|                                                                                                    | Input Output                              |                                 |                                                                                                    |
| 1                                                                                                    | 0 Value 0                                 |                                 |                                                                                                    |
| 2                                                                                                    | 0 Value 0                                 |                                 |                                                                                                    |
|                                                                                                    |                                           | Calibrate                       |                                                                                                    |
| Reset user calibration Reset                                                                                              |                                           | Last calibrated: 1 January 2019 |                                                                                                    |
| Connected to ASCII on COM99 - DEMO                                                                                        |                                           |                                 | Driver ASCII 1.7.13.1   App Version 1.7.13                                                                                                    |

Calibrate using table information such as load cell manufacturer's calibration certificate.

| Item                        | Description                                               |
|-----------------------------|-----------------------------------------------------------|
| Gain                        | Currently applied end user gain                           |
| information                 |                                                           |
| Offset                      | Currently applied end user offset                         |
| information                 |                                                           |
| 1 Input                     | Enter 'low' input value required                          |
| entry field                 |                                                           |
| 2 Input                     | Enter 'high' input value required                         |
| entry field                 |                                                           |
| 1 Output                    | Enter 'low' output value required                         |
| entry field                 |                                                           |
| 2 Output                    | Enter 'high' output value required                        |
| entry field                 |                                                           |
| Calibrate                   | After entering the above values, click Calibrate to apply |
| button                      |                                                           |
| Reset                       | Clear any applied end user calibration                    |
| button                      |                                                           |
| Last calibrated information | Date that the last user calibration was applied           |

Simple Unit Conversion

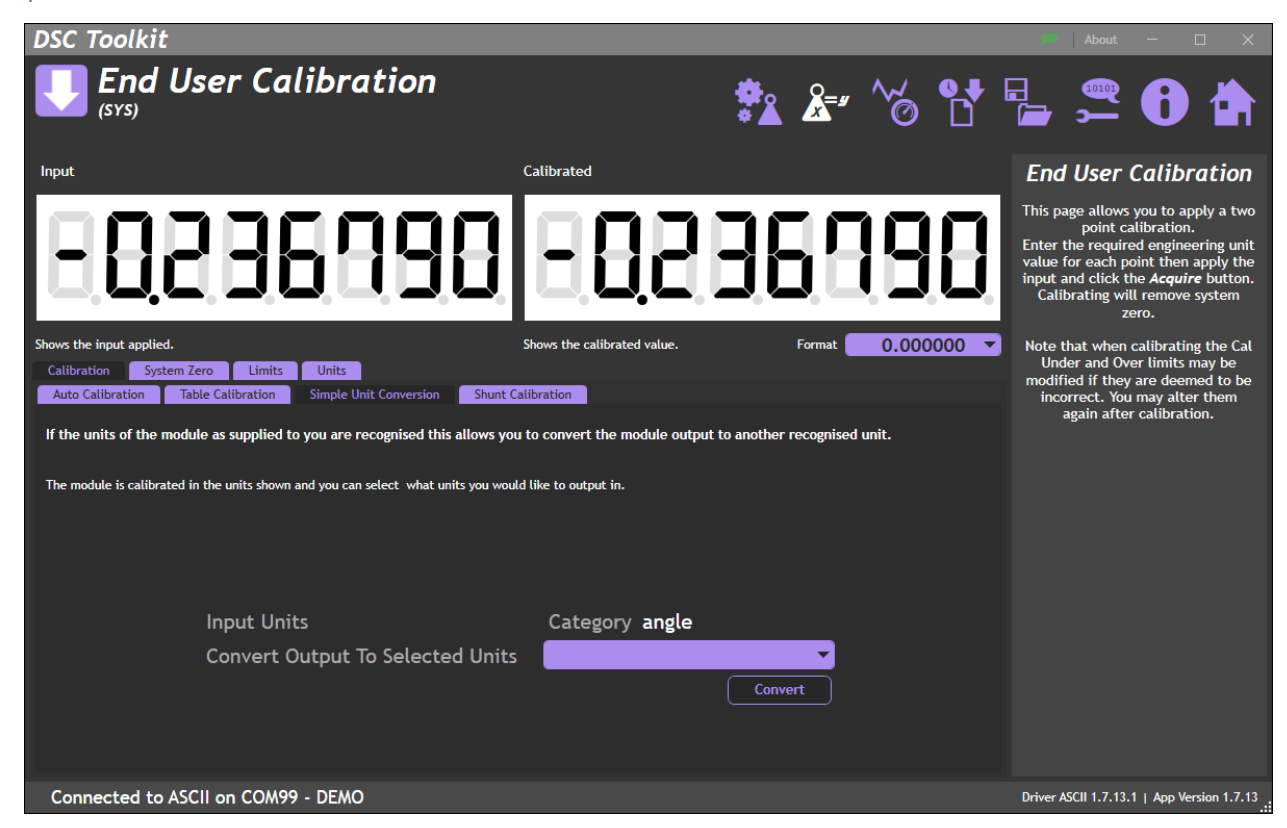

If the OEM Advanced calibration is in recognized units, you can use this page to convert to another unit in the same category.

| Item                                             | Description                                              |
|--------------------------------------------------|----------------------------------------------------------|
| Input Units<br>information                       | Advanced calibration units                               |
| Category<br>information                          | Category that these units fit into                       |
| Convert output to<br>selected units<br>drop-down | Select the required output units from the available list |
| Convert<br>button                                | Apply conversion                                         |

**Shunt Calibration** 

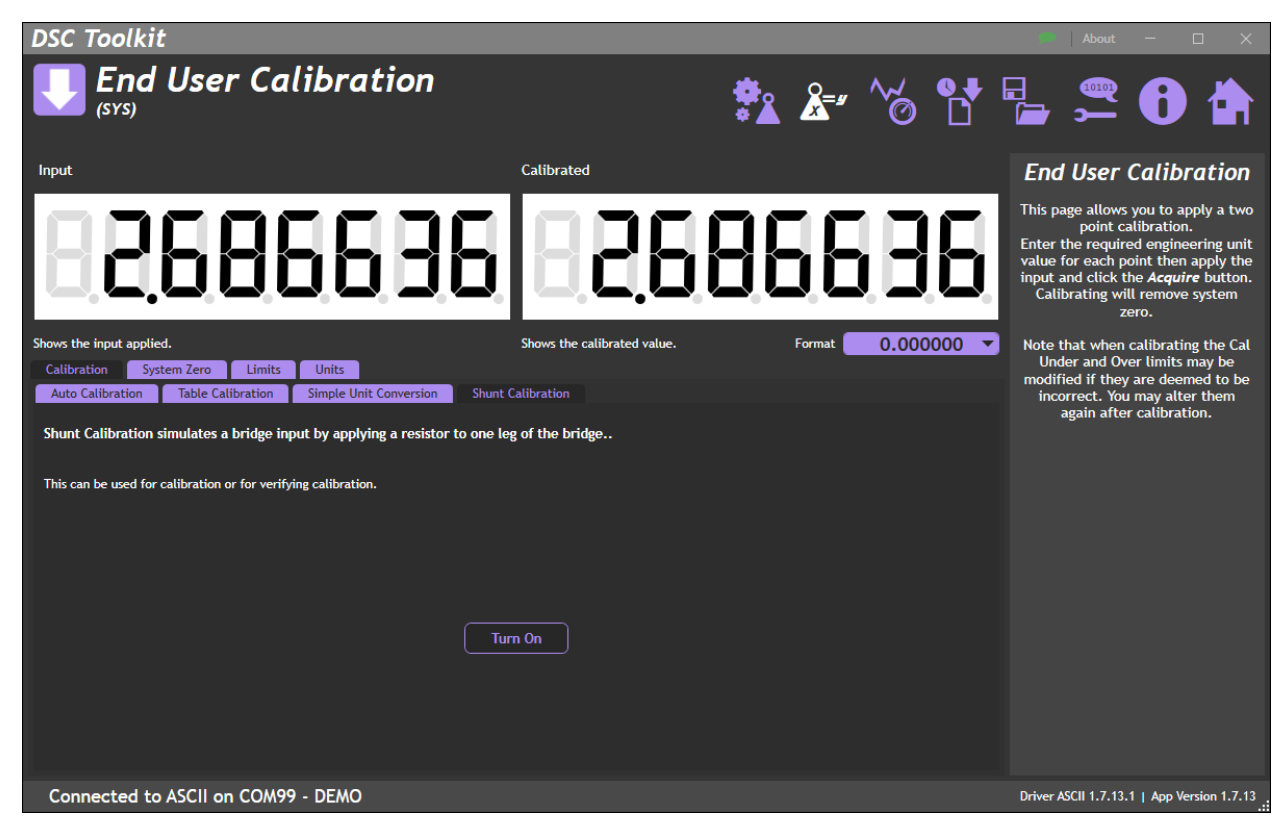

Shunt Calibration can be used to verify calibration is still good. After calibration, note the change in output with shunt calibration on and off. This change can then be checked at a later date to ensure it is the same. If there is variation, the calibration will need to be checked.

| Item        | Description                                                                           |
|-------------|---------------------------------------------------------------------------------------|
| Turn on/off | Switches in a 100k resistor across the strain gauge bridge to simulate a fixed change |
| button      | in input.                                                                             |
|             | Ensure you click again to toggle off before taking any 'real' readings                |

#### System Zero

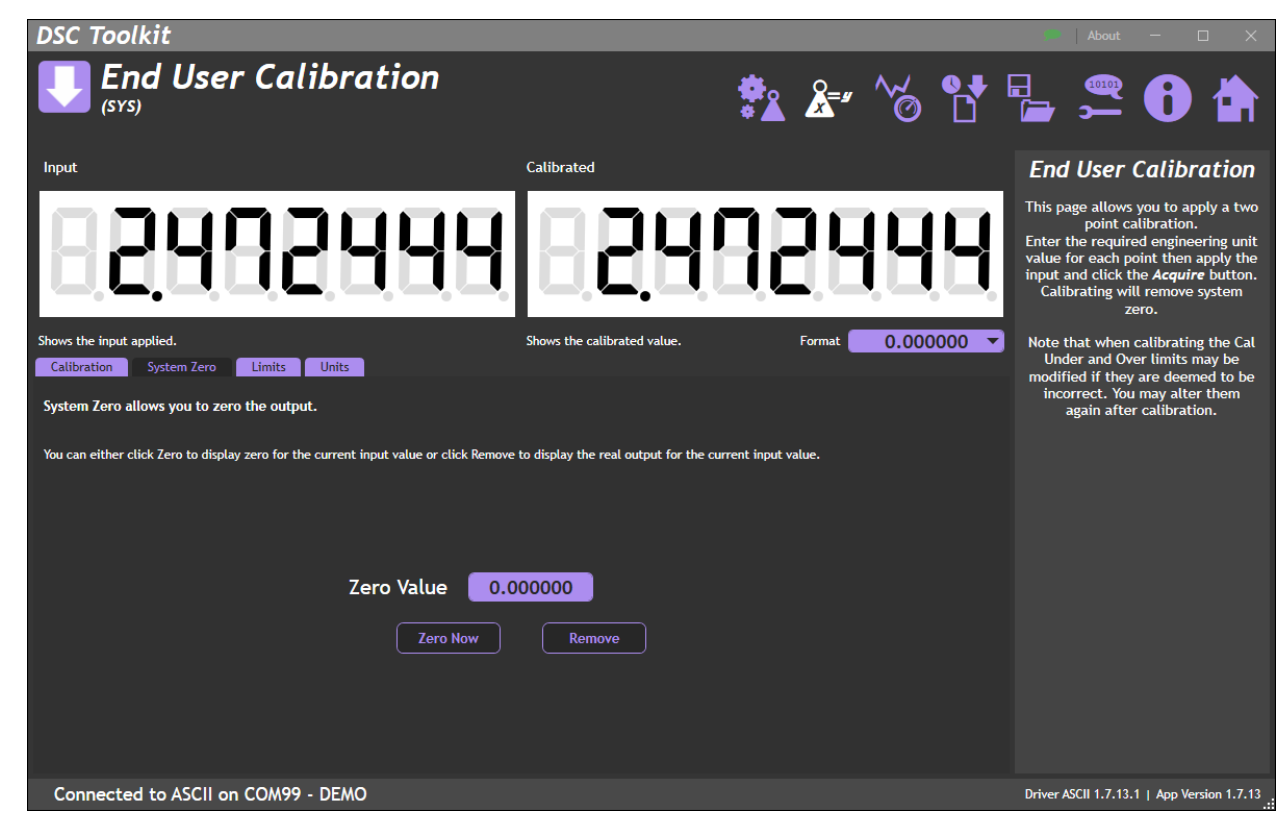

This page allows setting of system zero.

| Item                    | Description                                 |
|-------------------------|---------------------------------------------|
| Zero Value              | Shows the current value of zero             |
| entry field/information | Manual entry of zero possible in this field |
| Zero Now                | Set the current reading as zero             |
| button                  |                                             |
| Remove                  | Clear the current Zero Value                |
| button                  |                                             |

Limits

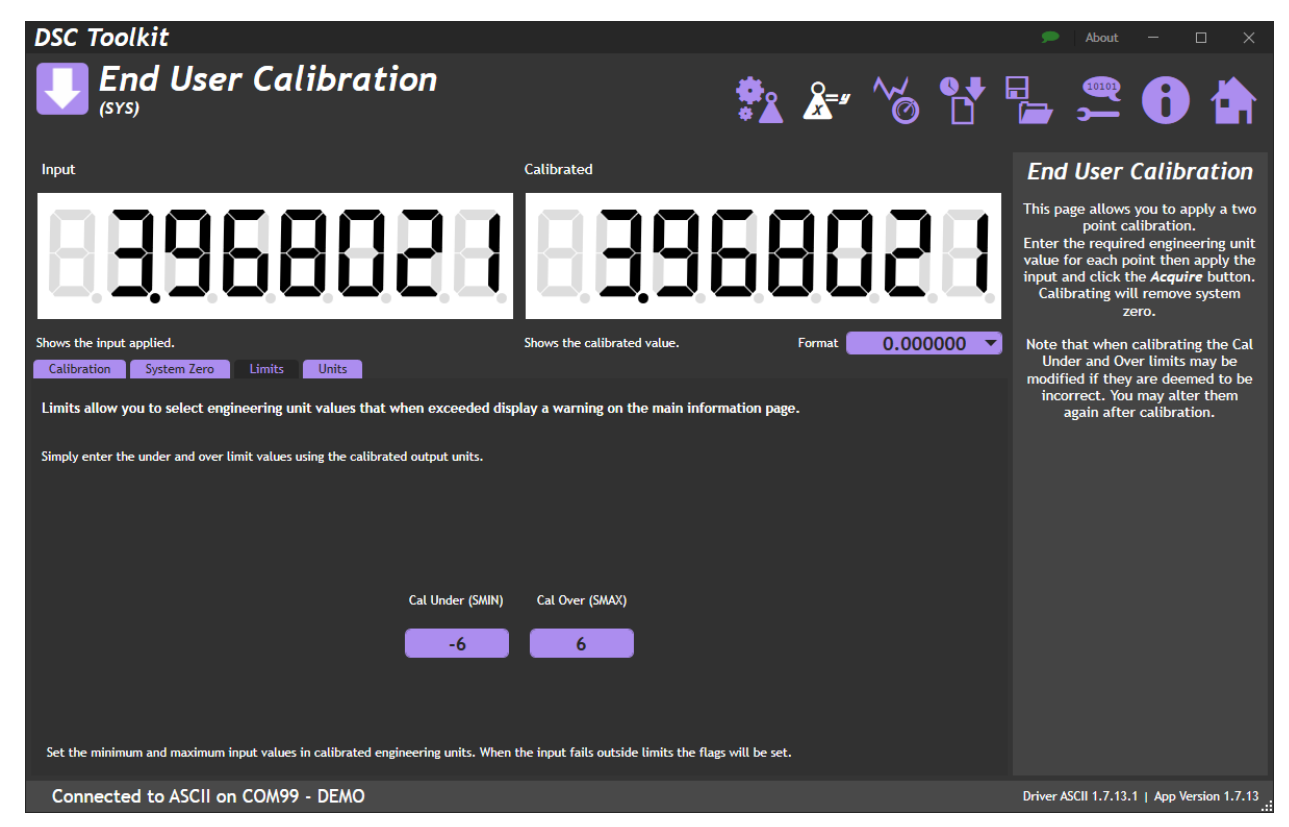

Set the upper and lower limits in the End User calibrated units. If these are exceeded the SYS over/under flags are set. These are visible on the Information page.

| Item                            | Description                                                                    |
|---------------------------------|--------------------------------------------------------------------------------|
| Cal Under (SMIN)<br>entry field | Enter minimum limit. If the SYS value is below this the SYSUR flag will be set |
| Cal Over (SMAX)<br>entry field  | Enter maximum limit. If the SYS value is above this the SYSOR flag will be set |

Units

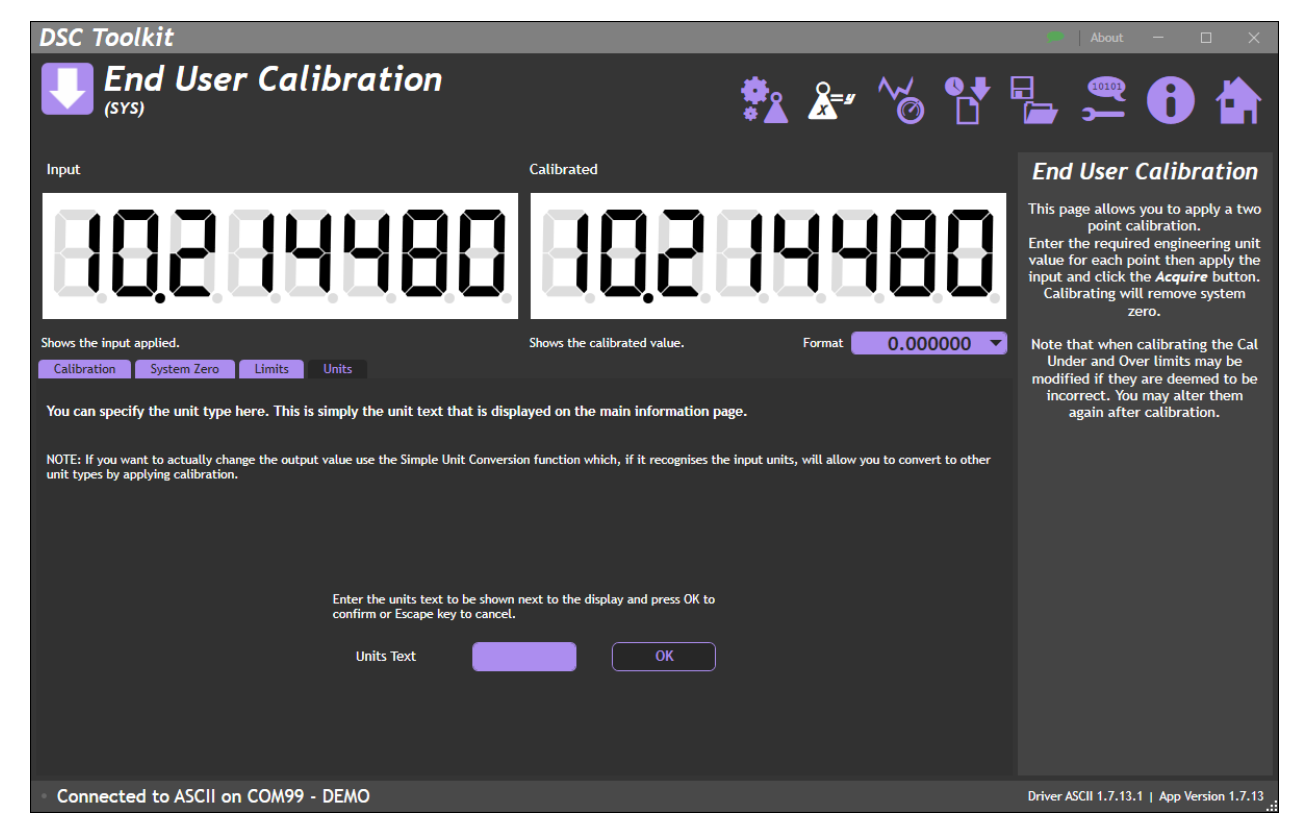

Manually enter the End User calibrated unit here. If you simply wish to convert from units already set in OEM calibration you could use the Simple Unit Conversion in the calibration tab.

| Item        | Description                              |
|-------------|------------------------------------------|
| Units Text  | Enter the text required to be shown      |
| entry field |                                          |
| ОК          | Click to confirm, press escape to cancel |
| button      |                                          |

# OEM Advanced Calibration

This section allows the OEM to apply their own calibration and protect it so that it cannot be accidentally changed. In addition to a two-point calibration, temperature compensation, multi-point linearisation and calibrated units can be set.

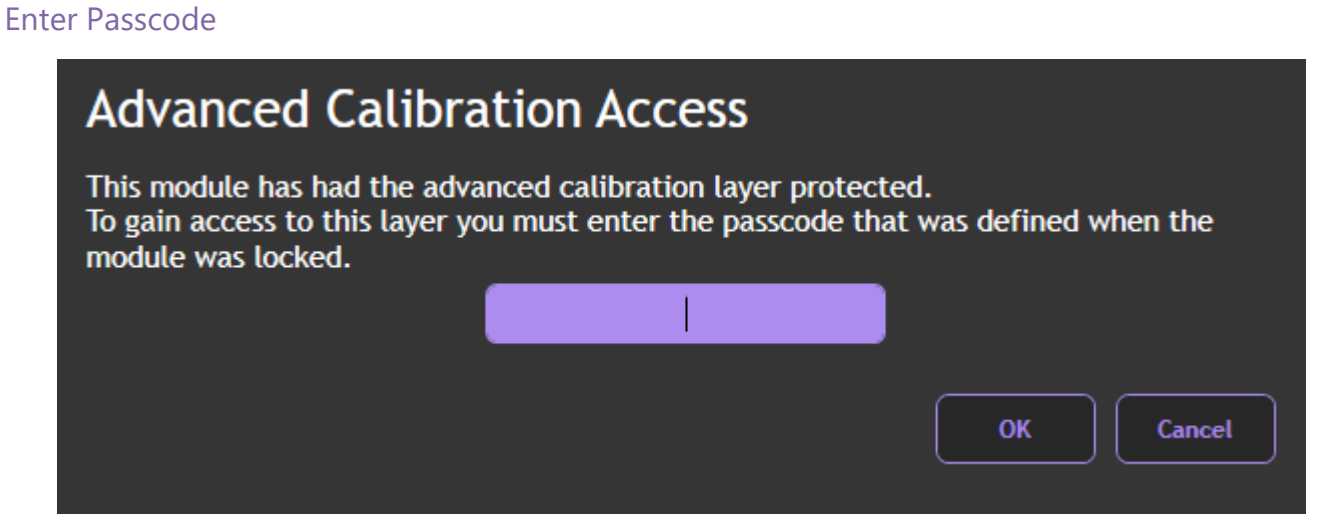

If the module has been protected, you will have to enter the passcode here to access the Advanced Calibration pages.

| Item                 | Description                                      |
|----------------------|--------------------------------------------------|
| Advanced Calibration | Enter the correct passcode                       |
| Access               |                                                  |
| entry field          |                                                  |
| OK                   | Confirm passcode                                 |
| button               |                                                  |
| Cancel               | Cancel passcode entry and return to previous tab |
| button               |                                                  |

| DSC Toolkit                                                                    |                                        |                                      |                  | 🗩 About - 🗆 X                                                                                                    |
|--------------------------------------------------------------------------------|----------------------------------------|--------------------------------------|------------------|----------------------------------------------------------------------------------------------------|
| UEM Advanced Calibrati                                                         | ion                                    | ** ** ^~                             | / <b>••</b><br>) | 🖥 🛱 🛱                                                                                                    |
| mV/V Input                                                                     | Calibrated Value                       |                                      |                  | OEM Advanced                                                                                                    |
|                                                                                |                                        |                                      |                  | Calibration                                                                                                    |
| 1 1995 198                                                                     | 1 8 8 9                                | 95 (°                                | 18               | OEM Advanced Calibration. This<br>page allows you to apply<br>temperature compensation and<br>linearisation to a connected<br>loadcell.<br>This advanced level of calibration |
| Shows the input applied                                                        | Shows the calibrated value.            | Format 0.                            | 000000 🔻         | effectively couples a module to a<br>specific loadcell and is usually                                                                                                    |
| Basic Calibration Compensated Calibration Limits Units                         | Protection                             |                                      |                  | carried out to provide engineering<br>unit values such as kg.                                                                                                    |
| Auto Calibration allows you to calibrate the module by applying                | known inputs.                          |                                      |                  | The user level calibration can then<br>be used to convert this to other<br>units.                                                                                             |
| Enter the calibrated engineering unit output value required at 2 points. Apply | input 1 and click theAcquire button th | en apply input 2 and click the Calib | rate button.     | The level of calibration can be                                                                                                    |
| Gain: 0<br>Offset: 0                                                           |                                        |                                      |                  | protected with a passcode to<br>prevent changes but still allow user<br>calibration.                                                                                          |
|                                                                                |                                        |                                      |                  |                                                                                                    |
| · · · ·                                                                        | Acquire                                |                                      |                  |                                                                                                    |
| 2 0                                                                            | Calibrate                              |                                      |                  |                                                                                                    |
|                                                                                |                                        |                                      |                  |                                                                                                    |
| Revert to factory default calibration Reset                                    |                                        | Last calibrated: 1                   | I January 2019   |                                                                                                    |
| Connected to ASCII on COM99 - DEMO                                             |                                        |                                      |                  | Driver ASCII 1.7.13.1   App Version 1.7.13                                                                                                    |

| ltem                       | Description                                                                 |
|----------------------------|-----------------------------------------------------------------------------|
| <b>mV/V input</b><br>value | This is the mV/V input value before any calibration has been applied (MVV)  |
| Calibrated Value<br>value  | This is the output value after end user calibration has been applied (CELL) |
| <b>Format</b><br>drop-down | Select the format of the Advanced (OEM) calibrated display                  |

### Basic Calibration

#### Auto Calibration

| DSC Toolkit                                                                                      |                                                                                          |                                                    | 🗰 About — 🗆 X                                                                                                    |
|--------------------------------------------------------------------------------------------------|------------------------------------------------------------------------------------------|----------------------------------------------------|----------------------------------------------------------------------------------------------------|
| <b>OEM Advanced Ca</b>                                                                           | libration                                                                                | <u>*</u> & * ~ 6                                   | 🔓 🚝 🔂 🏠                                                                                                    |
| mV/V Input                                                                                       | Calibrated Value                                                                         |                                                    | OEM Advanced                                                                                                    |
| Shows the input applied. Basic Calibration Compensated Calibration Limit Table Calibration Limit | Shows the calibrated value.                                                              | Format 0.000000                                    | Calibration<br>OEM Advanced Calibration. This<br>page allows you to apply<br>temperature compensation and<br>linearisation to a connected<br>loadcell.<br>This advanced level of calibration<br>effectively couples a module to a<br>specific loadcell and is usually<br>carried out to provide engineering<br>unit values such as kg. |
| Auto Calibration allows you to calibrate the modu                                                | ile by applying known inputs.                                                            |                                                    | The user level calibration can then<br>be used to convert this to other<br>units.                                                                                                    |
| Enter the calibrated engineering unit output value required<br>Gain: 0<br>Offset: 0              | at 2 points. Apply input 1 and click the <i>Acquire</i> buttor 1 0 Acquire 2 0 Calibrate | then apply input 2 and click the Calibrate button. | The level of calibration can be<br>protected with a passcode to<br>prevent changes but still allow user<br>calibration.                                                                                                    |
| Revert to factory default calibration Reset                                                      |                                                                                          | Last calibrated: 1 January 2019                    | Driver ASPII 1 7 12 1 1 Ann Vanian 1 7 12                                                                                                    |
| Connected to ASCII on COM99 - DEMO                                                               |                                                                                          |                                                    | Driver ASCII 1.7.13.1   App version 1.7.13                                                                                                    |

Two-point calibration using live/known loads

| Item                        | Description                                             |
|-----------------------------|---------------------------------------------------------|
| <b>Gain</b><br>information  | Currently applied OEM gain                              |
| Offset<br>information       | Currently applied OEM offset                            |
| 1<br>entry field            | Enter 'low' output value required                       |
| 2<br>entry field            | Enter 'high' output value required                      |
| Acquire<br>button           | Apply 'low' load, allow to settle then click Acquire    |
| Calibrate                   | Apply 'high' load, allow to settle then click Calibrate |
| button                      | (Not available until value 1 has been acquired)         |
| <b>Reset</b><br>button      | Clear any applied OEM calibration                       |
| Last calibrated information | Date that the last OEM calibration was applied          |

#### **Table Calibration**

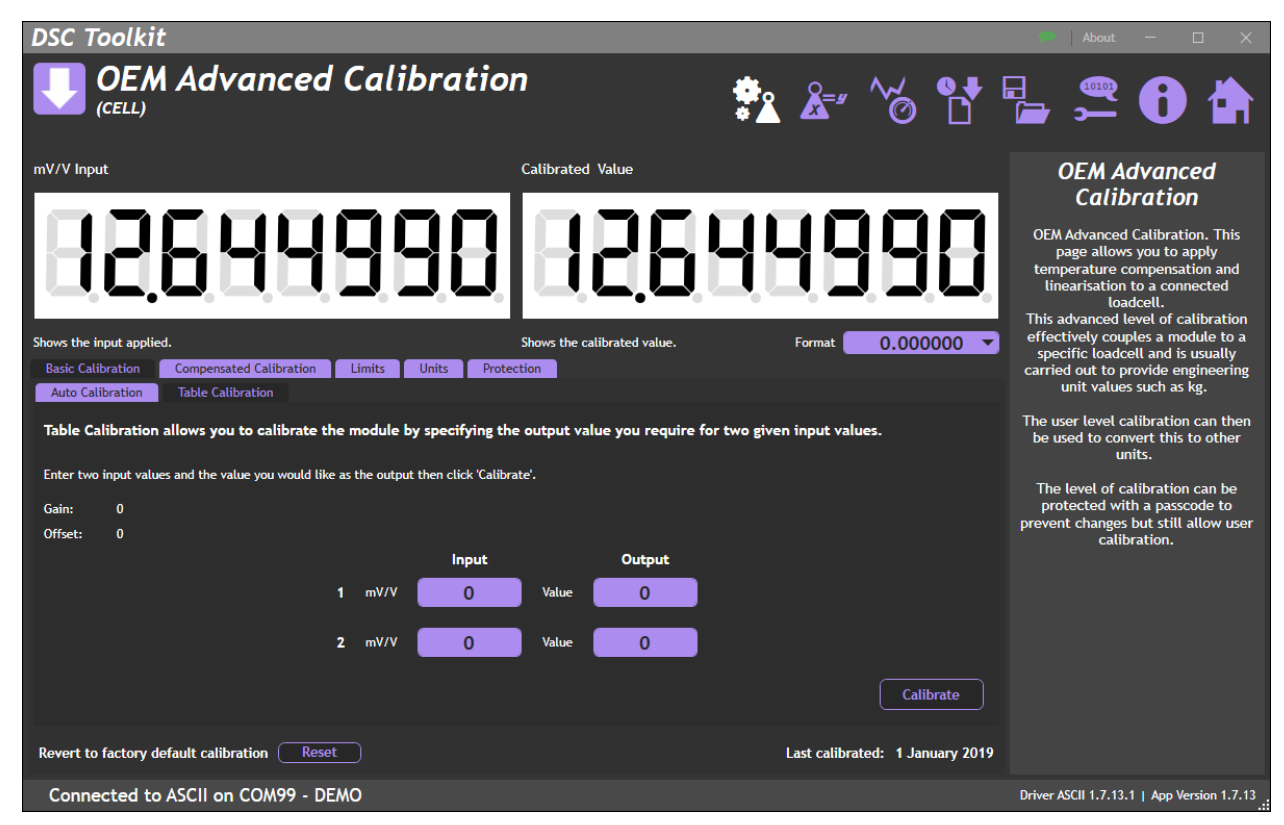

Calibrate using table information such as load cell manufacturer's calibration certificate.

| Item                        | Description                                               |
|-----------------------------|-----------------------------------------------------------|
| Gain                        | Currently applied OEM gain                                |
| information                 |                                                           |
| Offset                      | Currently applied OEM offset                              |
| information                 |                                                           |
| 1 Input                     | Enter 'low' input value required in mV/V                  |
| entry field                 |                                                           |
| 2 Input                     | Enter 'high' input value required in mV/V                 |
| entry field                 |                                                           |
| 1 Output                    | Enter 'low' output value required                         |
| entry field                 |                                                           |
| 2 Output                    | Enter 'high' output value required                        |
| entry field                 |                                                           |
| Calibrate                   | After entering the above values, click Calibrate to apply |
| button                      |                                                           |
| Reset                       | Clear any applied OEM calibration                         |
| button                      |                                                           |
| Last calibrated information | Date that the last OEM calibration was applied            |

#### **Compensated Calibration**

Select this instead of Basic Calibration if you require temperature compensation or linearization.

To carry out compensated calibration, you **must** perform the different calibration sections in the following order.

- 1. Temperature Compensation (optional)
- 2. Auto Calibration must be completed OR complete the Table Calibration
- 3. Table Calibration must be completed if you did not use Auto Calibration.
- 4. Linearisation (optional)

If you go back and redo any of these tabs then you must also redo any later numbered tabs.

It is advisable that you click the Revert to factory default calibration button before you start a complete calibration sequence on an unknown module or one that has been calibrated before.

#### Temperature Compensation

| DSC Toolkit                                                                                                    |                                                             |                                                | 🍻 🛛 About — 🗆 🗙                                                                                                    |
|----------------------------------------------------------------------------------------------------|-------------------------------------------------------------|------------------------------------------------|----------------------------------------------------------------------------------------------------|
| <b>OEM Advanced Calibra</b>                                                                                                    | tion                                                        | 🖹 🏝 🏀 🗎                                        | ' 🖕 🚝 🚯 🟠                                                                                                    |
| mV/V Input                                                                                                    | Calibrated Value                                            |                                                | OEM Advanced                                                                                                    |
| Shows the input applied. Basic Calibration Compensated Calibration Limits Units Temperature Compensation Auto Calibration or Table Calibration       | Shows the calibrated value. Protection ration Linearisation | E 1820                                         | Calibration<br>OEM Advanced Calibration. This<br>page allows you to apply<br>temperature compensation and<br>linearisation to a connected<br>Loadcell.<br>This advanced level of calibration<br>effectively couples a module to a<br>specific loadcell and is usually<br>carried out to provide engineering<br>unit values such as kg. |
| Ensure that temperature compensation has been carried out i                                                                                          | if required before applying this calibr                     | ration                                         | The user level calibration can then<br>be used to convert this to other<br>units.                                                                                                    |
| This tool calculates offsets only for temperature compensation. Select the (Whilst keeping the applied input the same) and click the acquire button. | number of temperature points to use then a                  | oply different temperatures in ascending order | r The level of calibration can be<br>protected with a passcode to<br>prevent changes but still allow user<br>calibration.                                                                                                    |
| 1 Acquire 4 Acquire                                                                                                    |                                                             | 0.0 °                                          | c                                                                                                    |
| 2 Acquire 5 Acquire<br>3 Acquire                                                                                                    |                                                             | Number of compensation poin<br>Disabled        | s<br>•                                                                                                    |
| Connected to ASCII on COM99 - DEMO                                                                                                    |                                                             |                                                | Driver ASCII 1.7.13.1   App Version 1.7.13                                                                                                    |

If Temperature Compensation is required, it should be applied before any other calibrations.

Temperature Compensation must be carried out with a constant load applied and a DTEMP suitably connected.

| ltem      | Description                                                                       |
|-----------|-----------------------------------------------------------------------------------|
| 1 Acquire | Apply the lowest temperature (allow settle time) and click Acquire                |
| button    |                                                                                   |
| 2 Acquire | Apply the next temperature (allow settle time) and click Acquire (must be greater |
| button    | than the previous temperature)                                                    |
| 3 Acquire | Apply the next temperature (allow settle time) and click Acquire (must be greater |
| button    | than the previous temperature)                                                    |
| 4 Acquire | Apply the next temperature (allow settle time) and click Acquire (must be greater |
| button    | than the previous temperature)                                                    |
| 5 Acquire | Apply the next temperature (allow settle time) and click Acquire (must be greater |
| button    | than the previous temperature)                                                    |
|           |                                                                                   |

| Temperature                                   | Current temperature as detected by the DTEMP                            |
|-----------------------------------------------|-------------------------------------------------------------------------|
| information                                   |                                                                         |
| Number of<br>compensation points<br>drop-down | Disable temperature calibration or select the number of points required |

Auto Calibration or...

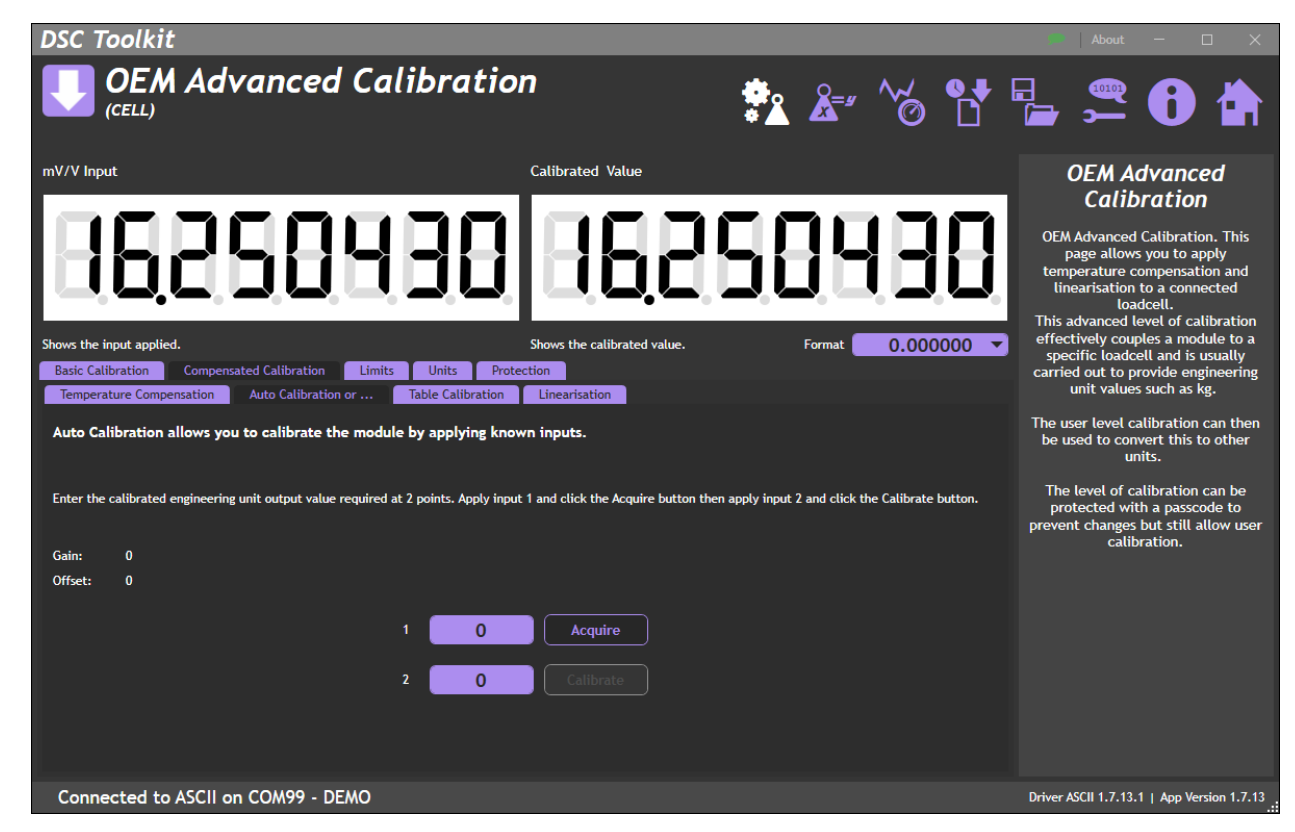

Two-point calibration using two live/known loads.

| Item                       | Description                                                                                                |
|----------------------------|----------------------------------------------------------------------------------------------------|
| <b>Gain</b><br>information | Currently applied OEM gain                                                                                 |
| Offset<br>information      | Currently applied OEM offset                                                                               |
| 1<br>entry field           | Enter 'low' output value required                                                                          |
| 2<br>entry field           | Enter 'high' output value required                                                                         |
| <b>Acquire</b><br>button   | Apply 'low' load, allow to settle then click Acquire                                                       |
| Calibrate<br>button        | Apply 'high' load, allow to settle then click Calibrate<br>(Not available until value 1 has been acquired) |

#### **Table Calibration**

| DSC Toolkit                                                                         |                             |                   | 🐲 🛛 About 🚽 🗆 🗙                                                                                                    |
|-------------------------------------------------------------------------------------|-----------------------------|-------------------|----------------------------------------------------------------------------------------------------|
| <b>OEM Advanced Calibratio</b>                                                      | n 😤                         | å ~~ ~~           | 🖕 🚝 🔂 🏠                                                                                                    |
| mV/V Input                                                                          | Calibrated Value            |                   | OEM Advanced                                                                                                    |
| Shows the input applied.                                                            | Shows the calibrated value. | Format 0.000000 🗸 | <b>Calibration</b><br>OEM Advanced Calibration. This<br>page allows you to apply<br>temperature compensation and<br>linearisation to a connected<br>loadcell.<br>This advanced level of calibration<br>effectively couples a module to a<br>specific loadcell and is usually |
| Basic Calibration Compensated Calibration Limits Units Prot                         | ection                      |                   | carried out to provide engineering<br>unit values such as kg.                                                                                                    |
| Table Calibration allows you to calibrate the module by specifying to               | Linearisation               | input values.     | The user level calibration can then<br>be used to convert this to other<br>units.                                                                                                    |
| Enter two input values and the value you would like as the output then click 'Calib | rate'.                      |                   | The level of calibration can be<br>protected with a passcode to                                                                                                    |
| Gain: 0                                                                             |                             |                   | prevent changes but still allow user<br>calibration.                                                                                                    |
| Unset: U                                                                            |                             |                   |                                                                                                    |
| Input                                                                               | Output                      |                   |                                                                                                    |
| 1 mV/V 0                                                                            | Value                       |                   |                                                                                                    |
| 2 mV/V 0                                                                            | Value 0                     |                   |                                                                                                    |
|                                                                                     |                             | Calibrate         |                                                                                                    |
| Connected to ASCII on COM99 - DEMO                                                  |                             |                   | Driver ASCII 1.7.13.1   App Version 1.7.13                                                                                                    |

Calibrate using table information such as load cell manufacturer's calibration certificate.

# You must do this or Auto Calibration before Linearisation

| ltem                        | Description                                               |
|-----------------------------|-----------------------------------------------------------|
| Gain                        | Currently applied OEM gain                                |
| information                 |                                                           |
| Offset                      | Currently applied OEM offset                              |
| information                 |                                                           |
| 1 Input                     | Enter 'low' input value required in mV/V                  |
| entry field                 |                                                           |
| 2 Input                     | Enter 'high' input value required in mV/V                 |
| entry field                 |                                                           |
| 1 Output                    | Enter 'low' output value required                         |
| entry field                 |                                                           |
| 2 Output                    | Enter 'high' output value required                        |
| entry field                 |                                                           |
| Calibrate                   | After entering the above values, click Calibrate to apply |
| button                      |                                                           |
| Reset                       | Clear any applied OEM calibration                         |
| button                      |                                                           |
| Last calibrated information | Date that the last OEM calibration was applied            |

#### Linearisation

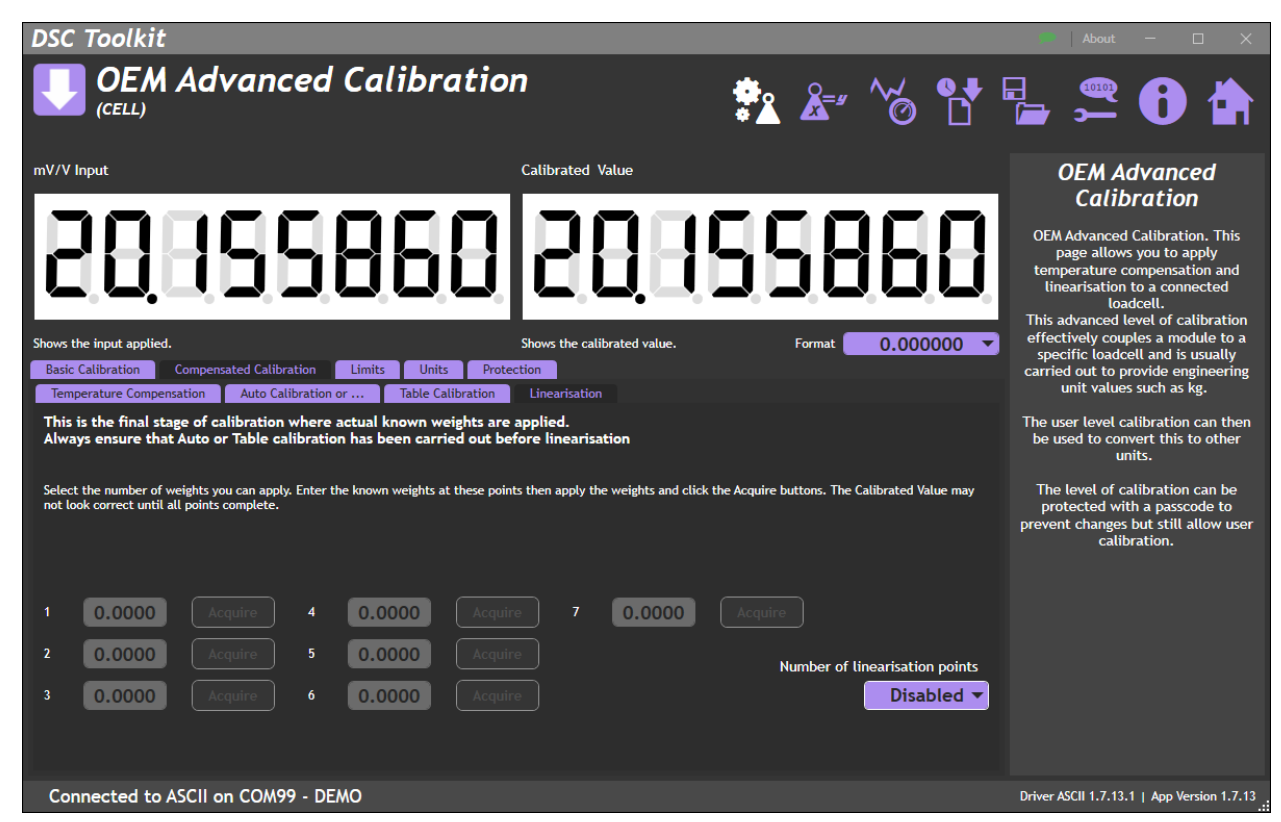

This page allows linearization with live loads. Up to seven linearization points can be used.

| Item                       | Description                                             |
|----------------------------|---------------------------------------------------------|
| 1<br>entry field           | Enter first output value required                       |
| <b>1 Acquire</b><br>button | Apply first load, allow to settle then click Acquire 1  |
| <b>2</b><br>entry field    | Enter second output value required                      |
| <b>2 Acquire</b><br>button | Apply second load, allow to settle then click Acquire 2 |
| 3<br>entry field           | Enter third output value required                       |
| <b>3 Acquire</b><br>button | Apply third load, allow to settle then click Acquire 3  |
| <b>4</b><br>entry field    | Enter fourth output value required                      |
| <b>4 Acquire</b><br>button | Apply fourth load, allow to settle then click Acquire 4 |
| 5<br>entry field           | Enter fifth output value required                       |
| <b>5 Acquire</b><br>button | Apply fifth load, allow to settle then click Acquire 5  |
| <b>6</b><br>entry field    | Enter sixth output value required                       |
| <b>6 Acquire</b><br>button | Apply sixth load, allow to settle then click Acquire 6  |

| 7<br>entry field                               | Enter seventh output value required                           |
|------------------------------------------------|---------------------------------------------------------------|
| <b>7 Acquire</b><br>button                     | Apply seventh load, allow to settle then click Acquire 7      |
| Number of<br>linearisation points<br>drop-down | Disable linearisation or select the number of points required |

#### Limits

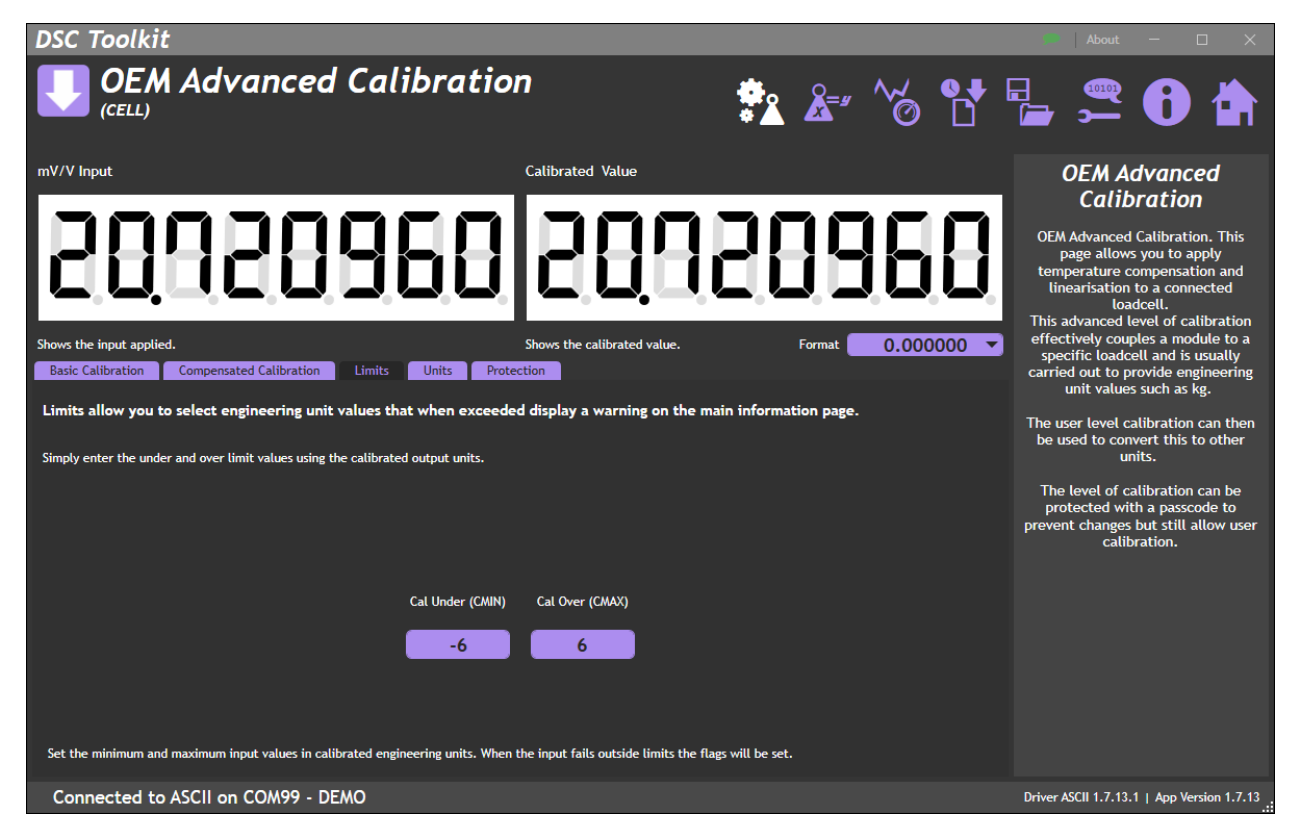

Set the upper and lower limits in the OEM calibrated units. If these are exceeded the CRAW over/under flags are set. These are visible on the Information page.

| Item                            | Description                                                                      |
|---------------------------------|----------------------------------------------------------------------------------|
| Cal Under (CMIN)<br>entry field | Enter minimum limit. If the CRAW value is below this the CRAWUR flag will be set |
| Cal Over (CMAX)<br>entry field  | Enter maximum limit. If the CRAW value is above this the CRAWOR flag will be set |

#### Units

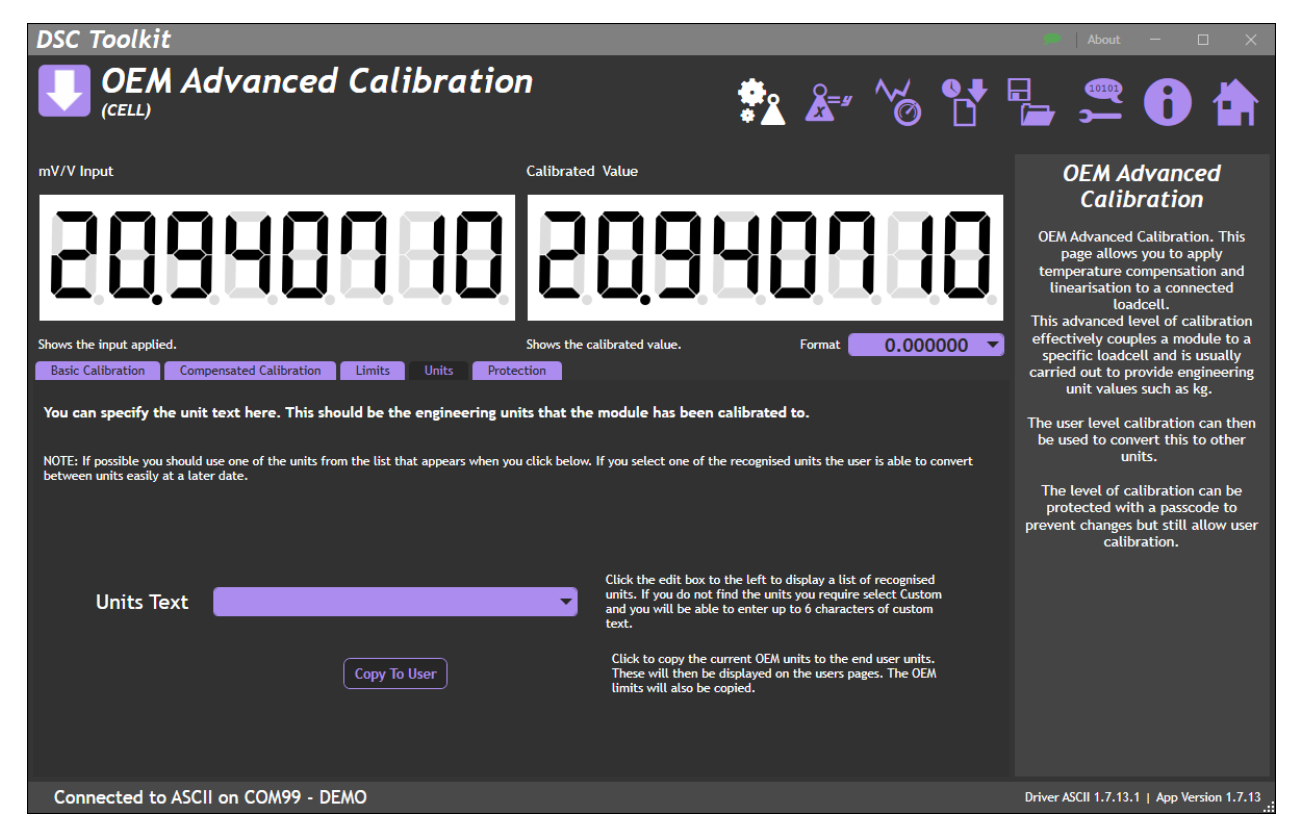

This tab allows the setting of the calibrated units. You can manually enter anything here but, if you select units from the drop down, it will be possible to do simple unit conversion in the End User Calibration pages.

| Item         | Description                                                                             |
|--------------|-----------------------------------------------------------------------------------------|
| Units Text   | Select from available units. If your required unit is not in the list, select custom to |
| drop-down    | enter custom text.                                                                      |
| Copy to User | Copy the currently selected units to the End User Calibration                           |
| button       |                                                                                         |

#### Protection

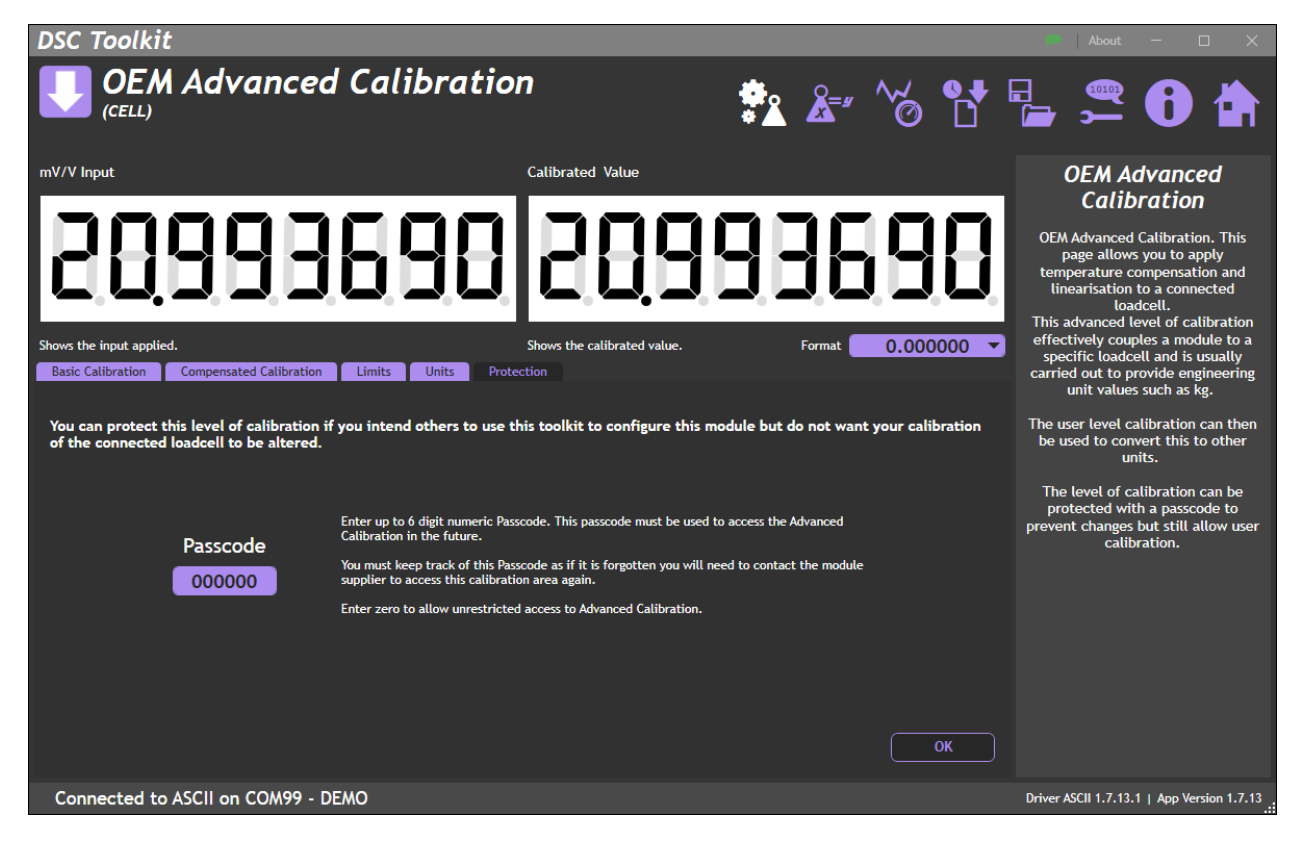

This tab allows the OEM to protect their calibration settings from accidental editing.

Make sure that you remember your passcode!! You will have to contact your supplier to unlock without it which may involve a charge

| Item        | Description                                 |
|-------------|---------------------------------------------|
| Passcode    | Enter a passcode up to six digits.          |
| entry field | (enter zero to disable password protection) |
| ОК          | Confirm the change of Passcode              |
| button      |                                             |

# Advanced Usage

# The Measurement/Readings Process

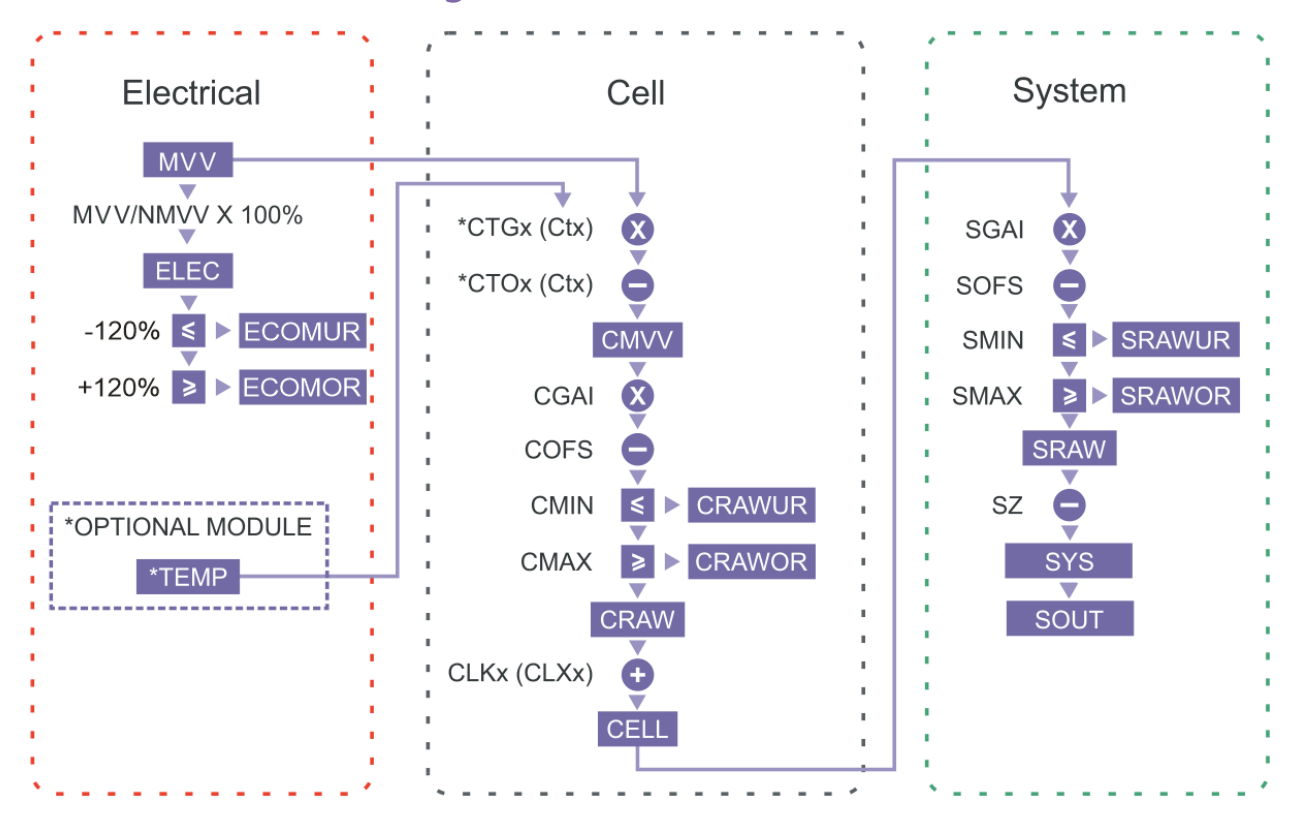

To aid in the explanation of the measurement process, it may be helpful to think about it in three separate sections, Electrical, Cell and System. Electrical is the filtered input. Cell is designed to be used by the OEM integrator to apply temperature compensation, simple gain and offset and optional multipoint. System is the final stage where an alternate gain and offset can be applied (for instance for unit conversion) and a final system zero can be applied.

The underlying analogue to digital conversion rate is 4.8 kHz (RS232 and RS485) or 1627 Hz for CAN products. These results are block averaged to produce the output at the RATE. This then has the **dynamic filter** applied to it at the same rate and then follows through the flow as shown.

Full details of the parameters shown is in <u>Appendix C</u>.

# Electrical

This is where the filtered electrical inputs come in. MVV from the load cell and TEMP if fitted. The ELEC value is included for backwards compatibility.

The ECOMUR and ECOMOR flags are triggered by the MVV being +/-120% of the NMVV.

# Cell

This is where the first calibration is applied. First temperature compensation to give CMVV. Then gain and offset is applied to give CRAW and to set the CRAWUR and CRAWOR flags. Finally multipoint calibration can be applied to improve linearity.

# System

Here another gain and offset can be applied, allowing an end user to tweak the output without messing up the CELL calibration. Finally, a system zero (SZ) can be applied.

# Changing Sensitivity

The DSC/DLC products are all designed with nominal input sensitivity of +/-2.5 mV/V.

The absolute maximum bridge output that can be accommodated is +/-3 mV/V. It is possible to use bridges with a lower sensitivity (such as 1 mV/V) but the effective resolution will suffer as you will be only using a portion of the input range.

If a bridge of sensitivity greater than 3 mV/V must be used then the gain of the module will need to be decreased to stop the input from saturating.

For bridges with a sensitivity of less than 2 mV/V it <u>may</u> be possible to use software gain to achieve the required outcome. If not, it will be necessary to increase the gain of the module. It is likely that, even with the correct gain resistor, sensitivities below 0.5 mV/V will have too much noise relative to the signal.

# To maintain performance, an 0805 size surface mount resistor with 0.1%, 5 ppm/°C should be used

Instructions for changing/fitting a new gain resistor (Rg) are different depending on the module. Please see below.

The following effects should be noted:

- Changing the resistors will alter the factory mV/V calibration. You will no longer be able to use any table calibration functions of the toolkit software and calibration will have to be redone after this change. For instance, if you changed to a nominal sensitivity of 10 mV/V the MVV value shown at 10 mV/V would be approximately 2.5 mV/V.
- 2. The purpose of increasing sensitivity is to reduce reading noise, which governs the effective resolution. Using software gain alone gives reduced performance.
- 3. The sensitivity should, however, not be set greater than typically 0.5 mV/V. Beyond this, input noise usually dominates and no extra benefit can be achieved.

# DLC

Identifying the 'Rg' Resistor

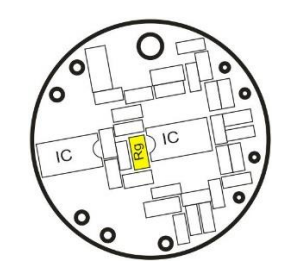

The gain resistor on DLC devices should only be changed by a technician competent with surface mount components.

Rg is an 0805 surface mount resistor, highlighted above.

#### Change Sensitivity

To change sensitivity, the gain resistor (Rg) needs to be removed and a new one fitted. The value of the resistor fitted, in ohms, should be

$$R_a = (required mV/V) \times 40$$

Example: For 10mV/V

$$R_g = 10 \times 40 = 400 \,\Omega$$

# DSC

#### Identifying the Gain Resistor position and the Link Track

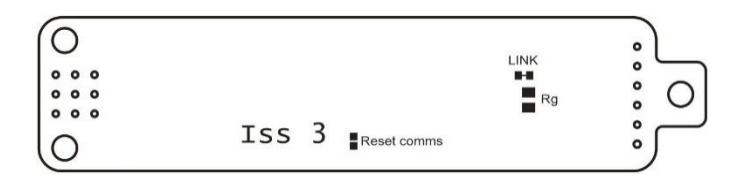

#### **Reduce Sensitivity**

To accommodate a maximum sensor output larger than 2.5 mV/V, it is necessary to reduce the electrical sensitivity of the input circuitry.

To decrease sensitivity, the link should be cut to take the current gain resistor out of circuit, and the value of the resistor fitted, in  $\Omega$ , should be –

$$R_q = (required mV/V) \times 40$$

Example: For 10mV/V

$$R_g = 10 \times 40 = 400 \,\Omega$$

#### **Increase Sensitivity**

When the full-scale output from the bridge is smaller than 2.5 mV/V, it may be desired to increase sensitivity.

To increase sensitivity, the Link Track is left in place, so that the fitted  $R_g$  appears in parallel (this gives better temperature stability). Its value should then be-

$$R_g = \frac{1}{\left(\frac{0.025}{required \ mV/V} - 0.01\right)}$$

# Specifications

# DLC and DSC

# **Technical Specifications**

#### All Variants

| Set for 2.5 mV/V sensitivity.             |                    |            |       |           |  |
|-------------------------------------------|--------------------|------------|-------|-----------|--|
| Parameter                                 | Min                | Typical    | Max   | Units     |  |
| Strain Gauge Excitation System            |                    | 4 Wire     |       |           |  |
| Strain Gauge Excitation Voltage           | 4. 5               | 5          | 5.25  | Vdc       |  |
| Strain Gauge Drive Capability             | 320                | -          | 5000  | ohms      |  |
| Strain Gauge Sensitivity                  | -3                 | 2.5        | 3     | mV/V      |  |
| Factory mV/V calibration                  |                    | 0.05       |       | %FS       |  |
| Electrical                                |                    |            |       |           |  |
| Power Supply voltage                      | 5.6                | 12         | 18    | Vdc       |  |
| Power Supply ripple                       |                    |            | 100   | mV ac pk- |  |
|                                           |                    |            |       | pk        |  |
| Power Supply current (350R Bridge) (1)    |                    | 45         | 60    | mA        |  |
| Power @ 10 V (350R Bridge)                |                    | 450        |       | mW        |  |
| Open collector digital output at 30 V     |                    |            | 100   | mA        |  |
| Environmental                             |                    |            |       |           |  |
| Operating temperature range               | -40                |            | +85   | °C        |  |
| Storage temperature                       | -40                |            | +85   | °C        |  |
| Humidity                                  | 0                  |            | 95    | %RH       |  |
|                                           |                    |            |       |           |  |
| PCB Dimensions DSC                        | 87.4 x 20 x 8.5 mm |            |       |           |  |
| PCB Dimensions DCell Diameter 20 mm, Heig |                    | , Height 5 | .3 mm |           |  |
| (CAN version 10 mm h                      |                    | 10 mm hei  | ght)  |           |  |

Notes.

1. RS232 output uses approx. 10 mA extra

# High Stability

| Parameter                                            | Min | Typical    | Max       | Units       |
|------------------------------------------------------|-----|------------|-----------|-------------|
| Offset Temperature Stability                         |     | 1          | 4         | ppm/°C      |
| Gain Temperature Stability                           |     | 3          | 5         | ppm/°C      |
| Offset Stability with Time (1)                       |     | 20         | 80        | ppm of FR   |
| Gain Stability with Time (2)                         |     |            | 30        | ppm of FR   |
| Non Linearity before Linearization                   |     | 5          | 25        | ppm of FR   |
|                                                      |     |            |           |             |
| Resolution                                           |     |            |           |             |
| Internal Resolution                                  |     | 16 Million |           | Counts/divs |
| Resolution @ 1 Hz readings (Noise stable) over 100s  |     | 200 000    |           | Counts/divs |
| Resolution @ 10 Hz readings (Noise stable) over 100s |     | 120 000    |           | Counts/divs |
| Resolution @ 100 Hz readings (Noise stable) over     |     | 50 000     |           | Counts/divs |
| 100s                                                 |     |            |           |             |
| Resolution @ 500 Hz readings (Noise stable) over     |     | 18 000     |           | Counts/divs |
| 100s (3)                                             |     |            |           |             |
| Signal Filter Dynamic recursive type user program    |     |            | grammable |             |

#### Notes.

- 1. From original offset at any time
- 2. 1st Year
- 3. Max rate for CAN is 200 Hz

#### Industrial Stability

| Parameter                                            | Min     | Typical       | Мах        | Units       |
|------------------------------------------------------|---------|---------------|------------|-------------|
| Offset Temperature Stability                         |         | 5             | 10         | ppm/°C      |
| Gain Temperature Stability                           |         | 30            | 50         | ppm/°C      |
| Offset Stability with Time (1)                       |         | 35            | 160        | ppm of FR   |
| Gain Stability with Time (2)                         |         |               | 300        | ppm of FR   |
| Non Linearity before Linearization                   |         | 5             | 25         | ppm of FR   |
| Internal Resolution                                  |         | 16 Million    |            | Counts/divs |
| Resolution @ 1 Hz readings (Noise stable) over 100s  |         | 66 000        |            | Counts/divs |
| Resolution @ 10 Hz readings (Noise stable) over 100s |         | 40 000        |            | Counts/divs |
| Resolution @ 100 Hz readings (Noise stable) over     |         | 10 000        |            | Counts/divs |
| 100s                                                 |         |               |            |             |
| Resolution @ 500 Hz readings (Noise stable) over     |         | 5000          |            | Counts/divs |
| 100s (3)                                             |         |               |            |             |
| Signal Filter                                        | Dynamic | recursive typ | e user pro | grammable   |

Notes.

- 1. From original offset at any time
- 2. 1st Year
- 3. Max rate for CAN is 200 Hz  $\,$

#### RS232/RS485

| Parameter                     | Min                      | Typical | Max     | Units |
|-------------------------------|--------------------------|---------|---------|-------|
| Output Data terminal          | RS485 (DSC offers RS232) |         |         | )     |
| Data transmission rate        | 2400                     | -       | 460 800 | bps   |
| RS485 Output cable length (1) |                          |         | 1000    | m     |
| RS232 Output cable length (1) |                          |         | 20      | m     |

Notes.

1. Dependant on cable type and data transmission rate

#### CAN

| Parameter               | Min                   | Typical | Мах  | Units |
|-------------------------|-----------------------|---------|------|-------|
| Output Data terminal    | CAN 2.0A and 2.0B     |         |      |       |
|                         | 11/29 bit identifiers |         |      |       |
| Data transmission rate  | 20K                   | -       | 1M   | bps   |
| Output cable length (1) |                       |         | 1000 | m     |

Notes.

1. Dependant on cable type and data transmission rate

# Appendices

# Appendix A - Communication Interface

# RS232

RS232 is used for one-to-one connection. It has separate transmit (TX) and receive (RX) lines. Each wire is permanently driven by the sending end and there are no transmit enable/disable controls. Effectively the connection is three-wire as the TX and RX share a common ground potential. This is also shared with the V-.

The RS232 standard specifies operation of over lengths of 15 m or less, independent of baud rate.

# RS485

RS485 is a two-wire, half duplex bus. Ideally these should be twisted, shielded pair cable. There is no defined ground connection. All attached devices load the A and B lines to normally pull the grounds of floating devices to within a few volts of each other. The common mode tolerance (approx. +/-7 V) then allows communications without further grounding provision.

# CAN

CAN bus (Controller Area Network) is a widely used communication protocol for transmitting data between electronic devices in vehicles and industrial systems. It supports multi-master serial bus architecture and uses differential signalling for robustness against noise. Messages consist of an identifier and payload, with arbitration resolving conflicts. CAN bus supports different bit rates, incorporates error detection and correction, and finds applications in automotive and industrial domains. It enables reliable and efficient data exchange among system components.

# ASCII

The ASCII protocol uses only printable characters and carriage-return ('<CR>'), which allows a "dumb" terminal device or a PC programme like Hyper-Terminal to interrogate the device.

#### Host Command Message Format

The command required to write 123.456 to parameter SGAI on station 1 is made up as follows:

| Framing<br>Character | Station<br>Address | Separator | Command<br>Identifier | Access Code<br>(read/write<br>only) | <b>Data</b><br>(write only) | End of<br>frame |
|----------------------|--------------------|-----------|-----------------------|-------------------------------------|-----------------------------|-----------------|
| !                    | 001                | :         | SGAI                  | =                                   | 123.456                     | <cr></cr>       |

Where

#### • Framing Character

A "!" character is used to signal the start of a new message. This character is only ever transmitted by the host, for framing purposes

#### Station Address

A three-digit ASCII decimal number (0-999), determining which slave device(s) the command is intended for. All three digits must be sent.

Address 000 is reserved for broadcast addressing.

#### • Separator

This is always present. As no checksum or message verification technique is used, slaves use this as an extra check on message validity

#### Command Identifier

Up to 4 alpha-numeric characters, case insensitive, giving the name of the required command.

#### • Access Code (read/write only)

- Defines what sort of response is expected :-
  - '=' means write data is expected to follow
  - '?' means the host is expecting to receive read data back

#### • Data

An ASCII decimal-formatted number, can include 0..9, '+','-', '.' and spaces. This field can have a maximum length of 15 characters

• End of frame <CR> always present to indicate the end of the message

The above command would be sent as follows

!001:SGAI=123.456<CR>

#### Summary

- A command message begins with '!', followed by a three-digit station address, then a ':', and finishes with a <CR>.
- The '!' and <CR> only appear at the beginning and end of commands respectively
- From the ':' to the final <CR> is the command 'instruction' (of read, write or execute type)
- All instructions begin with an alphanumeric command identifier of up to 4 characters (see commands list below), and end with a non-alphanumeric (which may be the final <CR>).
#### Slave Response Message Formats

Each slave monitors the bus for command messages. It responds to any message that is addressed to it by sending a response message.

To be accepted by a slave device, a message must start with '!', the correct three-digit slave address and ':', and end with  $\langle CR \rangle$ , with no intervening extra '!'.

The slave will then *always* respond.

#### Response types

#### ACK

This is a single <CR> character. This confirms an execute or write command.

#### Examples

#### 1. Write Command

If the device accepts the command, then a <CR> is transmitted. There is no error checking on the data received by the device.

#### EG

A command to set the BAUD parameter to three on station 1 could look like this-

!001:BAUD=3<CR>

If a device with STN=1 is present, it will respond with-

<CR>

#### 2. Action Command

If the device accepts the command, then a <CR> is transmitted.

#### EG

A command to reset device 14 would look like -

!014:RST<CR>

If a device with STN=14 is present, it will respond with-

<CR>

#### 3. Broadcast Commands

If the station address in a command message is "000", this means a broadcast command.

All slaves act as normal on a broadcast command, but do not respond.

#### EG

A command to all devices on the bus to sample their inputs would look like this-

!000:SNAP<CR>

there is no response.

#### ACK-with-data

This is a decimal number, followed by <CR>. This confirms a read and returns the data value.

#### Example

#### Read Command

Returns the requested value specified by the command.

The returned value is formatted according to the DP and DPB values: The response consists of a sign character (±), DPB decimal digits before a decimal point, DP digits after the point and a terminating <CR>:

The length of the response is thus fixed at DP+DPB+3 characters.

#### EG

A command to read the SOUT output could look like this -

!001:SOUT?<CR>

if the value=32.1, and format settings are DP=3 and DPB=5, the response string will be -

+00032.100<CR>

#### NAK

This is an '?' <CR> sequence. The device rejected the command. There Are Several Possible Reasons For A NAK Response

- Command identifier not recognised
- Badly formatted command: Missing command identifier, unrecognised access-code character, or unexpected character somewhere else
- Access attempted not supported by this command.

#### Example

#### Bad Commands

If any command is not understood by the device then a "?" is transmitted followed by a <CR>. **EG** 

An unrecognised command, correctly addressed to station 173– !173:XYWR?<CR>

produces the general error response-?<CR>

NOTES

- From receipt of the host's terminating <CR> to a response from the device (if any) will be at most 50mS. After this, it can be assumed there is no response.
- There is no value-checking: a slave cannot NAK a command because a write data value is 'unsuitable' in some way, only if write access itself is disallowed.
- There is no checksum. If corruption of the data occurs, there is no way of telling.

#### Continuous Output Stream (ASCII ONLY)

For the ASCII protocol only, there is a 'continuous output' mode controlled by setting the station number to 998 (stream from power up) or 999 (stream on request).

The SOUT value is continually broadcast at the output rate. The maximum output rate is 300Hz with minimum baud rate of 115200.

The output is switched on and off by sending the standard ASCII 'XON/XOFF' control bytes (ctrl-Q = 0x11 and ctrl-S = 0x13).

This feature is intended for output to a single, simple serial display device or printer.

#### It has certain special limitations as follows:

- It can only be used in one-to-one operation, i.e. only one unit on a bus otherwise collisions will occur.
- On a RS485 bus it is not always easy to switch off, as the stop instruction must be transmitted when the device itself is not transmitting: If the output rate is limited by communications speed, then output is virtually continuous and may be impossible to stop.

(N.B. this does not apply to RS232, which has separate transmit and receive connections)

• The operation does not start automatically, i.e. an initial Ctrl-Q must be sent. This means that if there is (for instance) a brief power interruption, output will stop.

#### Mantrabus II

Mantrabus-II is a two-wire system where data is transmitted & received over a common pair of wires. For this reason the framing character must not be sent in a reply from the responding DSC/DLC. The protocol ensures this does not occur by splitting byte data into nibbles with the exception of the framing character & station number.

#### Message Format

#### Framing Character

The framing character for Mantrabus-II is **FEh**, (this being different from the older Mantrabus-I **FFh** to allow the two protocols to be mixed on one bus).

#### Checksum

Both Host & Device send their XOR checksum of all data sent, excluding framing character, in nibble format the MS nibble being first.

#### eg. XOR Checksum of data is A7h. Checksum characters sent = 0Ah, 07h

#### Data Transfer

Data is both sent and received as 4 bytes split into 8 nibbles following the station number, plus two nibbles of checksum.

#### Floating-Point Data Format

**All** data sent & received in Mantrabus-II is in the IEEE floating-point format, this being a 4-byte floating-point number. The byte containing the sign & exponent is sent first, with the LS byte of the mantissa being last.

#### The Memory Layout Of The 4-Byte Floating-Point Numbers Is:

| MSB | 31    | <b>Sign</b> bit , | 1=negate                        |
|-----|-------|-------------------|---------------------------------|
|     | 30-23 | Exponent,         | 7-bit excess-127                |
| LSB | 22-0  | Mantissa,         | 23-bit fraction with implicit 1 |

The value of the number is thus

{ (-1)<sup>Sign</sup> \* 2<sup>(Exponent-127)</sup> \* 1.Mantissa },

Note the 'assumed 1' before the mantissa. The exception to this is the special value 0.0, which is represented as 4 zeroes.

#### eg. a floating-point number of -12345.678 is represented as – [hex] C6, 40, E6, B6 This is transmitted in nibble format as – [hex] OC, 06, 04, 00, 0E, 06, 0B, 06.

#### End of Data Identifier

As the protocol has no fixed length or length identifiers the **last** nibble of **data** sent to the device has its **MS nibble set**. This indicates to the device that all data has been received & the next two bytes will be checksum data.

#### ACK & NAK

Mantrabus-II supports ACK & NAK, sending ACK (06h) at the end of a successful operation, and NAK (15h) for an unknown command or failed operation. These are always preceded by the station number (see examples below). N.B. Mantrabus-II will **not** transmit a NAK for invalid checksum data, but instead remains silent. (This is different from the behaviour of the older Mantrabus-I).

#### Writing to Variables

Station number and command number are followed by 8 bytes of nibble data (the last having its MS bit set), followed by the two checksum nibbles.

# eg. To write the value 100.0 (Floating point 100.0 = 42h, C8h, 00h, 00h) to variable CGAI (command number 40) at station 20, send the following

| Framing<br>Character | Station<br>Address | Command | Data     |          |         | (note MS<br>bit of last<br>data byte is<br>set) | XOR<br>Checksum |
|----------------------|--------------------|---------|----------|----------|---------|-------------------------------------------------|-----------------|
| FEh                  | 14h                | 28h     | 04h, 02h | 0Ch, 08h | 00h,00h | 00h, 80h                                        | 0Bh, 0Eh        |

the response is then -

14h, 06h

i.e. 'station number', 'ACK'.

#### Reading of Variables

To read an individual variable, the command number is sent with the MS bit set (i.e. no data following). eg. To read CGAI (command number 40) from station number 20, send the following –

| Framing<br>Character | Station<br>Address | Command<br>(note MS<br>bit of last<br>byte is set) | Data |  | XOR<br>Checksum |
|----------------------|--------------------|----------------------------------------------------|------|--|-----------------|
| FEh                  | 14h                | A8h                                                |      |  | 0Bh, 0Ch        |

Assuming the value was -12345.678 (coded as C640E6B6h, representing -1 \*  $2^{13*}$  12345.678 / 8192), the response will be –

| Framing<br>Character | Station<br>Address | Command | Data    |         |         | (note MS<br>bit of last<br>byte is set) | XOR<br>Checksum |
|----------------------|--------------------|---------|---------|---------|---------|-----------------------------------------|-----------------|
| FEh                  | 14h                |         | 0Ch,06h | 04h,00h | 0Eh,06h | 0Bh,86h                                 | 09h, 0Fh        |

#### Action Commands

These are transmitted like read commands, i.e. no data sent. The response is as for write commands.

#### eg. To reset station three (command 100), send the following.-

| Framing<br>Character | Station<br>Address | Command<br>(note MS<br>bit of last<br>byte is set) | Data |  | XOR<br>Checksum |
|----------------------|--------------------|----------------------------------------------------|------|--|-----------------|
| FEh                  | 03h                | E4h                                                |      |  | 0Eh, 07h        |

The response is then – 03h, 06h

i.e. 'station number', 'ACK'.

## Modbus RTU

#### The MODBUS-RTU Protocol

MODBUS is a proprietary standard of Modicom Inc.

The full specification is quite complex, including a timeout-based framing strategy and polynomial CRC calculation, so full details are not given here. Refer to Modicom documentation. Knowledge of the MODBUS protocol is therefore required.

The MODBUS protocol is a partial implementation of the "RTU" (binary) form of the MODBUS standard, sufficient to allow DSC/DLC units to coexist on a serial bus with other MODBUS-compliant devices. **NOTE:** 

Third-party applications for MODBUS communications are readily available (e.g. ModScan from Win-Tech software, www.win-tech.com, who offer a free trial version).

#### Modbus Messages

All messages and responses are formatted and check summed according to the normal RTU rules. The slave number is the device station number: Slave '0' may also be used for broadcast writes.

The device command-set is mapped into the MODBUS 'Output' or 'Holding Registers' -

Parameters (read or write) are mapped onto a pair of registers containing a 4-byte floating-point value

**Action Commands** are implemented as dummy parameters: Writing activates the command and reading returns a dummy value (with no action)

#### Only Two Valid Message Function Codes Are Supported

| Function 03 | 'Read Holding Registers'    | - to read a register-pair  |
|-------------|-----------------------------|----------------------------|
| Function 16 | 'Preset Multiple Registers' | - to write a register-pair |

The start address must always be a valid parameter address, which is always an odd number (see the following).

The **only** permitted data length is two registers, i.e. 4 bytes.

Registers *cannot* be read or written singularly, in larger groups or using other addresses (i.e. even-numbered registers cannot be addressed directly).

#### Parameter Addresses

All MODBUS parameter addresses are derived from the equivalent MANTRABUS register number by a simple "times 2 plus 1" calculation.

For example, the 'FLAG' parameter is Mantrabus register#14, so this occupies MODBUS holding registers 29 and 30 (because  $2 \times 14 + 1 = 29$ ).

See the command list below for the starting register numbers.

#### Parameter Values

All exchanged values (read and write parameters) are in the standard IEEE 4-byte floating-point format: **The 32 Bits Of The Number Are Distributed As Follows** 

| MSB | 31    | <b>Sign</b> bit , | 1=negate                        |
|-----|-------|-------------------|---------------------------------|
|     | 30-23 | Exponent,         | 7-bit excess-127                |
| LSB | 22-0  | Mantissa,         | 23-bit fraction with implicit 1 |

The value of the number is thus

{ (-1)<sup>Sign</sup> \* 2<sup>(Exponent-127)</sup> \* 1.Mantissa },

Note the 'assumed 1' before the mantissa. The exception to this is the special value 0.0, which is represented as 4 zeroes.

#### eg. a floating point number of -12345.678 is represented as - [hex] C6 40 E6 B6

These 32 bits are mapped onto a register pair in the following way: The lower register holds bits 15-0 and the upper register bits 31-16.

These values are coded according to normal Modbus conventions, so the actual byte sequence in a read/write message is thus –

R1<sub>hi</sub>, R1<sub>lo</sub>, R2<sub>hi</sub>, R2<sub>lo</sub> – Which in terms of bits is– 15:8, 7:0, 31:24, 23:16

#### Error Codes

#### Only Three Modbus Error Codes Are Supported, Which Are Used As Follows

01'Illegal Function'request for function other than 3/1602'Illegal Data Address'attempt to read an unsupported register address03'Illegal Data Value'attempt to write a read-only parameter, or message too long for buffer (valid<br/>messages have a known maximum length)

#### Write Command Example

Write value 1.23 (represents as hex 3F9D70A4) to registers 57,58 on station#4 by sending [hex] 04 station address 10 function code 00 38 start-reg hi, lo (NB 38h=56 addresses register 57) 00 02 quantity = 2 registers byte-count = 404 70 A4 first=lower register (17) value = hi, lo second=upper register (18) value = hi, lo 3F 9D 6B AB checksum = hi, lo A Correct Response Would Then Be [hex] 04 station address

- 10 info copied from command ...
- 00 38
- 00 02
- C0 50 checksum = hi, lo

#### Read Command Example

Read a value from registers 13,14 on station#52 by sending – [hex] 34 station address

- 03 function code
- 00 0C start-reg hi, lo (NB 0Ch=12 addresses register 13)
- 00 02 quantity = 2 registers
- 01 AD checksum = hi, lo

#### A Correct Response, With A Value -55.2317 (Hex C25CED51) Would Then Be

- [hex]
- 34 station response
  03 function
  04 byte-count
  ED 51 C2 5C data
  AA D4 checksum = hi, lo

Execute Command Example

# Execute command 101 on station#17 by sending –

| ~,  | 50. | <br>••• | Ì |
|-----|-----|---------|---|
| [he | x]  |         |   |

- 11 station address
- 10 function code
- 00 64 start-addr (NB 64h=100 addresses register 101)
- 00 02 quantity = 2 registers
- 04 byte-count
- 00 00 00 00 data (value irrelevant)
- A0 B4 checksum = hi, lo

#### The Acknowledge Response Is Then

- [hex]
- 11 station response
  - 10 info copied from command ...
- 00 64
- 00 02
- 02 87 checksum = hi, lo

## MantraCAN

MantraCAN is Mantracourt's proprietary CAN protocol. It allows customizable streaming of data that can exist on most CAN networks (eg CANopen or J1939).

However, the only interaction the DSC/DLC will have with these CAN networks is via customizable start and stop streaming messages. It will not be possible to read or write any parameters or action commands with a non MantraCAN network. Therefore all setup should be carried out with the toolkit as detailed above.

#### MantraCAN Communication Protocol

This chapter gives details of communication protocols and bus connections.

Each device has a singe base ID to enable configuration and is factory set to 1. All data sent to the device is sent to this ID. All data returned from the device is on the base ID + 1.

The ID can be changed via standard parameters.

Communications defaults are 500K bit rate with 11 bit identifier (CAN 2.0a)

#### **Basic Command Structure**

To read, write and issue commands the following format is used:

| CAN ID       | CAN Data   |                |         |  |  |
|--------------|------------|----------------|---------|--|--|
|              | Descriptor | Command Number | Data    |  |  |
| 11 or 29 bit | 1 Byte     | 1 Byte         | 4 Bytes |  |  |

ID

The ID of the device. set by NODEIDL and NODEIDH. The size of the ID is set by IDSIZE

#### Descriptor

The Descriptor is used to indicate the type of message, a message can be one of the following types:-

- Write which writes a new value into a parameter, Write is also used to perform an action command such as **RST**, in which case no data is sent.
- Read is used to read back the value of a parameter.
- Response is always sent by the slave on receipt of a valid message. The response always returns the command number byte sent by the master.
- A NAK is sent if the Command index is not recognised or if the data sent is invalid.

| Туре     | <b>Descriptor Value</b> |
|----------|-------------------------|
| Read     | 1                       |
| Write    | 2                       |
| Response | 6                       |
| NAK      | 21                      |

#### Command Number

Refer to the table below for command numbers.

#### Data

Data is **ALWAYS** in the format of a floating point number to the IEEE 854-1987 standard. When requesting parameter values do not use data. Also do not use data when issuing a command.

#### Read

To **read a parameter** send message to appropriate ID with a Request descriptor, data will be ignored so can optionally be left off.

| CAN ID       | CAN Data   |                |  |
|--------------|------------|----------------|--|
| Base ID      | Descriptor | Command Number |  |
| 11 or 29 bit | Read (01)  | 1 Byte         |  |

Then wait a timeout period for a message of the Base ID+1 marked as either **Response** or **NAK** descriptor. If a response descriptor is received then the result will be in the data part. The Command number in the reply will match the transmitted Command number.

Successful response from slave

| CAN ID       | CAN Data      |                |         |  |
|--------------|---------------|----------------|---------|--|
| Base ID + 1  | Descriptor    | Command Number | Data    |  |
| 11 or 29 bit | Response (06) | 1 Byte         | 4 Bytes |  |

Not acknowledged response from slave

| CAN ID       | CAN Data                  |        |
|--------------|---------------------------|--------|
| ID + 1       | Descriptor Command Number |        |
| 11 or 29 bit | NAK (21)                  | 1 Byte |

The reason for a NAK response would be if the command number does not exist in the device.

#### Example of Read

The following example is to read SYS from an ID of 100.

#### Message from master

| CAN ID  | CAN Data   |                |             |
|---------|------------|----------------|-------------|
| Base ID | Descriptor | Command Number |             |
| 0x64    | 01h        | 0Ah            | Hexadecimal |
| 100     | 1          | 10             | Decimal     |

#### Successful response from slave. The value returned is 123.456

| CAN ID      | CAN Data   |                |                    |             |
|-------------|------------|----------------|--------------------|-------------|
| Base ID + 1 | Descriptor | Command Number | Data               |             |
| 0x65        | 06h        | 0Ah            | 3Fh, 80h, 00h, 00h | Hexadecimal |
| 101         | 6          | 10             | 63, 128, 0, 0      | Decimal     |

Not acknowledged response from slave. For example if the device did not support command number 10

| CAN ID      | CAN Data   |                |             |
|-------------|------------|----------------|-------------|
| Base ID + 1 | Descriptor | Command Number |             |
| 0x65        | 15h        | 0Ah            | Hexadecimal |
| 101         | 21         | 10             | Decimal     |

#### Write

To write a parameter send message to appropriate ID with a Write descriptor and IEEE floating point data.

Message From master

| CAN ID       | CAN Data   |               |         |
|--------------|------------|---------------|---------|
| Base ID      | Descriptor | Command Index | Data    |
| 11 or 29 bit | Write (02) | 1 Byte        | 4 Bytes |

Then wait a timeout period for a message of the same ID marked as either Response or NAK descriptor. If a response descriptor is returned then this acknowledges receipt but does not contain data.

Successful response from slave.

| CAN ID       | CAN Data                 |        |
|--------------|--------------------------|--------|
| Base ID + 1  | Descriptor Command Index |        |
| 11 or 29 bit | Response (06)            | 1 Byte |

Not acknowledged response from slave.

| CAN ID       | CAN Data                 |        |
|--------------|--------------------------|--------|
| Base ID + 1  | Descriptor Command Index |        |
| 11 or 29 bit | NAK (21)                 | 1 Byte |

#### Example of Write

The following example is to write ID 100 the value –100.0 to SZ.

#### Message from master

| CAN ID      | CAN Data   |                |                    |             |
|-------------|------------|----------------|--------------------|-------------|
| Base ID + 1 | Descriptor | Command Number | Data               |             |
| 0x64        | 02h        | 16h            | C2h, C8h, 00h, 00h | Hexadecimal |
| 100         | 2          | 22             | 194, 200, 0, 0     | Decimal     |

Successful response from slave.

| CAN ID  | CAN Data   |                |             |
|---------|------------|----------------|-------------|
| Base ID | Descriptor | Command Number |             |
| 0x65    | 06h        | 16h            | Hexadecimal |
| 101     | 6          | 22             | Decimal     |

Not acknowledged response from slave. For example if the data was out of range

| CAN ID      | CAN Data   |                |             |
|-------------|------------|----------------|-------------|
| Base ID + 1 | Descriptor | Command Number |             |
| 0x65        | 15h        | 0Ah            | Hexadecimal |
| 101         | 21         | 10             | Decimal     |

#### Execute a Command

To execute command send message to appropriate ID with a Write descriptor and no data.

Message from master

| CAN ID       | CAN Data                 |        |
|--------------|--------------------------|--------|
| Base ID      | Descriptor Command Index |        |
| 11 or 29 bit | Write (02)               | 1 Byte |

Then wait a timeout period for a message of the same ID marked as either Response or NAK descriptor. If a response then this acknowledges receipt and does not contain data.

Successful response from slave.

| CAN ID       | CAN Data      |               |
|--------------|---------------|---------------|
| Base ID + 1  | Descriptor    | Command Index |
| 11 or 29 bit | Response (06) | 1 Byte        |

Not acknowledged response from slave.

| CAN ID       | CAN Data   |               |  |  |
|--------------|------------|---------------|--|--|
| Base ID + 1  | Descriptor | Command Index |  |  |
| 11 or 29 bit | NAK (21)   | 1 Byte        |  |  |

#### Example of execute a command

The following example is to execute **RST** command to ID 100.

Message from master

| CAN ID  | CAN        |                |             |
|---------|------------|----------------|-------------|
| Base ID | Descriptor | Command Number |             |
| 0x64    | 02h        | 64h            | Hexadecimal |
| 100     | 2          | 100            | Decimal     |

Successful response from slave.

| CAN ID  | CAN        |                |             |
|---------|------------|----------------|-------------|
| Base ID | Descriptor | Command Number |             |
| 0x65    | 06h        | 64h            | Hexadecimal |
| 101     | 6          | 100            | Decimal     |

Not acknowledged response from slave. For example, if the device did not support command number 100

| CAN ID      | CAN        |                |             |
|-------------|------------|----------------|-------------|
| Base ID + 1 | Descriptor | Command Number |             |
| 0x65        | 15h        | 64h            | Hexadecimal |
| 101         | 21         | 100            | Decimal     |

#### Data Type Conversions and Rounding

#### Type Conversion

Depending on the protocol, an integer/byte parameter may need to be converted to or from a floating-point representation for reading or writing.

#### The rules are as follows

For reading, integer and byte parameters are treated as unsigned, and never read negative - i.e. read value ranges are 0 to 65535.0 and 0 to 255.0

For writing, values written to integer and byte parameters are truncated to the nearest integer, and negative or positive values are acceptable

NOTE: Floating-point data is not always exact, even when reading integral data

#### E.G. could get 3.999974 instead of 4

E.G. for a byte write 240, 240.1 and 239.66 are all the same value

#### Rounding

Although rounding is applied when writing to integral values, data read from a device is *not* rounded off.

| CANopen® | Features | Support | Summary |
|----------|----------|---------|---------|
|----------|----------|---------|---------|

| Device Profile       | Manufacturer defined (type 0) |
|----------------------|-------------------------------|
| NMT support          | Slave device                  |
| Boot up              | Minimum boot up device        |
| COB ID Distribution  | by SDO (no DBT support)       |
| Node ID Distribution | by SDO (no LMT support)       |
| PDO's                | 4tx, 0rx                      |
| SDO's                | 1                             |
| PDO modes            | Sync, Async, Cyclic, Acyclic  |
| Variable PDO mapping | Y Maximum 2 objects / PDO     |
| Emergency Message    | Y                             |
| Life Guarding        | Ν                             |
| Heartbeat Producer   | Y                             |

#### Additional Notes:

Changes to NodeID, CANbus Bit Rate and PDO communication Parameters will require the device to be power cycled.

#### **Object Dictionary Summary**

DSC/DLC internal data values are mapped into the object dictionary in three distinct areas :-

- 1. The main output values are mapped into the 'Device Profile' area, at 6000h onward
- 2. Special control parameters, specific to the CANopen® version, are at 2000h onward
- 3. The DCell, DSC internal Configuration parameters are mapped at 5000h onward

| Object<br>index | Sub-<br>index | Туре       | Access | Description                                              | [Default]   |
|-----------------|---------------|------------|--------|----------------------------------------------------------|-------------|
|                 |               |            |        |                                                          |             |
| 1000<br>1FFF    | -             | -          | -      | Standard communications area                             | _           |
|                 |               |            |        |                                                          |             |
| 2000            | 0             | UNSIGNED8  | R/W    | CANopen <sup>®</sup> node id                             | 127 (0x7F)  |
| 2001            | 0             | UNSIGNED8  | R/W    | CANbus bitrate control                                   | 3 = 125kb/s |
|                 |               |            |        |                                                          |             |
| 5000<br>-5FFF   | 0             | REAL32     | -      | DSC internal parameters                                  | _           |
|                 |               |            |        |                                                          |             |
| 6000            | 0             | FLOAT32    | RO     | " <b>SYS</b> " main value output (Scaled)                | _           |
| 6001            | 0             | UNSIGNED16 | RO     | DSC "FLAG" error register                                | _           |
| 6002            | 0             | FLOAT32    | RO     | " <b>SYSN</b> " main value (Snapped <b>SYS</b><br>Value) | _           |

The device supports a manufacturer-specific device profile with Limited PDO mapping of 2 objects to each Transmit PDO. The following communications objects are implemented:–

- SDO
- Transmit PDO-1
- Transmit PDO-2
- Transmit PDO-3
- Transmit PDO-4

#### Error Management

The DSC/DLC **FLAG** value is mapped to the profile object at 6001h. Flags set also cause appropriate bits in the standard Error Register (object index 1001h) to be set.

In some cases, an Emergency telegram is also broadcast. In this case, the "Manufacturer Specific Error Field" simply contains the actual 16-bit "FLAG" value, followed by void bytes.

When the error condition is removed, the error register reverts to 0, and a further "No error" emergency telegram is sent, if appropriate.

The error and emergency codes generated by DSC/DLC error conditions are the following :---

| Bit | Value | Description                         | Error Register<br>Bit(s) | Emergency Telegram Code |
|-----|-------|-------------------------------------|--------------------------|-------------------------|
| 0   | 1     | (unused – reserved)                 | Unused                   | NONE                    |
| 1   | 2     | (unused – reserved)                 | Unused                   | NONE                    |
| 2   | 4     | Temperature under range (TEMP)      | 0,3 = temp               | 4200h = device temp     |
| 3   | 8     | Temperature over-range (TEMP        | 0,3 = temp               | 4200h = device temp     |
| 4   | 16    | Strain gauge input under-range      | 0,7 = mfr-specd          | -                       |
| 5   | 32    | Strain gauge input over-range       | 0,7 = mfr-specd          | -                       |
| 6   | 64    | Cell under-range (CRAW)             | 0,7 = mfr-specd          | -                       |
| 7   | 128   | Cell over-range (CRAW)              | 0,7 = mfr-specd          | -                       |
| 8   | 256   | System under-range (SRAW)           | 0,7 = mfr-specd          | -                       |
| 9   | 512   | System over-range (SRAW)            | 0,7 = mfr-specd          | -                       |
| 10  | 1024  | (unused – reserved)                 | 0,7 = mfr-specd          | -                       |
| 11  | 2048  | Load Cell Integrity Error (LCINTEG) | 0,7 = mfr-specd          | -                       |
| 12  | 4096  | Watchdog Reset                      | 0,7 = mfr-specd          | -                       |
| 11  | 8192  | (unused – reserved)                 | 0,7 = mfr-specd          | -                       |
| 14  | 16384 | Brown-Out Reset                     | 0,7 = mfr-specd          | -                       |
| 15  | 32768 | Reboot warning (Normal Power up)    | 0,7 = mfr-specd          | 6000h = device software |

#### Communications Controls

#### NODE ID

The unit's NODE ID is configured over the CANbus by writing to the object at index 2000h sub index 0. The Node ID is stored in non volatile memory and changes will not take effect until the unit is power cycled. Devices are delivered with a CANopen® Node-ID set to 127

#### Bit Rate

The CANbus Bit Rate can be configured by writing to the object at index 2001h sub index 0, where the following value settings are defined :-

| Setting: | 0  | 1  | 2   | 3   | 4   | 5   | 6   | 7    |
|----------|----|----|-----|-----|-----|-----|-----|------|
| Rate/kbs | 20 | 50 | 100 | 125 | 250 | 500 | 800 | 1000 |

If a value < 0 or > 7 is sent to the unit the next time the power is cycled the unit will return to it's default Bit rate of 125 Kbits to avoid losing communications with the unit by entering an invalid Bit Rate. It is Essential that the Bit Rate is set correctly or communications with the device will no longer be possible.

Again, stored in non volatile memory and changes will not take effect until the unit is power cycled.

On receiving a NMT "Reset\_Node" or "Reset\_Communication" service, all the device-independent communications settings revert to the CANopen® standard default settings. The Node-ID and Bit Rate are not reset by this.

#### Communications Profile Area

#### Device Description and Communication Specific

| Name | Description                                                 | Access | Object<br>Dictionary<br>Index | Object<br>Dictionary<br>Sub Index | Data Type                 |
|------|-------------------------------------------------------------|--------|-------------------------------|-----------------------------------|---------------------------|
| -    | DEVICE TYPE                                                 | RO     | 1000h                         | 0                                 | Unsigned 32 bit           |
| -    | ERROR REGISTER                                              | RO     | 1001h                         | 0                                 | Unsigned 8 bit            |
| -    | PRE-DEFINED ERROR FIELD                                     | RO     | 1003h                         | 0                                 | Unsigned 32 bit           |
| -    | COB-ID SYNC MESSAGE                                         | RO     | 1005h                         | 0                                 | Unsigned 32 bit           |
| -    | RESTORE ALL PARAMETERS FROM 1000H<br>TO 2001H               | WO     | 1011h                         | 1                                 | Unsigned 32 bit<br>note 1 |
| -    | RESTORE COMMUNICATIONS PROFILE<br>PARAMETERS 1000H TO 1FFFH | WO     | 1011h                         | 2                                 | Unsigned 32 bit<br>note 1 |
| -    | RESTORE CAN COMMUNICATIONS<br>NODE ID & BITRATE             | WO     | 1011h                         | 4                                 | Unsigned 32 bit<br>note 1 |

#### Note 1 should always be 4 bytes value = "save"

| MSB |     |     |     |     |     | LSB |     |
|-----|-----|-----|-----|-----|-----|-----|-----|
| 65h | 'e' | 76h | 'v' | 61h | 'a' | 73h | 's' |

#### Transmit PDO Operation Specific

| Name  | Description                        | Access | Object<br>Dictionary<br>Index | Object<br>Dictionary<br>Sub Index | Data Type          | Default                                             |
|-------|------------------------------------|--------|-------------------------------|-----------------------------------|--------------------|-----------------------------------------------------|
| PDOT1 | TPDO 1 transmit<br>Type            | RW     | 1800h                         | 02h                               | Unsigned<br>8 bit  | 255 = Use Event timer                               |
| PDOC1 | TPDO 1 COBID                       | RW     | 1800h                         | 01h                               | Unsigned<br>32 bit | 0 = Use default of 0x180 + Node<br>ID<br>See Note 3 |
| PDOI1 | TPDO 1 Inhibit<br>timer            | RW     | 1800h                         | 03h                               | Unsigned<br>16 bit | 0 = Disabled                                        |
| PDOE1 | TPDO 1<br>Transmission<br>interval | RW     | 1800h                         | 05h                               | Unsigned<br>16 bit | 100mS                                               |
| PDOT2 | TPDO 2 transmit<br>Type            | RW     | 1801h                         | 02h                               | Unsigned<br>8 bit  | 255 = Use Event timer                               |
| PDOC2 | TPDO 2 COBID                       | RW     | 1801h                         | 01h                               | Unsigned<br>32 bit | 0 = Use default of 0x280 + Node<br>ID<br>See Note 3 |
| PDOI2 | TPDO 2 Inhibit<br>timer            | RW     | 1801h                         | 03h                               | Unsigned<br>16 bit | 0 = Disabled                                        |

| PDOE2 | TPDO 2<br>Transmission<br>interval | RW | 1801h | 05h | Unsigned<br>16 bit | 100mS                                               |
|-------|------------------------------------|----|-------|-----|--------------------|-----------------------------------------------------|
| PDOT3 | TPDO 3 transmit<br>Type            | RW | 1802h | 02h | Unsigned<br>8 bit  | 255 = Use Event timer                               |
| PDOC3 | TPDO 3 COBID                       | RW | 1802h | 01h | Unsigned<br>32 bit | 0 = Use default of 0x380 + Node<br>ID<br>See Note 3 |
| PDOI3 | TPDO 3 Inhibit<br>timer            | RW | 1802h | 03h | Unsigned<br>16 bit | 0 = Disabled                                        |
| PDOE3 | TPDO 3<br>Transmission<br>interval | RW | 1802h | 05h | Unsigned<br>16 bit | 100mS                                               |
| PDOT4 | TPDO 4 transmit<br>Type            | RW | 1803h | 02h | Unsigned<br>8 bit  | 255 = Use Event timer                               |
| PDOC4 | TPDO 4 COBID                       | RW | 1803h | 01h | Unsigned<br>32 bit | 80000000h = Disabled<br>See Note 3                  |
| PDOI4 | TPDO 4 Inhibit<br>timer            | RW | 1803h | 03h | Unsigned<br>16 bit | 0 = Disabled                                        |
| PDOE4 | TPDO 4<br>Transmission<br>interval | RW | 1803h | 05h | Unsigned<br>16 bit | 100mS                                               |
|       |                                    |    |       |     |                    |                                                     |

#### Note

- 1. Each TPDO can have a maximum of two objects mapped.
- 2. PDO Parameters are stored directly to non volatile memory but will not take effect until the device has been re-booted or an NMT reset communications has been issued.
- 3. 8000000h (setting the most significant bit) disables the TxPDO otherwise, setting a non zero value will result in this value being used instead.

#### Transmit PDO Mapping Specific

| Name  | Description              | Access | Object<br>Dictionary<br>Index | Object<br>Dictionary<br>Sub Index | Data<br>Type         | Defaults                                               |
|-------|--------------------------|--------|-------------------------------|-----------------------------------|----------------------|--------------------------------------------------------|
| PDOP1 | TPDO 1<br>Mapping item 1 | RW     | 1A00h                         | 01h                               | See details<br>below | 50050004h<br>'SYS', Sub Index 0, Length of 4 Bytes     |
| PDOS1 | TPDO 1<br>Mapping item 2 | RW     | 1A00h                         | 02h                               | See details<br>below | 0 = Disabled                                           |
| PDOP2 | TPDO 2<br>Mapping item 1 | RW     | 1A01h                         | 01h                               | See details<br>below | 50090002h<br>'FLAG', Sub Index 0, Length of 2<br>Bytes |
| PDOS2 | TPDO 2<br>Mapping item 2 | RW     | 1A01h                         | 02h                               | See details<br>below | 0 = Disabled                                           |
| PDOP3 | TPDO 3<br>Mapping item 1 | RW     | 1A02h                         | 01h                               | See details<br>below | 500D0002h<br>'SYSN', Sub Index 0, Length of 4<br>Bytes |
| PDOS3 | TPDO 3<br>Mapping item 2 | RW     | 1A02h                         | 02h                               | See details<br>below | 0 = Disabled                                           |
| PDOP4 | TPDO 4<br>Mapping item 1 | RW     | 1A03h                         | 01h                               | See details<br>below | 0 = Disabled                                           |
| PDOS4 | TPDO 4<br>Mapping item 2 | RW     | 1A03h                         | 02h                               | See details<br>below | 0 = Disabled                                           |

PDO mapping data entries consist of the following data, which are 4 bytes total

| Object Dictionary Index | Object Dictionary Sub<br>Index | Required Data Length |
|-------------------------|--------------------------------|----------------------|
| 5005                    | 00                             | 04                   |

So, the default for PDOP1 would be using Object Dictionary Index 5005h, sub Index 00h (**SYS**) with a length of four bytes. Some implementations of CANopen interpret this as being four bits, please contact us if you have problems.

Note: The TxPDOs defaults have been mapped to the Manufacturers Specific Profile Area and not the Standardised Device Profile Area.

Name refers to the Mantracourt assigned name.

#### Manufacturer Specific Area

| Name  | Description                        | Access | Object Dictionary<br>Index | Object<br>Dictionary<br>Sub Index | Туре   |
|-------|------------------------------------|--------|----------------------------|-----------------------------------|--------|
| CMVV  | Temp Compensated mV/V              | RO     | 5000h                      | 0                                 | FLOAT  |
| STAT  | Status                             | RO     | 5001h                      | 0                                 | UINT16 |
| RMVV  | Raw mV/V                           | RO     | 5002h                      | 0                                 | FLOAT  |
| MVV   | Filtered & factory calibrated mV/V | RO     | 5003h                      | 0                                 | FLOAT  |
| SOUT  | Selected output (copy of SYS)      | RO     | 5004h                      | 0                                 | FLOAT  |
| SYS   | Main output                        | RO     | 5005h and 6000h            | 0                                 | FLOAT  |
| TEMP  | Temperature                        | RO     | 5006h                      | 0                                 | FLOAT  |
| SRAW  | Raw System output                  | RO     | 5007h                      | 0                                 | FLOAT  |
| CELL  | Cell output                        | RO     | 5008h                      | 0                                 | FLOAT  |
| FLAG  | Error flags                        | RW     | 5009h and 6001h            | 0                                 | UINT16 |
| CRAW  | Raw cell output                    | RO     | 500Ah                      | 0                                 | FLOAT  |
| ELEC  | Electrical output                  | RO     | 500Bh                      | 0                                 | FLOAT  |
| SZ    | System zero                        | RW     | 500Ch                      | 0                                 | FLOAT  |
| SYSN  | Snapshot result                    | RO     | 500Dh and 6002h            | 0                                 | FLOAT  |
| PEAK  | Peak value                         | RO     | 500Eh                      | 0                                 | FLOAT  |
| TROF  | Trough value                       | RO     | 500Fh                      | 0                                 | FLOAT  |
| SERL  | Serial number low                  | RO     | 5010h                      | 0                                 | UINT16 |
| SERH  | Serial number high                 | RO     | 5011h                      | 0                                 | UINT16 |
| RATE  | Reading rate select                | RW     | 5014h                      | 0                                 | UINT8  |
| NMVV  | Nominal mV/V for scaling ELEC      | RW     | 5015h                      | 0                                 | FLOAT  |
| CGAI  | Cell gain                          | RW     | 5016h                      | 0                                 | FLOAT  |
| COFS  | Cell offset                        | RW     | 5017h                      | 0                                 | FLOAT  |
| CMIN  | Cell range min                     | RW     | 5018h                      | 0                                 | FLOAT  |
| CMAX  | Cell range max                     | RW     | 5019h                      | 0                                 | FLOAT  |
| CLN   | Number of Linearisation points     | RW     | 501Eh                      | 0                                 | UINT8  |
| CLX17 | Linearisation raw-values           | RW     | 501Fh 5025h                | 0 0                               | FLOAT  |
| CLK17 | Linearisation corrections          | RW     | 5026h 502Ch                | 0 0                               | FLOAT  |
| SGAI  | System gain                        | RW     | 502Dh                      | 0                                 | FLOAT  |
| SOFS  | System offset                      | RW     | 502Eh                      | 0                                 | FLOAT  |
| SMIN  | System range min                   | RW     | 502Fh                      | 0                                 | FLOAT  |
| SMAX  | System range max                   | RW     | 5030h                      | 0                                 | FLOAT  |
| USR19 | User storage values                | RW     | 5031h 5039h                | 0 0                               | FLOAT  |
| FFLV  | Dynamic Filter Level               | RW     | 503Ch                      | 0                                 | FLOAT  |
| FFST  | Dynamic filter steps               | RW     | 503Dh                      | 0                                 | UINT8  |

| CTN   | Number of Temperature Compensation points | RW | 503Eh       | 0   | UINT8 |
|-------|-------------------------------------------|----|-------------|-----|-------|
| CT15  | Temperature Compensation Point            | RW | 503Fh 5043h | 0 0 | FLOAT |
| CTG15 | Temperature Compensation Gain adjust      | RW | 5044h 5048h | 0 0 | FLOAT |
| CTO15 | Temperature Compensation Offset Adjust    | RW | 5049h 504Dh | 0 0 | FLOAT |
| RST   | Reset                                     | WO | 5050h       | 0   | N/A   |
| SNAP  | Take snapshot                             | WO | 5051h       | 0   | N/A   |
| RSPT  | Reset peak & trough                       | WO | 5052h       | 0   | N/A   |
| SCON  | Shunt cal ON                              | WO | 5053h       | 0   | N/A   |
| SCOF  | Shunt cal OFF                             | WO | 5054h       | 0   | N/A   |
| OPON  | Digital Output On                         | WO | 5055h       | 0   | N/A   |
| OPOFF | Digital Output Off                        | WO | 5056h       | 0   | N/A   |

#### <u>Table Key</u>

"..." - Denotes a range (e.g. CLK1...7 means "CLK1" to "CLK7")

See detailed descriptions in Parameter Detail General.

# Appendix C - Commands

# Command list ASCII, Mantrabus, Modbus

| ASCII   | Mantrabus | Modbus    | Format | Permissions | Description                        |
|---------|-----------|-----------|--------|-------------|------------------------------------|
| command | register  | register  |        |             |                                    |
|         | (decimal) | (decimal) |        |             |                                    |
| CMVV    | 5         | 11        | FLOAT  | RO          | Temperature Compensated mV/V       |
| STAT    | 6         | 13        | UINT16 | RO          | Dynamic status flags               |
|         |           |           |        |             | (See <u>here</u> for decoding)     |
| MVV     | 8         | 17        | FLOAT  | RO          | Filtered & factory calibrated mV/V |
| SOUT    | 9         | 19        | FLOAT  | RO          | Selected output (same as SYS)      |
| SYS     | 10        | 21        | FLOAT  | RO          | System output                      |
| TEMP    | 11        | 23        | FLOAT  | RO          | Temperature                        |
| SRAW    | 12        | 25        | FLOAT  | RO          | Raw system output                  |
| CELL    | 13        | 27        | FLOAT  | RO          | Cell output                        |
| FLAG    | 14        | 29        | UINT16 | RW          | Latched warning flags              |
|         |           |           |        |             | (See <u>here</u> for decoding)     |
| CRAW    | 15        | 31        | FLOAT  | RO          | Raw cell output                    |
| ELEC    | 16        | 33        | FLOAT  | RO          | Electrical output                  |
| SZ      | 22        | 45        | FLOAT  | RW          | System zero                        |
| SYSN    | 23        | 47        | FLOAT  | RO          | Snapshot result                    |
| PEAK    | 24        | 49        | FLOAT  | RO          | Peak value                         |
| TROF    | 25        | 51        | FLOAT  | RO          | Trough value                       |
| CFCT    | 26        | 53        | FLOAT  | RW          | Communications failure count       |
| VER     | 30        | 61        | FLOAT  | RO          | Software version                   |
| SERL    | 31        | 63        | UINT16 | RO          | Serial number low                  |
| SERH    | 32        | 65        | UINT16 | RO          | Serial number high                 |
| STN     | 33        | 67        | UINT16 | RW          | Station number                     |
| BAUD    | 34        | 69        | UINT8  | RW          | Baud rate select                   |
| RATE    | 36        | 73        | UINT8  | RW          | Reading rate select                |
| DP      | 37        | 75        | UINT8  | RW          | Digits after point (ASCII only)    |
| DPB     | 38        | 77        | UINT8  | RW          | Digits before point (ASCII only)   |
| NMVV    | 39        | 79        | FLOAT  | RW          | Nominal mV/V for scaling ELEC      |
| CGAI    | 40        | 81        | FLOAT  | RW          | Cell gain                          |
| COFS    | 41        | 83        | FLOAT  | RW          | Cell offset                        |
| CMIN    | 44        | 89        | FLOAT  | RW          | Cell range min                     |
| CMAX    | 45        | 91        | FLOAT  | RW          | Cell range max                     |
| CLN     | 50        | 101       | UINT8  | RW          | Linearisation n-points             |
| CLX17   | 5157      | 103115    | FLOAT  | RW          | Linearisation raw-values           |
| CLK17   | 6167      | 123135    | FLOAT  | RW          | Linearisation corrections          |
| SGAI    | 70        | 141       | FLOAT  | RW          | System gain                        |
| SOFS    | 71        | 143       | FLOAT  | RW          | System offset                      |
| SMIN    | 74        | 149       | FLOAT  | RW          | System range min                   |
| SMAX    | 75        | 151       | FLOAT  | RW          | System range max                   |
| USR19   | 8189      | 163179    | FLOAT  | RW          | General purpose storage values     |
| FFLV    | 92        | 185       | FLOAT  | RW          | Dynamic Filter Level               |
| FFST    | 93        | 187       | FLOAT  | RW          | Dynamic filter steps               |
| RST     | 100       | 201       | EMPTY  | CMD         | Reboot                             |
| SNAP    | 103       | 207       | EMPTY  | CMD         | Take snapshot (stored in SYSN)     |
| RSPI    | 104       | 209       | EMPTY  | CMD         | Reset peak & trough                |
| SCON    | 105       | 211       | EMPTY  | CMD         | Shunt cal ON                       |
| SCOF    | 106       | 213       | EMPTY  | CMD         | Shunt cal OFF                      |
| OPON    | 107       | 215       | EMPTY  | CMD         | Digital Output on (DSC only)       |

| OPOF  | 108    | 217    | EMPTY | CMD | Digital output off (DSC only)   |
|-------|--------|--------|-------|-----|---------------------------------|
| CTN   | 110    | 221    | UINT8 | RW  | Temp compensation n-points      |
| CT15  | 111115 | 223231 | FLOAT | RW  | Temp compensation temp points   |
| CTG15 | 116120 | 233241 | FLOAT | RW  | Temp compensation gain-adjust   |
| CTO15 | 121125 | 243251 | FLOAT | RW  | Temp compensation offset-adjust |

### Parameter Detail General

For full details of the interactions between the various parameters, see the <u>Readings Process</u>. Due to the Finite Non-Volatile Memory Life of the EEPROM you should not write to the parameters too frequently. Any parameter can be written in the region of 100 000 times.

#### CMVV

mV/V value after temperature compensation has been applied.

#### STAT

Live flags indicating the current status of the device.

| Bit | Value | Description                                                                                         | Name    |
|-----|-------|----------------------------------------------------------------------------------------------------|---------|
| 0   | 1     | (Unused – reserved)                                                                                 | Unused  |
| 1   | 2     | Digital Input status (DSC ONLY)                                                                     | IPSTAT  |
| 2   | 4     | Temperature under range ( <b>TEMP</b> )                                                             | TEMPUR  |
| 3   | 8     | Temperature over-range ( <b>TEMP</b> )                                                              | TEMPOR  |
| 4   | 16    | Strain gauge input under-range ( <b>ELEC</b> -120%)                                                 | ECOMUR  |
| 5   | 32    | Strain gauge input over-range ( <b>ELEC</b> +120%)                                                  | ECOMOR  |
| 6   | 64    | Cell under-range ( <b>CRAW</b> )                                                                    | CRAWUR  |
| 7   | 128   | Cell over-range ( <b>CRAW</b> )                                                                     | CRAWOR  |
| 8   | 256   | System under-range ( <b>SRAW</b> )                                                                  | SYSUR   |
| 9   | 512   | System over-range ( <b>SRAW</b> )                                                                   | SYSOR   |
| 10  | 1024  | (unused – reserved)                                                                                 | Unused  |
| 11  | 2048  | Load Cell Integrity Error                                                                           | LCINTEG |
| 12  | 4096  | Shunt Calibration Resistor ON                                                                       | SCALON  |
| 13  | 8192  | Stale output value (previously read)<br>Set when SOUT is read, cleared when there is a new<br>value | OLDVAL  |
| 14  | 16384 | (unused – reserved)                                                                                 | Unused  |
| 15  | 32768 | (unused – reserved)                                                                                 | Unused  |

#### MVV

Factory calibrated mV/V output and it is this value that all other measurement output values are derived from.

#### SOUT

Included for backwards compatibility and used for stale output value. Equal to SYS.

#### SYS

Main output value. **SRAW** with **SYSZ** applied.

#### TEMP

If the DTEMP optional temperature module is fitted, then this will hold actual temperature in degree C. Otherwise it will display 125 degree C. This is used by the temperature compensation.

#### SRAW

#### **CELL** with **SGAI** and **SOFS** applied.

The same as **SYS** value without **SYSZ** applied.

#### CELL

**CRAW** with linearization applied.

#### FLAG

Latched warning flags since last reset.

| Bit | Value | Description                                         | Name    |
|-----|-------|-----------------------------------------------------|---------|
| 0   | 1     | (unused – reserved)                                 | Unused  |
| 1   | 2     | (unused – reserved)                                 | Unused  |
| 2   | 4     | Temperature under range ( <b>TEMP</b> )             | TEMPUR  |
| 3   | 8     | Temperature over-range ( <b>TEMP</b> )              | TEMPOR  |
| 4   | 16    | Strain gauge input under-range ( <b>ELEC</b> -120%) | ECOMUR  |
| 5   | 32    | Strain gauge input over-range ( <b>ELEC</b> +120%)  | ECOMOR  |
| 6   | 64    | Cell under-range ( <b>CRAW</b> )                    | CRAWUR  |
| 7   | 128   | Cell over-range ( <b>CRAW</b> )                     | CRAWOR  |
| 8   | 256   | System under-range ( <b>SRAW</b> )                  | SYSUR   |
| 9   | 512   | System over-range ( <b>SRAW</b> )                   | SYSOR   |
| 10  | 1024  | (unused – reserved)                                 | Unused  |
| 11  | 2048  | Load Cell Integrity Error ( <b>LCINTEG</b> )        | LCINTEG |
| 12  | 4096  | Watchdog Reset                                      | WDRST   |
| 13  | 8192  | (unused – reserved)                                 | Unused  |
| 14  | 16384 | Brown-Out Reset                                     | BRWNOUT |
| 15  | 32768 | Reboot warning (Normal Power up)                    | REBOOT  |

#### CRAW

#### CMVV with CGAI and COFS applied

#### ELEC

Calculated percentage the current **MVV** value is of the **NMVV** value.

#### SZ

System zero. Applied to **SRAW** to give **SYS**. Can be used to generate a net value, with SRAW then being gross.

#### SYSN

When **SNAP** command is triggered, the value of **SYS** is written to **SYSN**.

#### PEAK

Maximum SYS value recorded since last power up or reset.

#### TROF

Minimum SYS value recorded since last power up or reset.

#### CFCT

Communications Failure Count. Number of UART framing errors or data overrun errors since last power up or reset.

#### VER

```
Firmware version. Coded as 256 * (major release) + (minor release). Eg. VER 3.1 is 256 * 3 + 1 = 769
```

#### SERL

Low bytes of device serial number. Coded as Serial Number = 65536 \* SERH + SERL

#### SERH

High bytes of device serial number. Example: Serial Number = 65536 \* 262 + 8993 = 17179425

#### STN

Device address for communications. Requires reset after changing. Also note that the new station number will be required to reconnect to the device.

#### BAUD

Communications baud rate as specified below

| <b>BAUD</b> value  | 0    | 1    | 2    | 3    | 4    | 5    | 6    | 7     | 8     | 9     |
|--------------------|------|------|------|------|------|------|------|-------|-------|-------|
| baud rate<br>(bps) | 2400 | 4800 | 9600 | 19K2 | 38K4 | 57K6 | 76K8 | 115K2 | 230K4 | 460K8 |

**BAUD** can only accept the above values. Any other values will default to 2 (9600 baud).

Requires a reset after changing. Also note that the new setting will be required to reconnect to the device and the connected hardware must support the new baud rate.

#### RATE

The rate at which the readings are updated as specified below

| RATE value            | 0 | 1 | 2 | 3  | 4  | 5  | 6  | 7   | 8   | 9   | 10  |
|-----------------------|---|---|---|----|----|----|----|-----|-----|-----|-----|
| update rate           | 1 | 2 | 5 | 10 | 20 | 50 | 60 | 100 | 200 | 300 | 500 |
| (readings per second) |   |   |   |    |    |    |    |     |     |     |     |

RATE can only accept the above values. Any other values will default to 3 (10 Hz).

The underlying ADC rate is 4.8 kHz for RS232 and RS485 devices. For CAN devices the underlying ADC rate is 1627 Hz.

CAN devices maximum update rate is 200 Hz.

Those results are then block averaged to give the required RATE.

Requires a reset after changing.

#### DP

Number of digits after the decimal point. (ASCII output only). Requires a reset after changing. Change this parameter last as it affects the information sent with the toolkit and could end up corrupting values.

#### DPB

Number of digits before the decimal point. (ASCII output only). Requires a reset after changing. Note that if **DPB** is set to 3, then the maximum value that can be displayed is 999. Numbers greater than that will lead to non-numeric ASCII codes after the polarity character.

Change this parameter last as it affects the information sent with the toolkit and could end up corrupting values.

#### **NMVV**

Nominal mV/V value representing 100% of full scale. Used for the generation of ELEC.

#### CGAI

Cell gain. Used to generate CRAW.

#### COFS

Cell offset. Used to generate CRAW.

#### **CMIN**

Minimum value allowed for CRAW. CRAWUR flag triggered if value is lower than this.

#### CMAX

Maximum value allowed for CRAW. CRAWOR flag triggered if value is greater than this.

#### CLN

Number of linearization points applied to CRAW to give CELL. Maximum value is 7. If CLN is less than 2, CELL will equal CRAW.

#### CLX1..7

Value of **CRAW** at n point.

#### CLK1..7

Offset applied to CRAW at n point to give CELL.

#### **SGAI**

Gain value applied to **CELL** to give **SRAW**. This can be used to scale the original **CELL** calibration.

#### SOFS

Offset value applied to **CELL** to give **SRAW**. This can be used to offset the original **CELL** calibration.

#### SMIN

Minimum value allowed for SRAW. SRAWUR flag triggered if value is lower than this.

#### SMAX

Maximum value allowed for SRAW. SRAWOR flag triggered if value is greater than this.

#### USR1..9

User storage locations.

#### **FFLV**

Dynamic Filter level. See here for more information.

#### FFST

Dynamic filter steps. See here for more information.

#### RST

Reset command. Must be used after changing RATE, STN, BAUD, DP and DPB

#### SNAP

When **SNAP** command is triggered, the value of **SYS** is written to **SYSN**.

The main use of this is where a number of different inputs need to be sampled at the same instant. Normally, multiple readings are staggered in time because of the need to read back results from separate devices in sequence: By broadcasting a **SNAP** command at the required time, all devices on the bus will sample their inputs within a few milliseconds. The resulting values can then be read back in the normal way from all the devices **SYSN** parameters.

#### RSPT

Reset **PEAK** and **TROF** values.

#### SCON

Switch 100K shunt cal resistor across bridge. Gives approximate change of 0.8 mV/V at nominal 2.5 mV/V with 350R bridge.

#### SCOF

Remove shunt cal resistor from bridge.

#### OPON

Open collector digital output switched on.

#### OPOF

Open collector digital output switched off.

#### CTN

Number of temperature compensation points applied to **MVV** to give **CMVV**. Maximum value is 5. Values greater than 5 will set **CTN** to zero.

#### CT1...5

Value of **TEMP** at n point. Must be in increasing temperature value.

#### CTG1...5

Gain applied to **MVV** at n point to give value of **CMVV**.

#### CTO1...5

Offset applied to **MVV** at n point to give value of **CMVV**.

#### Command List MantraCAN

| Name  | Description                        | Access | Command |
|-------|------------------------------------|--------|---------|
|       |                                    |        | Number  |
| CMVV  | Temp Compensated mV/V              | RO     | 5       |
| STAT  | Status                             | RO     | 6       |
| MVV   | Filtered & factory calibrated mV/V | RO     | 8       |
| SOUT  | Selected output (copy of SYS)      | RO     | 9       |
| SYS   | Main output                        | RO     | 10      |
| TEMP  | Temperature                        | RO     | 11      |
| SRAW  | Raw System output                  | RO     | 12      |
| CELL  | Cell output                        | RO     | 13      |
| FLAG  | Error flags                        | RW     | 14      |
| CRAW  | Raw cell output                    | RO     | 15      |
| ELEC  | Electrical output                  | RO     | 16      |
| SZ    | System zero                        | RW     | 22      |
| SYSN  | Snapshot result                    | RO     | 23      |
| PEAK  | Peak value                         | RO     | 24      |
| TROF  | Trough value                       | RO     | 25      |
| CFCT  | Communications failure count       | RW     | 26      |
| VER   | Software version                   | RO     | 30      |
| SERL  | Serial number low                  | RO     | 31      |
| SERH  | Serial number high                 | RO     | 32      |
| RATE  | Reading rate select                | RW     | 36      |
| NMVV  | Nominal mV/V for scaling ELEC      | RW     | 39      |
| CGAI  | Cell gain                          | RW     | 40      |
| COFS  | Cell offset                        | RW     | 41      |
| CMIN  | Cell range min                     | RW     | 44      |
| CMAX  | Cell range max                     | RW     | 45      |
| CLN   | Number of Linearisation points     | RW     | 50      |
| CLX17 | Linearisation raw-values           | RW     | 5157    |
| CLK17 | Linearisation corrections          | RW     | 6167    |
| SGAI  | System gain                        | RW     | 70      |
| SOFS  | System offset                      | RW     | 71      |
| SMIN  | System range min                   | RW     | 74      |
| SMAX  | System range max                   | RW     | 75      |
| USR19 | User storage values                | RW     | 8189    |
| FFLV  | Dynamic Filter Level               | RW     | 92      |

| FFST     | Dynamic filter steps                      | RW      | 93      |
|----------|-------------------------------------------|---------|---------|
| RST      | Reset                                     | Х       | 100     |
| SNAP     | Take snapshot                             | Х       | 103     |
| RSPT     | Reset peak & trough                       | Х       | 104     |
| SCON     | Shunt cal ON                              | Х       | 105     |
| SCOF     | Shunt cal OFF                             | Х       | 106     |
| OPON     | Digital Output on                         | х       | 107     |
| OPOF     | Digital output off                        | X       | 108     |
| CTN      | Number of Temperature Compensation points | RW      | 110     |
| CT15     | Temperature Compensation Point            | RW      | 111.115 |
| CTG1.5   | Temperature Compensation Gain adjust      | RW      | 116.120 |
| CT01.5   | Temperature Compensation Offset Adjust    | RW      | 121.125 |
| STRMON   | Start Data Streaming                      | X       | 128     |
| STRMOFF  | Stop Streaming Data                       | x       | 129     |
| STRMTYPE | Stream Type                               | RW      | 130     |
|          | Low word of CAN ID                        | RW      | 131     |
| NODEIDH  | High Word of CAN ID                       | RW      | 132     |
| RPS      | CAN Bit Rate                              | RW      | 132     |
| IDSI7F   | CAN ID Size 11 or 29 Bit                  | RW      | 134     |
| CANTXERR | CAN Transmit Error Count                  | RO      | 135     |
|          | CAN Pacaiva Error Count                   | RO      | 135     |
|          | CAN Status Elag                           | RO      | 127     |
|          | CAN Status Flag                           | KU<br>V | 107     |
|          | Enable message 1                          |         | 130     |
|          | Enable message 1                          |         | 140     |
|          | Low word of Message 1 CAN ID              | RVV     | 141     |
|          | High word of Message T CAN ID             | RVV     | 142     |
| MSGIPL   | Message i Packet length ( I – 8)          | RVV     | 143     |
| MSG IB I | Byte I value                              | RW      | 144     |
| MSG1B2   | Byte 2 value                              | RW      | 145     |
| MSG1B3   | Byte 3 value                              | RW      | 146     |
| MSG1B4   | Byte 4 value                              | RW      | 146     |
| MSG1B5   | Byte 5 value                              | RW      | 148     |
| MSG1B6   | Byte 6 value                              | RW      | 149     |
| MSG1B7   | Byte 7 value                              | RW      | 150     |
| MSG1B8   | Byte 8 value                              | RW      | 151     |
| MSG1SRC  | CAN command number for required Data      | RW      | 152     |
| MSG1FM   | Data Format                               | RW      | 153     |
| MSG1SFM  | Data Sub Format                           | RW      | 154     |
| MSG1SP   | Position to place Data in Packet          | RW      | 155     |
| MSG1GAI  | Gain to apply to data                     | RW      | 156     |
| MSG1OFS  | Offset to apply to Data                   | RW      | 157     |
| MSG1INT  | Interval to send Data in ms               | RW      | 158     |
| MSG1TRG  | Trigger Type                              | RW      | 159     |
| MSG2EN   | Enable message 2                          | RW      | 160     |
| MSG2IDL  | Low word of message 2 CAN ID              | RW      | 161     |
| MSG2IDH  | High Word of Message 2 CAN ID             | RW      | 162     |
| MSG2PL   | Message 1 Packet length ( 1 – 8)          | RW      | 163     |
| MSG2B1   | Byte 1 value                              | RW      | 164     |
| MSG2B2   | Byte 2 value                              | RW      | 165     |
| MSG2B3   | Byte 3 value                              | RW      | 166     |
| MSG2B4   | Byte 4 value                              | RW      | 166     |
| MSG2B5   | Byte 5 value                              | RW      | 168     |
| MSG2B6   | Byte 6 value                              | RW      | 169     |
| MSG2B7   | Byte 7 value                              | RW      | 170     |
| MSG2B8   | Byte 8 value                              | RW      | 171     |

| MSG2SRC | CAN command number for required Data | RW | 172 |
|---------|--------------------------------------|----|-----|
| MSG2FM  | Data Format                          | RW | 173 |
| MSG2SFM | Data Sub Format                      | RW | 174 |
| MSG2SP  | Position to place Data in Packet     | RW | 175 |
| MSG2GAI | Gain to apply to data                | RW | 176 |
| MSG2OFS | Offset to apply to Data              | RW | 177 |
| MSG2INT | Interval to send Data in ms          | RW | 178 |
| MSG2TRG | Trigger Type                         | RW | 179 |
| MSG3EN  | Enable message 3                     | RW | 180 |
| MSG3IDL | Low word of message 3 CAN ID         | RW | 181 |
| MSG3IDH | High Word of Message 3 CAN ID        | RW | 182 |
| MSG3PL  | Message 3 Packet length (1 – 8)      | RW | 183 |
| MSG3B1  | Byte 1 value                         | RW | 184 |
| MSG3B2  | Byte 2 value                         | RW | 185 |
| MSG3B3  | Byte 3 value                         | RW | 186 |
| MSG3B4  | Byte 4 value                         | RW | 186 |
| MSG3B5  | Byte 5 value                         | RW | 188 |
| MSG3B6  | Byte 6 value                         | RW | 189 |
| MSG3B7  | Byte 7 value                         | RW | 190 |
| MSG3B8  | Byte 8 value                         | RW | 191 |
| MSG3SRC | CAN command number for required Data | RW | 192 |
| MSG3FM  | Data Format                          | RW | 193 |
| MSG3SFM | Data Sub Format                      | RW | 194 |
| MSG3SP  | Position to place Data in Packet     | RW | 195 |
| MSG3GAI | Gain to apply to data                | RW | 196 |
| MSG3OFS | Offset to apply to Data              | RW | 197 |
| MSG3INT | Interval to send Data in ms          | RW | 198 |
| MSG3TRG | Triager Type                         | RW | 199 |
| MSG4EN  | Enable message 4                     | RW | 200 |
| MSG4IDL | Low word of message 4 CAN ID         | RW | 201 |
| MSG4IDH | High Word of Message 4 CAN ID        | RW | 202 |
| MSG4PL  | Message 4 Packet length (1 – 8)      | RW | 203 |
| MSG4B1  | Byte 1 value                         | RW | 203 |
| MSG4B2  | Byte 2 value                         | RW | 205 |
| MSG4B3  | Byte 3 value                         | RW | 206 |
| MSG4B4  | Byte 4 value                         | RW | 207 |
| MSG4B5  | Byte 5 value                         | RW | 208 |
| MSG4B6  | Byte 6 value                         | RW | 209 |
| MSG4B7  | Byte 7 value                         | RW | 210 |
| MSG4B8  | Byte 8 value                         | RW | 211 |
| MSG4SRC | CAN command number for required Data | RW | 212 |
| MSG4FM  | Data Format                          | RW | 213 |
| MSG4SFM | Data Sub Format                      | RW | 214 |
| MSG4SP  | Position to place Data in Packet     | RW | 215 |
| MSG4GAI | Gain to apply to data                | RW | 216 |
| MSG4OFS | Offset to apply to Data              | RW | 217 |
| MSG4INT | Interval to send Data in ms          | RW | 218 |
| MSG4TRG | Trigger Type                         | RW | 219 |
| SONIDL  | Custom Start ID Low                  | RW | 220 |
| SONIDH  | Custom Start ID High                 | RW | 221 |
| SONB1   | Custom Start Data Byte 1             | RW | 222 |
| SONB2   | Custom Start Data Byte 2             | RW | 223 |
| SONB3   | Custom Start Data Byte 3             | RW | 224 |
| SONB4   | Custom Start Data Byte 4             | RW | 225 |
| SONB5   | Custom Start Data Byte 5             | RW | 226 |
|         |                                      |    |     |

| SONB6   | Custom Start Data Byte 6 | RW | 227 |
|---------|--------------------------|----|-----|
| SONB7   | Custom Start Data Byte 7 | RW | 228 |
| SONB8   | Custom Start Data Byte 8 | RW | 229 |
| SOFFIDL | Custom Stop ID Low       | RW | 230 |
| SOFFIDH | Custom Stop ID High      | RW | 231 |
| SOFFB1  | Custom Stop Data Byte 1  | RW | 232 |
| SOFFB2  | Custom Stop Data Byte 2  | RW | 233 |
| SOFFB3  | Custom Stop Data Byte 3  | RW | 234 |
| SOFFB4  | Custom Stop Data Byte 4  | RW | 235 |
| SOFFB5  | Custom Stop Data Byte 5  | RW | 236 |
| SOFFB6  | Custom Stop Data Byte 6  | RW | 237 |
| SOFFB7  | Custom Stop Data Byte 7  | RW | 238 |
| SOFFB8  | Custom Stop Data Byte 8  | RW | 239 |

#### Table Key

".." - Denotes a range (e.g. CLK1..7 means "CLK1" to "CLK7")

For detail of the commands that are not specific to the MantraCAN protocol such as **SYS**, please see <u>Parameter</u> <u>Detail General</u>.

#### Parameter Detail MantraCAN

#### STRMON/STRMOFF

Starts and stops the streaming of custom messages.

#### STRMTYPE

| Sets the type of message stream | • |
|---------------------------------|---|
|---------------------------------|---|

| 0 | MantraCAN control by issuing STRMON and STRMOFF commands                                |
|---|-----------------------------------------------------------------------------------------|
| 1 | Automatic. Streaming starts on power up                                                 |
| 2 | Custom. Streaming is controlled by the user defined Start and Stop packets. (See later) |

#### NODEIDL/NODEIDH

Each device has a single base ID to enable configuration and is factory set to 1, this base ID can be changed. All data sent to the device will be sent to this ID. All data returned from the device will be on the base ID + 1. Because the device ID is set via CAN, the device should be the only device connected to the CAN bus while configuring from factory settings.

If 11 bit ID size is used, **NODEIDH** will not be used and **NODEIDL** will give the node ID. With 29 bit ID size, the two parameters are combined with the hex value from the **NODEIDH** being the most significant and the hex value from **NODEIDL** being the least significant.

| В | P | S |  |
|---|---|---|--|
|   |   |   |  |

CAN bit rate.

| BPS value | 0   | 1   | 2    | 3    | 4    | 5    | 6    | 7  |
|-----------|-----|-----|------|------|------|------|------|----|
| Bit rate  | 20K | 50K | 100K | 125K | 250K | 500K | 800K | 1M |
| (bps)     |     |     |      |      |      |      |      |    |

**BPS** can only accept the above values.

Requires a reset after changing. Also note that the new setting will be required to reconnect to the device and the connected hardware must support the new baud rate.

IDSIZE

#### Determines the size of the NODEID

| 0 | 11 bit (standard) |
|---|-------------------|
| 1 | 29 bit (extended) |

#### CANTXERR/CANRXERR

Transmit and receive error counts as defined in the BOSCH CAN 2.0 standard.

#### CANSTATUS

CANbus error status, derived from the CAN controller.

| Bit number | Name   | Description                                                          |
|------------|--------|----------------------------------------------------------------------|
| 0          | AERG   | Node detection, dominant bit in the acknowledge slot                 |
| 1          | FERG   | Form Error. Violation of one of the fixed bit fields, CRC delimiter, |
|            |        | Acknowledgement delimiter or End of Frame                            |
| 2          | CERG   | CRC Error                                                            |
| 3          | SERG   | Bit Stuff Error                                                      |
| 4          | OVRBUF | Buffer Over Run Error                                                |
| 5          | OVRTIM | CAN Timer Overrun                                                    |
| 6          | ERRP   | Device is in Error Passive mode                                      |
| 7          | BUSOFF | Device is in Bus Off mode                                            |
|            |        |                                                                      |

#### RSTCANFLG

Triggering this command will write zero to the CANSTATUS parameter.

#### Custom Message Configuration

MantraCAN allows up to 4 custom messages to be streamed. These are user configurable and can contain data from internal parameters. The messages can be streamed at intervals or when the internal parameter value changes or both.

The highly configurable nature of the messages allows the DSC/DLC to stream custom data messages on a variety of CAN based networks.

# NOTE: Only the proprietary MantraCAN protocol can be used to write to the device or request data.

| Parameter          | Function                                                                                                    |
|--------------------|----------------------------------------------------------------------------------------------------|
| The parameters are | available for MSG14                                                                                                    |
| MSG1EN             | Whether this message is enabled.<br><b>0</b> - Disabled<br><b>1</b> – Enabled                                                                                                    |
| MSG1IDL            | The low word value of the message identifier. This will contain the decimal value of the lower word (2 bytes) of the ID.                                                                     |
| MSG1IDH            | The high word value of the message identifier. This will contain the decimal value of the higher word (2 bytes) of the ID. Not necessary if the DSC is set for 11 bit identifiers (CAN 2.0a) |
| MSG1PL             | Message packet length. This value sets the number of data bytes contained in the message.<br><b>0 to 8</b>                                                                                   |
| MSG1B1             | Set the byte value of byte 1 in the message.<br><b>0 to 255</b>                                                                                                    |

| MSG1B2  | Set the byte value of byte 2 in the message.<br><b>0 to 255</b>                                                                                                    |
|---------|----------------------------------------------------------------------------------------------------|
| MSG1B3  | Set the byte value of byte 3 in the message.<br><b>0 to 255</b>                                                                                                    |
| MSG1B4  | Set the byte value of byte 4 in the message.<br><b>0 to 255</b>                                                                                                    |
| MSG1B5  | Set the byte value of byte 5 in the message.<br><b>0 to 255</b>                                                                                                    |
| MSG1B6  | Set the byte value of byte 6 in the message.<br><b>0 to 255</b>                                                                                                    |
| MSG1B7  | Set the byte value of byte 7 in the message.<br><b>0 to 255</b>                                                                                                    |
| MSG1B8  | Set the byte value of byte 8 in the message.<br><b>0 to 255</b>                                                                                                    |
| MSG1SRC | Set the index of the parameter whose data is to be inserted into the outgoing packet. This data will be formatted and placed at the specified position in the message. |
| MSG1FM  | Set the format of the data. See detail below.                                                                                                    |
| MSG1SFM | Set the sub format of the data. See detail below.                                                                                                    |
| MSG1SP  | Sets the start position of the data within the message.<br><b>1 to 8</b>                                                                                               |
| MSG1GAI | The gain to apply to the data value.                                                                                                    |
| MSG1OFS | The offset to apply to the data value.                                                                                                    |
| MSG1INT | The interval that the message shall be sent at in milliseconds . Maybe modified by the MSG1TRG parameter.<br><b>100 to 60000</b>                                       |
| MSG1TRG | Sets how the message is triggered.<br><b>0</b> - At Interval<br><b>1</b> - At Interval And On Change<br><b>2</b> - On Change Only                                      |

| M     | S      | G      | 1 F | М     |
|-------|--------|--------|-----|-------|
| 1 4 1 | $\sim$ | $\sim$ |     | 1 4 1 |

| Format                 | Value Range                     | Representation | Notes                                                               |
|------------------------|---------------------------------|----------------|---------------------------------------------------------------------|
| 0 - Float              | -1.17594e-38 to<br>3.402823e+38 | MSB LSB        | Formatted to IEEE 754 standard MSB first                            |
| 1 - Byte Unsigned      | 0 to 255                        | MSB            |                                                                     |
| 2 - Byte 2s Compliment | -128 to 127                     | MSB            |                                                                     |
| 3 - Byte Sign Bit      | -127 to 127                     | MSB            | The most significant bit indicates a negative number when set to 1. |

| 4 - Integer Unsigned      | 0 to 65535            | MSB LSB |                                                                           |
|---------------------------|-----------------------|---------|---------------------------------------------------------------------------|
| 5 - Integer 2s Compliment | -32768 to 32767       | MSB LSB |                                                                           |
| 6 - Integer Sign Bit      | -32767 to 32767       | MSB LSB | The most significant bit<br>indicates a negative number<br>when set to 1. |
| 7 - Long Unsigned         | 0 to 9999999          | MSB LSB |                                                                           |
| 8 - Long 2s Compliment    | -99999999 to 9999999  | MSB LSB |                                                                           |
| 9 - Long Sign Bit         | -99999999 to 99999999 | MSB LSB | The most significant bit<br>indicates a negative number<br>when set to 1  |

#### MSG1SFM

The sub format allows manipulation of the byte order to match the required format.

The following table assumes an original order of

| 1 2 3 4 |
|---------|
|---------|

| SubFormat                 | Integer | Long & Float |
|---------------------------|---------|--------------|
| 0 – None                  | 1 2     | 1 2 3 4      |
| 1 – Reverse Bytes         | 2 1     | 4 3 2 1      |
| 2 – Reverse Words         | 1 2     | 3 4 1 2      |
| 3 – Reverse Bytes & Words | 2 1     | 2 1 4 3      |

#### Custom Start/Stop

When **STRMTYPE** is set to 2 (Custom) the streaming is controlled by external packets arriving that match the user defined message defined by the following Start and Stop message matching parameters. The identifier and the data can be specified and a matching received message will then start or stop the streaming.

Although all eight data bytes are available to define these messages, the incoming message is only tested against the stored bytes up to its own length. I.e. if the incoming message contained only two data bytes then these will be compared to SONB1 and SONB2 and if they match then the streaming will start.

This technique can be used to let the DSC conform to any CAN based start and stop message. I.e. support NMT messages in CANopen<sup>®</sup>.

| Start Streaming |                                                                                                    |
|-----------------|----------------------------------------------------------------------------------------------------|
| Parameter       | Function                                                                                                    |
| SONIDL          | The low word value of the message identifier to start the streaming. This will contain the decimal value of the lower word (2 bytes) of the ID.                                                                     |
| SONIDH          | The high word value of the message identifier to start the streaming. This will contain the decimal value of the higher word (2 bytes) of the ID. Not necessary if the DSC is set for 11 bit identifiers (CAN 2.0a) |

| SONB1 | The decimal value of data byte 1 that the incoming message must match to start streaming. |
|-------|-------------------------------------------------------------------------------------------|
| SONB2 | The decimal value of data byte 2 that the incoming message must match to start streaming. |
| SONB3 | The decimal value of data byte 3 that the incoming message must match to start streaming. |
| SONB4 | The decimal value of data byte 4 that the incoming message must match to start streaming. |
| SONB5 | The decimal value of data byte 5 that the incoming message must match to start streaming. |
| SONB6 | The decimal value of data byte 6 that the incoming message must match to start streaming. |
| SONB7 | The decimal value of data byte 7 that the incoming message must match to start streaming. |
| SONB8 | The decimal value of data byte 8 that the incoming message must match to start streaming. |

| Stop Streaming |                                                                                                    |
|----------------|----------------------------------------------------------------------------------------------------|
| Parameter      | Function                                                                                                    |
| SOFFIDL        | The low word value of the message identifier to stop the streaming. This will contain the decimal value of the lower word (2 bytes) of the ID.                                                                     |
| SOFFIDH        | The high word value of the message identifier to stop the streaming. This will contain the decimal value of the higher word (2 bytes) of the ID. Not necessary if the DSC is set for 11 bit identifiers (CAN 2.0a) |
| SOFFB1         | The decimal value of data byte 1 that the incoming message must match to stop streaming.                                                                                                    |
| SOFFB2         | The decimal value of data byte 2 that the incoming message must match to stop streaming.                                                                                                    |
| SOFFB3         | The decimal value of data byte 3 that the incoming message must match to stop streaming.                                                                                                    |
| SOFFB4         | The decimal value of data byte 4 that the incoming message must match to stop streaming.                                                                                                    |
| SOFFB5         | The decimal value of data byte 5 that the incoming message must match to stop streaming.                                                                                                    |
| SOFFB6         | The decimal value of data byte 6 that the incoming message must match to stop streaming.                                                                                                    |
| SOFFB7         | The decimal value of data byte 7 that the incoming message must match to stop streaming.                                                                                                    |

## Parameter List CANopen

See <u>CANopen Communications profile area</u>.

# Appendix D - Product code list

## DLC

| DLCHASC  | Disc, high stability, ASCII            |
|----------|----------------------------------------|
| DLCSASC  | Disc, industrial stability, ASCII      |
| DLCHMAN  | Disc, high stability, Mantrabus        |
| DLCSMAN  | Disc, industrial stability, Mantrabus  |
| DLCHMOD  | Disc, high stability, Modbus RTU       |
| DLCSMOD  | Disc, industrial stability, Modbus RTU |
| DLCHMCAN | Disc, high stability, MantraCAN        |
| DLCSMCAN | Disc, industrial stability, MantraCAN  |
| DLCHCOP  | Disc, high stability, CANopen          |
| DLCSCOP  | Disc, industrial stability, CANopen    |

## DLC

| DSCH2ASC | Card, high stability, RS232, ASCII            |
|----------|-----------------------------------------------|
| DSCS2ASC | Card, industrial stability, RS232, ASCII      |
| DSCH4ASC | Card, high stability, RS485, ASCII            |
| DSCS4ASC | Card, industrial stability, RS485, ASCII      |
| DSCH2MAN | Card, high stability, RS232, Mantrabus        |
| DSCS2MAN | Card, industrial stability, RS232, Mantrabus  |
| DSCH4MAN | Card, high stability, RS485, Mantrabus        |
| DSCS4MAN | Card, industrial stability, RS485, Mantrabus  |
| DSCH2MOD | Card, high stability, RS232, Modbus RTU       |
| DSCS2MOD | Card, industrial stability, RS232, Modbus RTU |
| DSCH4MOD | Card, high stability, RS485, Modbus RTU       |
| DSCS4MOD | Card, industrial stability, RS485, Modbus RTU |
| DSCHMCAN | Card, high stability, MantraCAN               |
| DSCSMCAN | Card, industrial stability, MantraCAN         |
| DSCHCOP  | Card, high stability, CANopen                 |
| DSCSCOP  | Card, industrial stability, CANopen           |

# Appendix E - Accessories

#### DTEMP

The temperature module is a small double sided PCB with an 8 pin SOIC integrated circuit mounted to it. The dimensions are  $10.5 \times 7.6 \times 2.5$ mm (0.413 x 0.299 x 0.098"). There are two solder pads for connection to the signal conditioner. A 2mm hole is used for fixing the temperature module to the body of the load cell.

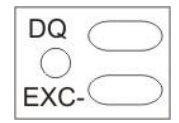

The module should, ideally, be positioned as close as possible to the strain gauges. The IC on the temperature module must also be in good thermal contact with the load cell body so the strain gauges and temperature sensor see the same temperature.

A shielded twisted pair is recommended, with a maximum length of 10m, the shield being connected to the load cell body or SH if DSC.

#### Specification

| Parameter                         | Min | Typical | Max | Units   |
|-----------------------------------|-----|---------|-----|---------|
| Measurement Resolution            |     | 0.0625  |     | °C      |
| Measurement Accuracy (-10 to 85)  |     | 0.5     |     | °C      |
| Measurement Accuracy (-55 to 125) |     | 2.0     |     | °C      |
| Update Speed                      |     | 5       |     | Seconds |

#### Overview

The function of the DSJ1 is to enable the easy connection of a load cell and a DSC Card for communications to a PC or PLC.

Designed to take one DSC card in a single enclosure, the DSJ1 offers a convenient and practical solution to the installation of digital load cells with platforms, silos and any weighing systems where connection to PC and PLC's is an essential requirement of the system.

Supplied as an OEM device on a single 135 x 73mm PCB, it has options for fitting in an IP65 ABS case, or to a DIN rail fixture. Please ask for details.

When a DSC card or DLC is fitted to the DSJ1 PCB it will enable the connection of a load cell via a two-part connector, with a five-way two-part connector for the communications output and a D type 9 pin connector, as well as connections for digital inputs and outputs and external temperature sensor.

The communications output connection is selectable for RS232, RS485 or CAN by changing the position of the links, see below.

#### Installation

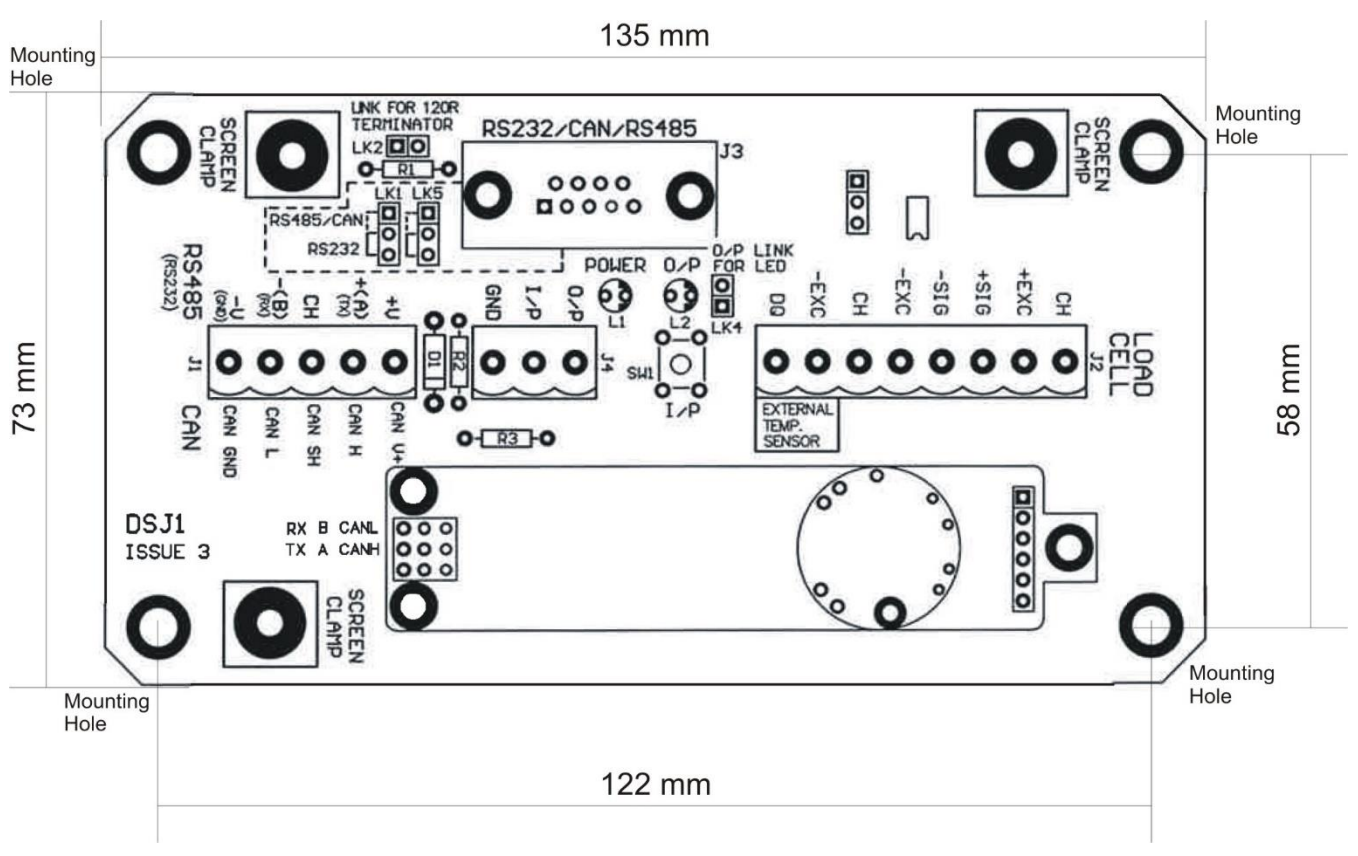

All connection and links are labelled on the board. Details below.

#### If a DLC was ordered as part of an EVAL kit then it will be soldered to the board.

| Item          | Description                |
|---------------|----------------------------|
| Mounting hole | For mounting and grounding |
|               |                            |

| J1              | 5-way two part connector; power and comms                   |                              |                          |  |
|-----------------|-------------------------------------------------------------|------------------------------|--------------------------|--|
| V+/CAN V+       | Power supply positive for DSC/DLC (5.6-18 VDC)              |                              |                          |  |
| +(A)/(TX)/CAN H | Comms                                                       |                              |                          |  |
| CH/CAN SH       | Shield                                                      |                              |                          |  |
| -(B)/(RX)/CAN L | Comms                                                       |                              |                          |  |
| -V(GND)/CAN GND | Power supply negative for D                                 | SC/DLC                       |                          |  |
|                 |                                                             |                              |                          |  |
| J2              | 8-way two part connector; l                                 | oad cell and temperature     |                          |  |
| СН              | Shield                                                      |                              |                          |  |
| EXC+/-          | Excitation for bridge sensor                                |                              |                          |  |
| SIG+/-          | Signal from bridge sensor                                   |                              |                          |  |
| DQ              | Connection for DTEMP device                                 | e (EXC- of DTEMP should be a | connected to GND or V-)  |  |
|                 |                                                             |                              |                          |  |
| J3              | 9 pin D-type connector; pow                                 | wer and comms (note: this is | different than the DSJ4) |  |
| Pin             | RS485                                                       | CAN                          | RS232                    |  |
| 1               | NC                                                          | NC                           | NC                       |  |
| 2               | -(B)                                                        | CANL                         | ТХ                       |  |
| 3               | NC                                                          | NC                           | NC                       |  |
| 4               |                                                             | NC                           | NC                       |  |
| 5               | GND                                                         | GND                          | GND                      |  |
| 6               | NC                                                          | NC                           | NC                       |  |
| 7               | +(A)                                                        | CANH                         | NC                       |  |
|                 |                                                             |                              |                          |  |
| 8               | NC                                                          | NC                           | NC                       |  |
| 9               | NC                                                          | NC                           | NC                       |  |
|                 |                                                             |                              |                          |  |
| J4              | 3-way two part connector; IO                                |                              |                          |  |
| O/P             | Digital output                                              |                              |                          |  |
| I/P             | Digital input                                               |                              |                          |  |
| GND             | GND                                                         |                              |                          |  |
|                 |                                                             |                              |                          |  |
| LK1/LK5         | Select correct pins for 9 in D-type for RS232/RS485 and CAN |                              |                          |  |
| LK2             | 120 ohm terminating resistor. (Do not use for RS232)        |                              |                          |  |
| LK3             | Select onboard temperature sensor or external DTEMP         |                              |                          |  |
| LK4             | Connects digital output to Output LED                       |                              |                          |  |
#### Overview

The DSJ4 facilitates the connection of up to four load cells and DSC cards for communications to a PC or PLC using CAN or RS485 protocols.

Designed to take four DSC cards in a single enclosure, the DSJ4 offers a convenient and practical solution to the installation of digital load cells with platforms, silos and any weighing systems where connection to PC and PLC's is an essential requirement of the system.

The DSCs are easily pushed into the female headers and can be screwed down for grounding and security. There are male and female 9 pin D-type connectors and a 5 way two part connector for comms. Individual 8 way two part connectors are for load cell (bridge sensor) connection. 4 way two part connectors are for digital in/out.

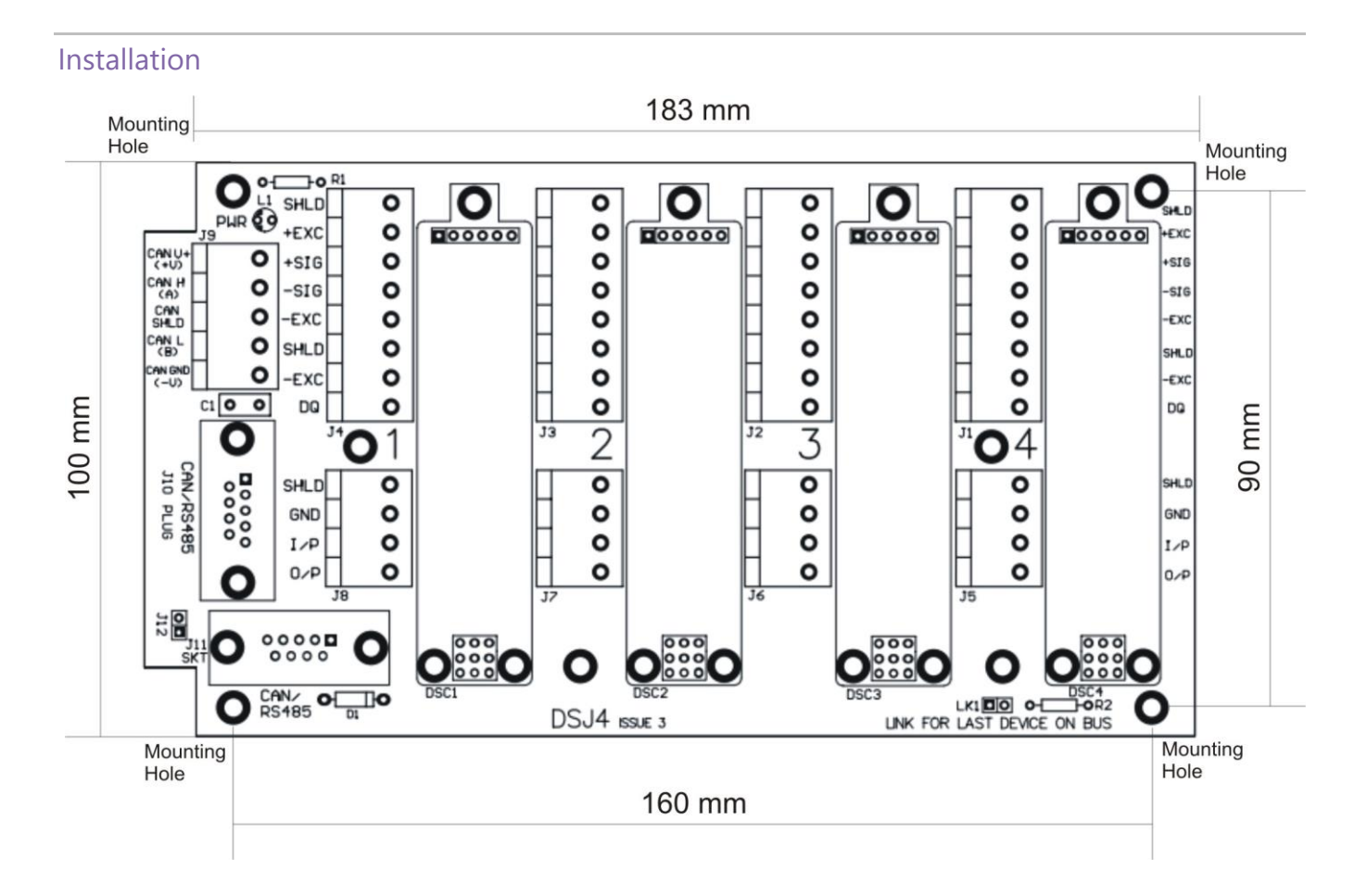

| ltem          | Description                                                                  |
|---------------|------------------------------------------------------------------------------|
| Mounting hole | For mounting and grounding                                                   |
|               |                                                                              |
| J1-J4         | 8-way two part connectors; load cell and temperature                         |
| SHLD          | Shield                                                                       |
| EXC+/-        | Excitation for bridge sensor                                                 |
| SIG+/-        | Signal from bridge sensor                                                    |
| DQ            | Connection for DTEMP device (EXC- of DTEMP should be connected to GND or V-) |
|               |                                                                              |
| J5-8          | 4-way two part connectors; IO                                                |
| O/P           | Digital output                                                               |
|               |                                                                              |

| I/P          | Digital input                                               |                                           |  |  |  |  |
|--------------|-------------------------------------------------------------|-------------------------------------------|--|--|--|--|
| GND          | GND                                                         |                                           |  |  |  |  |
| SHLD         | Shield                                                      |                                           |  |  |  |  |
|              |                                                             |                                           |  |  |  |  |
| J9           | 5-way two part connector; power and com                     | nms                                       |  |  |  |  |
| CAN V+/V+    | Power supply positive for DSC (5.6-18 VDC)                  |                                           |  |  |  |  |
| CAN H/(A)    | Comms                                                       |                                           |  |  |  |  |
| CAN SH       | Shield                                                      |                                           |  |  |  |  |
| CAN L/(B)    | Comms                                                       |                                           |  |  |  |  |
| CAN GND/(-V) | Power supply negative for DSC                               |                                           |  |  |  |  |
|              |                                                             |                                           |  |  |  |  |
| J10-11       | 9 pin D-type connector; power and comm                      | s (note: this is different than the DSJ1) |  |  |  |  |
| Pin          | RS485                                                       | CAN                                       |  |  |  |  |
| 1            | SHLC                                                        | CANSHLD                                   |  |  |  |  |
| 2            | NC                                                          | NC                                        |  |  |  |  |
| 3            | -V                                                          | CANGND                                    |  |  |  |  |
| 4            | В                                                           | CAN L                                     |  |  |  |  |
| 5            | NC                                                          | NC                                        |  |  |  |  |
| 6            | +V                                                          | CAN V+                                    |  |  |  |  |
| 7            | NC                                                          | NC                                        |  |  |  |  |
| 8            | A                                                           | CAN H                                     |  |  |  |  |
| 9            | NC                                                          | NC                                        |  |  |  |  |
|              |                                                             |                                           |  |  |  |  |
| LK1/LK5      | Select correct pins for 9 in D-type for RS232/RS485 and CAN |                                           |  |  |  |  |
| LK2          | 120 ohm terminating resistor. (Do not use for RS232)        |                                           |  |  |  |  |
| LK3          | Select onboard temperature sensor or external DTEMP         |                                           |  |  |  |  |
| LK4          | Connects digital output to Output LED                       |                                           |  |  |  |  |

# Appendix F - Digital Filtration

The Dynamic filter is basically a recursive filter and therefore behaves like an electronic 'RC' circuit. It has two user settings, a level set in the calibrated engineering units and the maximum number of steps (up to 255).

Instead of outputting every new value, a fraction of the *difference* between the new input value and the current filtered value is added to the current filtered value to produce the filtering action.

If this difference is less than the value set in the **Filter Level** then the fractional amount added each time is decremented until it reaches the minimum level set by **FFST** i.e. **FFST** is the *limit* of the divisor.

e.g. if **Filter Steps** = 10 the fractional part of the difference between the new value and the current filtered value will be added to the current filtered value.

If a rapidly changing or step input occurs and the difference between the new input value and the current filtered value is greater than the value set in **Filter Level** then the output of the filter will be made equal to the new input reading i.e. the fractional amount of the new reading added to the current reading is reset to 1. This allows the Filter to respond rapidly to fast moving input signals.

When a step change occurs which does not exceed Filter Level, the new filtered value is calculated as follows:

# New Filter Output value = Current Filter Output Value + ((Input Value - Current Filter Output Value) / Filter Steps)

The time taken to reach 63% of a step change input (which is less than **Filter Level**) is dependant on the frequency at which values are passed to the dynamic filter, set in **Measurement Rate**, multiplied by **Filter Steps**.

The table below gives an indication of the response to a step input which is less than Filter Level.

| % Of Final Value | Time To settle                      |
|------------------|-------------------------------------|
| 63%              | Measurement Rate * Filter Steps     |
| 99%              | Measurement Rate * Filter Steps * 5 |
| 99.9%            | Measurement Rate * Filter Steps * 7 |

For example, If **Measurement Rate** is set to 100Hz = 0.01s and **Filter Steps** is set to 30 then the time taken to reach a % of step change value is as follows.

| % Of Final Value | Time To settle              |
|------------------|-----------------------------|
| 63%              | 0.01 x 30 = 0.3 seconds     |
| 99%              | 0.01 x 30 x 5 = 1.5 seconds |
| 99.9%            | 0.01 x 30 x 7 = 2.1 seconds |

# Appendix G - Toolkit Supported CAN Controllers

Ixxat USB to CAN Compact v2

# Appendix H - Trouble Shooting

## Status LED

When all is good, the LED will be off and flash on for 100 milliseconds at the below rate. If there is a fault detected and shown in the STAT parameter, the LED will be on and flash off for 100 milliseconds.

| Protocol     | LED flash period         |
|--------------|--------------------------|
| ASCII        | 0.5 seconds              |
| MODBUS       | 1 second                 |
| MANTRABUS II | 2 seconds                |
| MantraCAN    | 0.5 seconds              |
| CANopen      | As per CiA specification |

## Diagnostic Flags

The main diagnostics facilities are by means of the flags. See Command List for full description of the flags and their meanings.

The flags are normally used something like this.

**FLAG** is read at regular intervals by the host (like the main output value, but generally at longer intervals) If some warnings are active, i.e. **FLAG** is non-zero, then the host tries to cancel the warnings found by writing

#### **FLAG**= 0

The host then notes whether the error then either remains (i.e. couldn't be cancelled), or if it disappears, or if it reoccurs within a short time, and will take action accordingly.

The warning flags are latched indicators of transient error events: By resetting the register, the host both signals that it has seen the warning, and readies the system to detect any re-occurrence (i.e. it resets the latch).

What the host should actually do with warnings depends on the type and the application: Sometimes a complete log is kept, sometimes no checking at all is needed.

Often, some warnings can be ignored unless they recur within a short time.

Warning flags survive power-down, i.e. they are backed up in non-volatile (EEPROM) storage. Though useful, this means that repeatedly cancelling errors which then shortly recur can wear out the device non-volatile storage – see Finite Non-Volatile Memory Life in appendix.

STAT provides a current status of the device. These flags are not latched and not saved on power fail.

## No Communications

The majority of problems involve a failure to communicate, as there are a number of optional settings that must be set the same at both ends of the link.

For this reason, any communications application should always check command responses, and flag a problem when there these responses are not activated.

Possible problems can be categorised according to where in the 'chain' of communication the problem may be. The typical chain runs as follows,

- PC software (port connection, baud rate, station number, protocol)
- PC USB (working)
- PC CAN drivers
- USB-CAN device
- Bus wiring
- Device (wiring, ID, bit rate, working)

## **Bad Readings**

The cause can be either hardware or software related.

#### Software

- 1. Check the MVV reading first and ensure it is correct. This figure is the RAW input and is not affected by the user configurable calibration settings.
- If MVV looks correct, check the calibration settings step by step.
   Consider resetting all the calibration controls to default values see *Error! Reference source not found.* in *ref\_Ref528052251* \h \\* *Mergeformat Error! Reference source not found.*

#### Hardware

- 1. Load Cell problem should be indicated by Flag LCINTEG in STAT.
- 2. Genuine hardware problems usual show up as **total** failure i.e. no reading = always unchanging, usually near zero, sometimes always full-scale.

Check wiring, take voltage level readings and again if possible use a known good device and set up.

- 3. Check the sensor is connected properly, and has some resistance across excitation wires, and around 350 ohms across output wires (when disconnected from DSC/DLC).
- 4. Check for damaged DSC/DLC device by replacement

## **Unexpected Warning Flags**

Remember that all warning flags in **FLAG** must be explicitly reset –they do not clear themselves when a problem is resolved.

If a flag cannot be cleared, the cause must be persistent –i.e. it keeps happening again. This can be immediate, regular (every few seconds) or irregular (occasional).

#### **Bear In Mind The Following Possible Problems**

- 1. REBOOT or COMMSFAIL may indicate intermittent connections.
- 2. Where ECOMUR/OR or EXCUR/EXCOR are triggered, suspect input wiring.
- 3. Various 'range' errors (CRAWUR/OR, SRAWUR/OR) are also likely to be set if the excitation was interrupted (EXCUR/OR).
- 4. For range errors, check the associated limit parameters (CMIN/MAX, SMIN/MAX).
- 5. Problems are likely if any calibration MIN/MAX parameters are set the wrong side of zero (i.e. MIN>0 or MAX<0).

### Problems with Bus Baud Rate

There are a number of special difficulties to be considered here

- Systems with very long cabling may not work with higher bit rates
- Always remember you need to reboot devices before the change takes effect

Difficult problems can always be overcome, if necessary, by isolating individual devices and trying the different bit rates in turn. This deals with all possible problems, as long as your hardware can deliver all the supported baud rates.

## Port problems

When a USB com port adaptor is connected to a new USB socket, certain default settings are applied. (This means that even if you have previously changed settings for a device, if you plug it into a new port, the defaults will be applied to that port). One of these is that the latency is set to 16 ms. This will severely limit the speed that communications can take place.

To change it, go into Windows Device Manager and find the relevant com port. Go to Port Settings and Advanced. Change latency to 1 millisecond. Click OK.

| Advanced Settings for COM9                                                                                                    | ?        | × |
|----------------------------------------------------------------------------------------------------|----------|---|
| COM Port Number: COM9 ~                                                                                                    | OK       |   |
| USB Transfer Sizes                                                                                                    | Cancel   |   |
| Select higher settings to correct performance problems at low ball rates. Select higher settings for faster performance. Receive (Bytes): 4096 | Defaults |   |
| BM Options Miscellaneous Options                                                                                                    |          |   |
| Selectioner seconds to correct response problems. Serial Enumerator                                                                            |          | ~ |
| Latency Timer (msec):                                                                                                    | (        |   |
| Timeouts Event On Surprise Removal                                                                                                    | (        |   |
| Minimum Read Timeout (msec): 0 Set RTS On Close                                                                                                | (        |   |
| Minimum Write Timeout (msec): 0 Disable Modem Ctrl At Startup                                                                                  | (        |   |

## Recovering a lost DSC/DLC

#### DLC RS845

If you have lost the communication settings for these devices, there is no way to recover them except with trial and error. In future ensure that you know the station number/ID and baud rate settings.

#### DSC RS485 or RS232

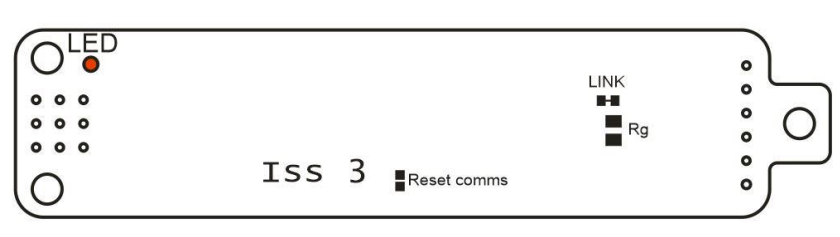

RS232 and RS485 versions of the DSC have the ability to have the communication settings reset to defaults (station number 1 and baud rate 115200) by shorting the reset comms pads (see above) together whilst powering up the DSC. You will then need to power cycle the DSC for the changes to be applied.

#### MantraCAN

Due to the configure ability of the device's CAN settings it is important to note all changes made to these settings or you may lose the ability to communicate with the device. In particular if the ID is changed from the default it would be very difficult to find the ID by trial and error as there are 2047 possible ID's available on a Can 2.0a 11 bit system and 536,870,911 for Can 2.0b 29 bit identifiers.

For this reason the DSC/DLC has a built in mechanism to reset the base ID back to the default value of 1. To activate this recovery mode the device must be sent 2 commands over the CAN Bus on the broadcast ID of 0 with the second command being sent within 2 seconds of the first.

# It is important that the device to be reset is the only device to be connected on the CAN bus otherwise all devices will be reset to the default!!

Each Command consists of 7 ASCII Bytes as its Data message bytes shown below.

First Command

|         | Byte |    |    |    |    |    |    |       |  |
|---------|------|----|----|----|----|----|----|-------|--|
|         | 1    | 2  | 3  | 4  | 5  | 6  | 7  | 8     |  |
| ASCII   | Μ    | А  | N  | Т  | R  | S  | Т  | Blank |  |
| DECIMAL | 77   | 65 | 78 | 84 | 82 | 83 | 84 | Blank |  |
| HEX     | 4D   | 41 | 4E | 54 | 52 | 53 | 54 | Blank |  |

#### Second Command

must be sent within 2 seconds of First Command

|         | Byte |    |    |    |    |    |    |       |
|---------|------|----|----|----|----|----|----|-------|
|         | 1    | 2  | 3  | 4  | 5  | 6  | 7  | 8     |
| ASCII   | D    | 0  | R  | E  | S  | E  | Т  | Blank |
| DECIMAL | 68   | 79 | 82 | 69 | 83 | 69 | 84 | Blank |
| HEX     | 44   | 4F | 52 | 45 | 53 | 45 | 54 | Blank |

After sending the command sequence recycle the power to the DSC the DSC will then have the default base ID of 1. It should then be relatively simple to discover the Bit Rate.

# Appendix I - Known Issues

## Finite Non-Volatile Memory Life

The DSC/DLC use EEPROM-type memory as the storage for non-volatile controls (i.e. all the settings that are retained even when powered down).

The device EEPROM itself is specified for 100,000 write cycles (for any one storage location), although typically this is 1,000,000.

Therefore –

When automatic procedures may write to stored control parameters, it is important to make sure this does not happen too frequently.

So, you should not, for example, *on a regular basis* adjust an offset calibration parameter to zero the output value. However, it *is* reasonable to use this if the zeroing process is initiated by the operator, and won't normally be used repeatedly.

For the same reason, automatically cancelling warning flags must also be implemented with caution: It is okay as long as you are not getting an error recurring *repeatedly*, and resetting it every few seconds.

## CANopen

#### Length of data in PDO

It may be that in some interpretations of CANopen the length of data in the PDO is referred to in bits. In the DSC/DLC CANopen devices it is referred to in bytes. This usually is not a problem but some controllers may struggle to decode the data. Please contact Mantracourt for a work around.

# Appendix J - Declaration of Conformity

# EU DECLARATION OF CONFORMITY

We, the undersigned:

Name of Manufacturer: Address: Country: Mantracourt Electronics Ltd The Drive, Farrington, Exeter, Devon, EX5 2JB United Kingdom

Declare under our sole responsibility that the following products:

DSC series and DLC series

Are in conformity with the following relevant Union harmonisation legislation:

1

1

11

LVD directive 2014/35/EU EMC directive 2014/30/EU RoHS directive 2015/863/EU

Based on the following harmonised standards:

EN 61326-1:2013 EN 61326-2-3:2013 EN 61010-1:2010+A1:2019 IEC 61326-1:2012 IEC 61326-2-3:2012 IEC 61010-1:2010/AMD 1:2016/COR1:2019

Name and position of person binding the manufacturer or authorised representative:

Signed

Name: Function: Location: Date of issue: Robert Willmington-Badcock Managing Director Mantracourt Electronics Ltd 27th April 2023

Mantracourt Electronics Ltd, The Drive Farringdon, Exeter, Devon, EX52JB, UK & +44(0) 1395 232020 Sales@mantracourt.com

mantracourt

## Appendix K - Warranty

# Warranty

All DSC and DLC products from Mantracourt Electronics Ltd., ('Mantracourt') are warranted against defective material and workmanship for a period of one (1) year from the date of dispatch.

If the 'Mantracourt' product you purchase appears to have a defect in material or workmanship or fails during normal use within the period, please contact your Distributor, who will assist you in resolving the problem. If it is necessary to return the product to 'Mantracourt' please include a note stating name, company, address, phone number and a detailed description of the problem. Also, please indicate if it is a warranty repair.

The sender is responsible for shipping charges, freight insurance and proper packaging to prevent breakage in transit.

'Mantracourt' warranty does not apply to defects resulting from action of the buyer such as mishandling, improper interfacing, operation outside of design limits, improper repair or unauthorised modification.

No other warranties are expressed or implied. 'Mantracourt' specifically disclaims any implied warranties of merchantability or fitness for a specific purpose.

The remedies outlined above are the buyer's only remedies. 'Mantracourt' will not be liable for direct, indirect, special, incidental or consequential damages whether based on the contract, tort or other legal theory.

Any corrective maintenance required after the warranty period should be performed by 'Mantracourt' approved personnel only.

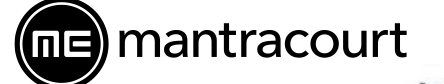

**Mantracourt Electronics Limited** 

DSC/DLC User Manual

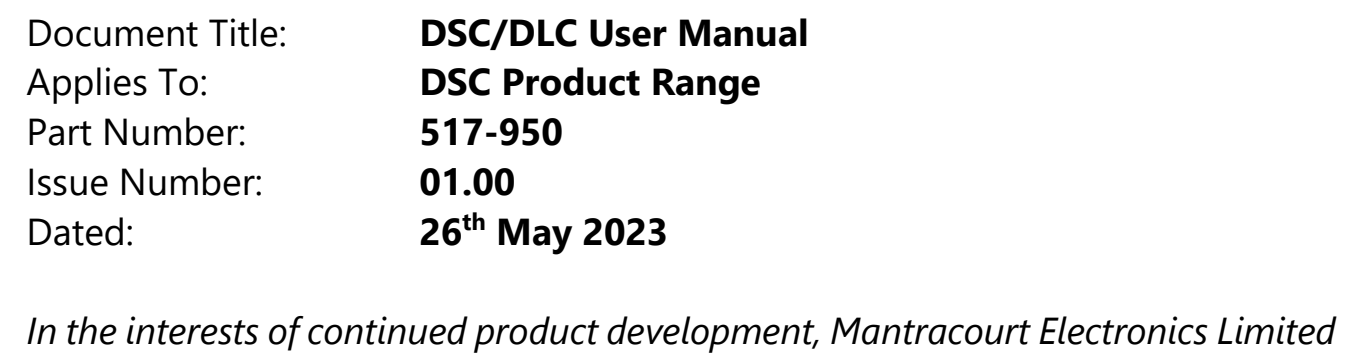

reserves the right to alter product specifications without prior notice.

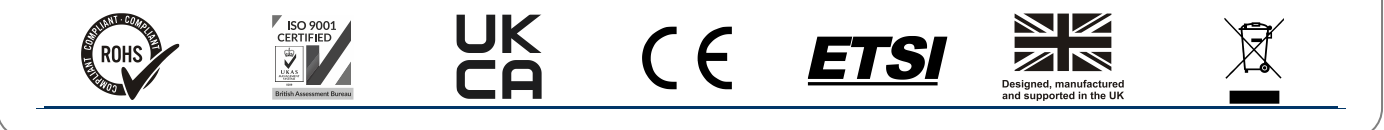

www.mantracourt.com